## **DOPaK**2020

# 2020

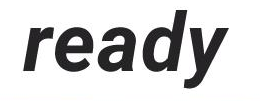

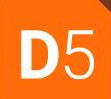

## **DOPaK**2020

## D5 konkret

Dr. Veit Jahns | Volker Loch | Thomas Richter

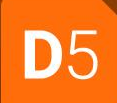

otris software

## Design20

## **Aktuelles Design**

DropZone

÷

|   |             | ★ 쓰 혐 < ₽ 0 0 0          |    | Servicefälle 🔻  |             | ٩                                       |            |             |           | Bearbeiten                  | ØE                          | (1) Wiedereröt                        | ffnen Aktionen -                             |                              |             |           |               |              | <b>◀</b> 9/28 | Þ |
|---|-------------|--------------------------|----|-----------------|-------------|-----------------------------------------|------------|-------------|-----------|-----------------------------|-----------------------------|---------------------------------------|----------------------------------------------|------------------------------|-------------|-----------|---------------|--------------|---------------|---|
|   | Ar<br>T Fir | nsprechpartner           | Se | ervicefälle (28 | 3)          |                                         | Neu        | Aktionen 👻  | Ø         |                             | 5-00022] A<br>chmidt, Miria | nforderung Infor<br>am - 25.09.2006 🖌 | material Apple Cor<br>Schmidt, Miriam - 25.0 | mputer (Abgeschlo<br>19.2006 | ossen)      |           | ^             |              |               |   |
|   |             | Kunden                   |    | Nummer          | Schwere     | Betreff                                 | Bearbeiter | Team        | Priorität |                             |                             |                                       |                                              |                              |             |           |               | Servicefal   |               |   |
|   |             | Interessenten            |    | T18-00038       | Unkritisch  | Drucker druckt nicht                    | schreiber  | Hardware    | 2-Norma   | Nummer                      |                             | Ansprechpartner                       |                                              | Firma                        |             |           |               | Alstinitites |               |   |
|   |             | Partner                  |    | T06-00030       | Unkritisch  | Internetverbindung "klemmt"             | tapsig     | Allgemeines | 2-Norma   | 106-00022                   | 2                           | Druck, Friedhein                      | n                                            | <ul> <li>Printsel</li> </ul> | ler         |           | <i>•</i>      | AKUVIIdiei   |               |   |
|   |             | Lieferanten              |    | T06-00029       | Unkritisch  | Internetverbindung "klemmt"             | tapsig     | Allgemeines | 2-Norma   | Schwere                     |                             | E-Mail                                |                                              | Telefon                      |             |           |               | Anhänge      |               |   |
|   | Pr          | oduktkatalog             |    | T06-00028       | Unkritisch  | Internetverbindung "klemmt"             | frisch     | Allgemeines | 2-Norma   | Unkritisch                  | ~                           | druck@printselle                      | er.de                                        | ¥ +49(0)2                    | 01 - 123456 |           |               | Status       |               |   |
|   | ▼ Se        | ervicefälle              |    | T06-00026       | Unkritisch  | Internetverbindung "klemmt"             | schreiber  | Allgemeines | 2-Norma   |                             |                             |                                       |                                              |                              |             |           |               |              |               |   |
|   |             | alle offenen Falle       |    | T06-00025       | Unkritisch  | Internetverbindung "klemmt"             | tapsig     | Allgemeines | 2-Norma   | <ul> <li>Anfrage</li> </ul> | e / Problem                 | nbeschreibung                         |                                              |                              |             |           |               |              |               |   |
|   |             | abaasablassens Fälle     |    | T06-00024       | Unkritisch  | Internetverbindung "klemmt"             | schmidt    | Allgemeines | 2-Norma   | Vatagoria                   |                             | Patroff                               |                                              |                              |             |           |               |              |               |   |
|   | - wi        | abyeschlossene Faile     |    | T06-00023       | Unkritisch  | Internetverbindung "klemmt"             | schmidt    | Allgemeines | 2-Norma   | Prospekta                   | nfo 👻                       | Anforderung Info                      | omaterial Apple Co                           | mouter                       |             |           |               |              |               |   |
|   |             | meine Beiträge           |    | T06-00022       | Unkritisch  | Anforderung Infomaterial Apple Comput   | schmidt    | Allgemeines | 2-Norma   | . respense                  |                             | , and a starting the                  |                                              |                              |             |           |               |              |               |   |
|   |             | veröffentlichte Beiträge |    | T06-00021       | Unkritisch  | Anforderung Infomaterial Apple Compu    | tapsig     | Allgemeines | 2-Norma   | Beschreibung                |                             |                                       |                                              |                              |             |           |               |              |               |   |
|   |             |                          |    | T06-00020       | Unkritisch  | Anforderung Infomaterial Apple Comput   | schmidt    | Software    | 2-Norma   | Anforderu                   | ng Infomat                  | terial Apple Compu                    | uter                                         |                              |             |           |               |              |               |   |
|   |             |                          |    | T06-00019       | Unkritisch  | Anforderung Infomaterial Apple Comput   | local      | Allgemeines | 2-Norma   |                             |                             |                                       |                                              |                              |             |           |               |              |               |   |
|   |             |                          |    | T06-00018       | Unkritisch  | Anforderung Infomaterial Apple Comput   | schmidt    | Allgemeines | 2-Norma   |                             |                             |                                       |                                              |                              |             |           |               |              |               |   |
|   |             |                          |    | T06-00017       | Unkritisch  | Anforderung Infomaterial Apple Comput   | tapsig     | Allgemeines | 2-Norma   |                             |                             |                                       |                                              |                              |             |           |               |              |               |   |
|   |             |                          |    | T06-00016       | Unkritisch  | Anforderung Infomaterial Apple Compu    | schmidt    | Allgemeines | 2-Norma   |                             |                             |                                       |                                              |                              |             |           |               |              |               |   |
|   |             |                          |    | T06-00015       | Unkritisch  | Anforderung Infomaterial Apple Comput   | schmidt    | Allgemeines | 2-Norma   | 🔻 Bearbei                   | itungsstatu                 | us                                    |                                              |                              |             |           |               |              |               |   |
|   |             |                          |    | T06-00014       | Unkritisch  | Infomaterial Drucker-Portfolio angeford | perona     | Allgemeines | 2-Norma   |                             |                             |                                       |                                              |                              |             |           |               |              |               |   |
|   |             |                          |    | T06-00013       | Unkritisch  | Desktop-Komplettausfall (Montagsgerät)  | gross      | Software    | 2-Norma   | Bearbeiter                  |                             | Team                                  | P                                            | riorität                     | Urspri      | ang       |               |              |               |   |
|   |             |                          |    | T06-00012       | Unkritisch  | Blatteinzug defekt                      | gross      | Hardware    | 2-Norma   | schmidt                     |                             | * Allgemein                           | ies                                          | 2-Normal                     | * Tele      | ton       | ÷             |              |               |   |
|   |             |                          |    | T06-00011       | Trivial     | Falscher Toner geliefert                | gross      | Hardware    | 2-Norma   | Status                      |                             |                                       | Geöffnet                                     | Zugeordnet                   |             | Geschloss | en            |              |               |   |
|   |             |                          |    | T06-00010       | Unkritisch  | Formatvorlagen funktionieren nicht      | schmidt    | Software    | 2-Norma   | Abgeschlo                   | issen                       |                                       | * 25.05.2007                                 | 15: 🚞                        | <u> </u>    | 25.05.2   | 007 17: 🗂     |              |               |   |
|   |             |                          |    | T06-00009       | Kritisch    | Festplattencrash                        | gross      | Hardware    | 2-Norma   |                             |                             |                                       |                                              |                              |             |           |               |              |               |   |
|   |             |                          |    | T06-00008       | Trivial     | Dead on Arrival - Mainboardlieferung    | schmidt    | Allgemeines | 3-Niedri  | ▼ Problen                   | nlösung / A                 | Antwort                               |                                              |                              |             |           |               |              |               |   |
|   |             |                          |    | T06-00007       | Blockierend | Bluescreens Windows 2003 Server         | schmidt    | Software    | 1-Hoch    |                             |                             |                                       |                                              |                              |             |           |               |              |               |   |
|   |             |                          |    | T06-00006       | Schwerwie   | Durch Überhitzung des Prozessors Mot    | gross      | Hardware    | 2-Norma   |                             |                             |                                       |                                              |                              |             |           |               |              |               |   |
|   |             |                          |    | T06-00005       | Kritisch    | 3 der 10 AMD-Prozessoren waren defekt   | gross      | Allgemeines | 1-Hoch    |                             |                             |                                       |                                              |                              |             |           |               |              |               |   |
|   |             |                          |    | T06-00002       | Kritisch    | Bluescreens auf mehreren Windows-Cli    | schreiber  | Software    | 1-Hoch    |                             |                             |                                       |                                              |                              |             |           |               |              |               |   |
|   |             |                          |    | T06-00001       | Unkritisch  | Bitte senden Sie mir einen neuen Lüfter | schreiber  | Allgemeines | 2-Norma   |                             |                             |                                       |                                              |                              |             |           |               |              |               |   |
|   |             |                          |    |                 |             |                                         |            | 5           |           |                             |                             |                                       |                                              |                              |             |           |               |              |               |   |
|   |             |                          |    |                 |             |                                         |            |             |           | Ursache                     |                             |                                       | Y                                            | Vissensdatenbank             |             |           |               |              |               |   |
|   |             |                          |    |                 |             |                                         |            |             |           | Benutzer                    |                             | Status                                | Erhalten am                                  | Reaktion am                  | Mappe OK    | Aufgabe   | Kommentar     |              |               |   |
|   |             | Ordner                   |    |                 |             |                                         |            |             |           | Workflow-En                 | ide                         | Beendet                               | 25.09.2006 16:12                             | 25.09.2006 16:12             |             |           |               |              |               |   |
|   |             | Marketing                |    |                 |             |                                         |            |             |           | Skript (crmC                | ase_Close)                  | Durchgeführt                          | 25.09.2006 16:12                             | 25.09.2006 16:12             |             |           |               |              |               |   |
|   | -           |                          |    |                 |             |                                         |            |             |           | Schmidt, Mir                | riam                        | Weitergeleitet                        | 25.09.2006 16:12                             | 25.09.2006 16:12             | Ja          |           | Abgeschlossen |              |               |   |
|   | F           |                          |    |                 |             |                                         |            |             |           | Schmidt, Mir                | riam                        | Versendet                             | 25.09.2006 16:12                             | 25.09.2006 16:12             |             |           |               |              |               |   |
| 1 | *           | Service                  | •  |                 |             |                                         |            |             | Þ         |                             |                             |                                       |                                              |                              |             |           |               |              |               |   |

Übersicht / Servicefälle / [T06-00022] Anforderung Infomaterial Apple Computer (Abgeschlossen) / Servicefall

🔍 🚍 🖉 Willi Schreiber 🖉

## Design20

4

| ■ | otris relations 2020  |                |            | <b>↑</b>                                   | Servicefälle |             | ÷        | Q,                                 |                             | ▲ 9 28 ▼           |                                |          |         |               | (i                 | 🔶 🗰 |
|---|-----------------------|----------------|------------|--------------------------------------------|--------------|-------------|----------|------------------------------------|-----------------------------|--------------------|--------------------------------|----------|---------|---------------|--------------------|-----|
|   | + Neue Mappe          | Servicefälle ( | 28)        |                                            |              |             | 0        | (T06-00022) Ar                     | nforderung Infoma           | aterial Apple Comp | uter (Abgeschlosse             | n) 🕸     |         |               |                    | >   |
|   |                       | Neu Akt        | aonen +    |                                            |              | -           |          | Bearbeiten                         |                             | edereronnen Aku    | Jilen +                        |          |         |               |                    |     |
| ★ | Favoriten             | Nummer         | Schwere    | Betreff                                    | Bearbeiter   | Team        | Priorita | Nummer Ai                          | nsprechpartner              |                    | Firma                          |          |         |               | Interessent (B)    |     |
|   | Eingang               | 118-00038      | Unkritisch | Drucker druckt nicht                       | schreiber    | Hardware    | 2-Norm   | T06-00022                          | Druck, Friedhelm            |                    | <ul> <li>Printselle</li> </ul> | er       |         | *             | www.Printseller.de |     |
|   |                       | TO6-00030      | Unkritisch | Internetverbindung klemmt                  | tapsig       | Allgemeines | 2-Norn   |                                    |                             |                    |                                |          |         |               | +49(0)201 - 123456 |     |
| > | Gesendet              | T06-00029      | Unkritisch | Internetverbindung "klemmt"                | friceb       | Allgemeines | 2-Norm   | Schwere E-                         | Mail<br>druck@printcollor.d | 10                 | Telefon                        | 1 100456 |         |               |                    |     |
| 1 | Versendung beendet    | T06-00028      | Unkritisch | Internetverbindung klemmt"                 | ashraihar    | Allgomoines | 2 Norm   | Unknusch                           | uruck@printsener.u          | 26                 | ++9(0)20                       | 1-123400 |         |               | Our de la College  |     |
|   |                       | T06-00020      | Unkritisch | Internetverbindung "klemmt"                | tanaia       | Allgemeines | 2-Norm   |                                    |                             |                    |                                |          |         |               | Servicetali        |     |
| ~ | In Arbeit             | T06-00023      | Unkritisch | Internetverbindung "klemmt"                | echmidt      | Allgemeines | 2-Norn   | <ul> <li>Anfrage / Prob</li> </ul> | lembeschreib                | ung                |                                |          |         |               | Aktivitäten        |     |
| 0 | Zuletzt benutzt       | T06-00024      | Unkritisch | Internetverbindung "klemmt"                | echmidt      | Allgemeines | 2 Norm   | Katagoria Pr                       | stroff                      |                    |                                |          |         |               | Anhänge            | 0   |
| ~ |                       | T06-00023      | Unkritisch | Anforderung Infomaterial Apple Computer    | echmidt      | Allgomoinee | 2-Norm   | Prospektanfo *                     | Anforderung Infom           | aterial Apple Comp | iter                           |          |         |               | Charles            |     |
| G | wiedervorlage         | T06-00022      | Unkritisch | Anforderung Infomaterial Apple Computer    | tansia       | Allgemeines | 2-Norn   |                                    | and a second second         | arenar oppre compe |                                |          |         |               | Status             |     |
| Î | Gelöscht              | T06-00021      | Unkritisch | Anforderung Infomaterial Apple Computer    | schmidt      | Software    | 2-Norm   | Beschreibung                       |                             |                    |                                |          |         |               |                    |     |
|   |                       | T06-00019      | Unkritisch | Anforderung Infomaterial Apple Computer    | local        | Allgemeines | 2-Norm   | Anforderung Infomater              | rial Apple Computer         | r                  |                                |          |         |               |                    |     |
| • | Anenrechnartner       | T06-00019      | Unkritisch | Anforderung Infomaterial Apple Computer    | schmidt      | Allgemeines | 2-Norn   |                                    |                             |                    |                                |          |         |               |                    |     |
| 0 | Paropreoripartier     | T06-00017      | Unkritisch | Anforderung Infomaterial Apple Computer    | tansig       | Allgemeines | 2-Norn   |                                    |                             |                    |                                |          |         |               |                    |     |
| E | Firmen                | T06-00016      | Unkritisch | Anforderung Infomaterial Apple Computer    | schmidt      | Allgemeines | 2-Norn   |                                    |                             |                    |                                |          |         |               |                    |     |
|   | Produktkatalog        | T06-00015      | Unkritisch | Anforderung Infomaterial Apple Computer    | schmidt      | Allgemeines | 2-Norm   |                                    |                             |                    |                                |          |         |               |                    |     |
|   | Troublindulog         | T06-00014      | Unkritisch | Infomaterial Drucker-Portfolio angefordert | nerona       | Allgemeines | 2-Norm   | Deathaiteanai                      |                             |                    |                                |          |         |               |                    |     |
| ÷ | Servicefälle          | T06-00013      | Unkritisch | Deskton-Komplettausfall (Montagsgerät)     | aross        | Software    | 2-Norm   | <ul> <li>Bearbeitungss</li> </ul>  | tatus                       |                    |                                |          |         |               |                    |     |
|   | alle offenen Fälle    | T06-00012      | Unkritisch | Blatteinzug defekt                         | gross        | Hardware    | 2-Norn   | Bearbeiter                         | Team                        | F                  | Priorităt                      | Ursp     | rung    |               |                    |     |
|   |                       | T06-00011      | Trivial    | Falscher Toper geliefert                   | gross        | Hardware    | 2-Norn   | schmidt                            | * Allgemeine                | es                 | 2-Normal                       | т Те     | lefon   | ~             |                    |     |
|   | meine aktuellen Fälle | T06-00010      | Unkritisch | Formatvorlagen funktionieren nicht         | schmidt      | Software    | 2-Norn   |                                    |                             |                    |                                |          |         |               |                    |     |
|   | abgeschlossene Fälle  | T06-00009      | Kritisch   | Festplattencrash                           | aross        | Hardware    | 2-Norn   | Abgeschlessen                      |                             | Geoffnet           | Zugeordr                       | iet      | Geschio | 2007 17: jiii |                    |     |
|   |                       | T06-00008      | Trivial    | Dead on Arrival - Mainboardlieferung       | schmidt      | Allgemeines | 3-Nied   | Abgeschlossen                      |                             | 20.00.20           | 007 13.                        |          | 20.00   | .2007 17. 🖂   |                    |     |
| ۵ | Wissendatenbank       | T06-00007      | Blockier   | Bluescreens Windows 2003 Server            | schmidt      | Software    | 1-Hoch   |                                    |                             |                    |                                |          |         |               |                    |     |
|   |                       | T06-00006      | Schwer     | Durch Überhitzung des Prozessors Moth      | aross        | Hardware    | 2-Norn   | <ul> <li>Problemlösung</li> </ul>  | J / Antwort                 |                    |                                |          |         |               |                    |     |
|   |                       | T06-00005      | Kritisch   | 3 der 10 AMD-Prozessoren waren defekt      | gross        | Allgemeines | 1-Hoch   |                                    |                             |                    |                                |          |         |               |                    |     |
|   |                       | T06-00002      | Kritisch   | Bluescreens auf mehreren Windows-Clie      | schreiber    | Software    | 1-Hoch   |                                    |                             |                    |                                |          |         |               |                    |     |
|   |                       | T06-00001      | Unkritisch | Bitte senden Sie mir einen neuen Lüfterk   | schreiber    | Allgemeines | 2-Norm   |                                    |                             |                    |                                |          |         |               |                    |     |
|   |                       |                |            |                                            |              | -           |          |                                    |                             |                    |                                |          |         |               |                    |     |
|   |                       |                |            |                                            |              |             |          |                                    |                             |                    |                                |          |         |               |                    |     |
|   |                       |                |            |                                            |              |             |          |                                    |                             |                    |                                |          |         |               |                    |     |
|   |                       |                |            |                                            |              |             |          |                                    |                             |                    |                                |          |         |               |                    |     |
|   |                       |                |            |                                            |              |             |          | Benutzer                           | Status                      | Erhalten am        | Reaktion am                    | Mappe OK | Aufgabe | Kommentar     |                    |     |
|   |                       |                |            |                                            |              |             |          | Workflow-Ende                      | Beendet                     | 25.09.2006 16:12   | 25.09.2006 16:12               |          |         |               |                    |     |
|   |                       |                |            |                                            |              |             |          | Skript (crmCase_Close)             | Durchgeführt                | 25.09.2006 16:12   | 25.09.2006 16:12               |          |         | Abarahlara    |                    |     |
|   |                       |                |            |                                            |              |             |          | Schmidt Miriam                     | Versendet                   | 25.09.2006 16:12   | 25.09.2006 16:12               | Ja       |         | Augeschlössen |                    |     |
|   |                       |                |            |                                            |              |             |          | oorning, wiitiditt                 | verbendet                   | 20.05.2000 10.12   | 20.05.2000 10.12               |          |         |               |                    |     |

## Design20 - Lightgray

Ξ

|        | otris relations 2020  |                                     |                                           | Servicefälle |             | *        | Q,                               | -1-1-                         | ▲ 9 28 ▼            |                               |             |         |               | i                  | ۰ | BO |
|--------|-----------------------|-------------------------------------|-------------------------------------------|--------------|-------------|----------|----------------------------------|-------------------------------|---------------------|-------------------------------|-------------|---------|---------------|--------------------|---|----|
| <      | + Neue Mappe          | Servicefälle (28)<br>Neu Aktionen 👻 |                                           |              |             | O        | (T06-00022)<br>Bearbeiten        | Anforderung Infom             | aterial Apple Comp  | outer (Abgeschloss<br>ionen 👻 | en) ☆       |         |               |                    |   | >  |
| *      | Favoriten             | Nummer Schwere                      | Betreff                                   | Bearbeiter   | Team        | Priorită |                                  |                               |                     |                               |             |         |               | Interessent (B)    |   |    |
|        | _                     | T18-00038 Unkritisc                 | Drucker druckt nicht                      | schreiber    | Hardware    | 2-Norr   | Nummer                           | Ansprechpartner               |                     | Firma                         |             |         |               | Printseller        |   |    |
|        | Eingang               | T06-00030 Unkritisc                 | Internetverbindung "klemmt"               | tapsig       | Allgemeines | 2-Norr   | 106-00022                        | Druck, Friedneim              |                     | Printsell                     | er          |         | <u> </u>      | www.Printseller.de |   |    |
| >      | Gesendet              | T06-00029 Unkritisch                | Internetverbindung "klemmt"               | tapsig       | Allgemeines | 2-Norn   | Schwere                          | E-Mail                        |                     | Telefon                       |             |         |               | 145(0)201-125450   |   |    |
|        |                       | T06-00028 Unkritisch                | Internetverbindung "klemmt"               | frisch       | Allgemeines | 2-Norn   | Unkritisch 👻                     | druck@printseller.            | de                  | ➡ +49(0)20                    | 01 - 123456 |         |               |                    |   |    |
|        | Versendung beendet    | T06-00026 Unkritisch                | Internetverbindung "klemmt"               | schreiber    | Allgemeines | 2-Norn   |                                  |                               |                     |                               |             |         |               | Servicefall        |   |    |
| 2      | In Arbeit             | T06-00025 Unkritisch                | Internetverbindung "klemmt"               | tapsig       | Allgemeines | 2-Norn   | Anfrage / Pro                    | hlembeschreih                 | una                 |                               |             |         |               | ∆ktivitäten        |   |    |
|        |                       | T06-00024 Unkritisch                | Internetverbindung "klemmt"               | schmidt      | Allgemeines | 2-Norn   | ↓ Annuge / The                   | biembesenieib                 | Jung                |                               |             |         |               | Partition          |   |    |
| U      | Zuletzt benutzt       | T06-00023 Unkritisc                 | Internetverbindung "klemmt"               | schmidt      | Allgemeines | 2-Norr   | Kategorie                        | Betreff                       |                     |                               |             |         |               | Anhänge            |   | 0  |
| C      | Wiedervorlage         | T06-00022 Unkritisch                | Anforderung Infomaterial Apple Computer   | schmidt      | Allgemeines | 2-Norn   | Prospektanfo *                   | Anforderung Infor             | naterial Apple Comp | uter                          |             |         |               | Status             |   |    |
| -      |                       | T06-00021 Unkritisc                 | Anforderung Infomaterial Apple Computer   | tapsig       | Allgemeines | 2-Norr   | Resobraibung                     |                               |                     |                               |             |         |               |                    |   |    |
|        | Gelöscht              | T06-00020 Unkritisc                 | Anforderung Infomaterial Apple Computer   | schmidt      | Software    | 2-Norr   | Anforderung Infoma               | terial Apple Compute          | pr                  |                               |             |         |               |                    |   |    |
|        |                       | T06-00019 Unkritisc                 | Anforderung Infomaterial Apple Computer   | local        | Allgemeines | 2-Norr   | Anoraciang intoina               | terrar Apple compare          |                     |                               |             |         |               |                    |   |    |
| Θ      | Ansprechpartner       | T06-00018 Unkritisc                 | Anforderung Infomaterial Apple Computer   | schmidt      | Allgemeines | 2-Norr   |                                  |                               |                     |                               |             |         |               |                    |   |    |
| -      | Eine en               | T06-00017 Unkritisc                 | Anforderung Infomaterial Apple Computer   | tapsig       | Allgemeines | 2-Norr   |                                  |                               |                     |                               |             |         |               |                    |   |    |
|        | Firmen                | T06-00016 Unkritisc                 | Anforderung Infomaterial Apple Computer   | schmidt      | Allgemeines | 2-Norr   |                                  |                               |                     |                               |             |         |               |                    |   |    |
|        | Produktkatalog        | T06-00015 Unkritisc                 | Anforderung Infomaterial Apple Computer   | schmidt      | Allgemeines | 2-Norr   |                                  |                               |                     |                               |             |         |               |                    |   |    |
| -      | 0                     | T06-00014 Unkritisc                 | Infomaterial Drucker-Portfolio angeforder | t perona     | Allgemeines | 2-Norr   | ✓ Bearbeitungs                   | status                        |                     |                               |             |         |               |                    |   |    |
| •      | Servicefalle          | T06-00013 Unkritisc                 | Desktop-Komplettausfall (Montagsgerät)    | gross        | Software    | 2-Norr   | bounderinge                      |                               |                     |                               |             |         |               |                    |   |    |
|        | alle offenen Fälle    | T06-00012 Unkritisc                 | Blatteinzug defekt                        | gross        | Hardware    | 2-Norn   | Bearbeiter                       | Team                          |                     | Priorität                     | Ursp        | rung    |               |                    |   |    |
|        |                       | T06-00011 Trivial                   | Falscher Toner geliefert                  | gross        | Hardware    | 2-Norr   | schmidt                          | <ul> <li>Allgemein</li> </ul> | ies                 | 2-Normal                      | * Te        | lefon   | Ψ             |                    |   |    |
|        | meine aktuellen Falle | T06-00010 Unkritisc                 | Formatvorlagen funktionieren nicht        | schmidt      | Software    | 2-Norr   | Status                           |                               | Geöffnet            | Zugeord                       | net         | Geschio | ssen          |                    |   |    |
|        | abgeschlossene Fälle  | T06-00009 Kritisch                  | Festplattencrash                          | gross        | Hardware    | 2-Norr   | Abgeschlossen                    |                               | - 25.05.2           | 007 15:                       |             | 25.05   | .2007 17: 🗂   |                    |   |    |
| -      |                       | T06-00008 Trivial                   | Dead on Arrival - Mainboardlieferung      | schmidt      | Allgemeines | 3-Nied   |                                  |                               |                     |                               |             |         |               |                    |   |    |
| $\sim$ | Wissendatenbank       | T06-00007 Blockier                  | Bluescreens Windows 2003 Server           | schmidt      | Software    | 1-Hocł   |                                  |                               |                     |                               |             |         |               |                    |   |    |
|        |                       | T06-00006 Schwer                    | Durch Überhitzung des Prozessors Moth     | gross        | Hardware    | 2-Norr   | <ul> <li>Problemlösul</li> </ul> | ng / Antwort                  |                     |                               |             |         |               |                    |   |    |
|        |                       | T06-00005 Kritisch                  | 3 der 10 AMD-Prozessoren waren defekt     | gross        | Allgemeines | 1-Hocł   |                                  |                               |                     |                               |             |         |               |                    |   |    |
|        |                       | T06-00002 Kritisch                  | Bluescreens auf mehreren Windows-Clie     | schreiber    | Software    | 1-Hocł   |                                  |                               |                     |                               |             |         |               |                    |   |    |
|        |                       | T06-00001 Unkritisc                 | Bitte senden Sie mir einen neuen Lüfterk  | schreiber    | Allgemeines | 2-Norr   |                                  |                               |                     |                               |             |         |               |                    |   |    |
|        |                       |                                     |                                           |              |             |          |                                  |                               |                     |                               |             |         |               |                    |   |    |
|        |                       |                                     |                                           |              |             |          |                                  |                               |                     |                               |             |         |               |                    |   |    |
|        |                       |                                     |                                           |              |             |          |                                  |                               |                     |                               |             |         |               |                    |   |    |
|        |                       |                                     |                                           |              |             |          | Renutzer                         | Status                        | Frhalten am         | Beaktion am                   | Manne OK    | Aufgabe | Kommentar     |                    |   |    |
|        |                       |                                     |                                           |              |             |          | Workflow-Ende                    | Beendet                       | 25.09.2006.16.12    | 25.09.2006.16-12              | .mappe OK   | Auguse  |               |                    |   |    |
|        |                       |                                     |                                           |              |             |          | Skript (crmCase Close            | ) Durchaeführt                | 25.09.2006 16.12    | 25.09.2006 16:12              |             |         |               |                    |   |    |
|        |                       |                                     |                                           |              |             |          | Schmidt, Miriam                  | Weitergeleitet                | 25.09.2006 16:12    | 25.09.2006 16:12              | Ja          |         | Abgeschlossen |                    |   |    |
|        |                       |                                     |                                           |              |             |          | Schmidt, Miriam                  | Versendet                     | 25.09.2006 16.12    | 25.09.2006 16-12              |             |         |               |                    |   |    |
|        |                       |                                     |                                           |              |             |          |                                  |                               |                     |                               |             |         |               |                    |   |    |

## Design20 – Lightgray mit skinSignalMode

|          | otris relations 2020  | f Service                                                             | efälle            | •        | Q                                  | - <u>+-</u>                    | 🔺 1 10 🔻                                            |              |             |         |               |                    | D 🌲 | в |
|----------|-----------------------|-----------------------------------------------------------------------|-------------------|----------|------------------------------------|--------------------------------|-----------------------------------------------------|--------------|-------------|---------|---------------|--------------------|-----|---|
| <        | + Neue Mappe          | Servicefälle (28)<br>Neu Aktionen 💌                                   |                   | Ø        | (T06-00022) A<br>Bearbeiten        | Inforderung Infoma             | aterial Apple Computer (<br>edereröffnen Aktionen 🛪 | Abgeschlosse | en) ☆       |         |               |                    |     |   |
| *        | Favoriten             | Nummer Schwere Betreff Beart                                          | beiter Team       | Priorită |                                    |                                |                                                     | _            |             |         |               | Interessent (B)    |     | Ę |
|          | Fingang               | T18-00038 Unkritisch Drucker druckt nicht schre                       | eiber Hardware    | 2-Norr   | T06-00022                          | Druck Friedbelm                |                                                     | Printsell    | er          |         | *             | Printseller        |     |   |
|          | Lingang               | T06-00030 Unkritisch Internetverbindung "klemmt" tapsi                | ig Allgemeines    | 2-Norr   | TOUTOLL                            | bradd, rheanenn                |                                                     |              |             |         |               | +49(0)201 - 123456 |     |   |
| >        | Gesendet              | T06-00029 Unkritisch Internetverbindung "klemmt" tapsi                | ig Allgemeines    | 2-Norn   | Schwere                            | E-Mail                         |                                                     | Telefon      |             |         |               |                    |     |   |
| 1        | Versendung beendet    | T06-00028 Unkritisch Internetverbindung "klemmt" frisch               | h Allgemeines     | 2-Norn   | Unkritisch *                       | druck@printseller.c            | le                                                  | +49(0)20     | 01 - 123456 |         |               |                    |     |   |
|          |                       | T06-00026 Unkritisch Internetverbindung "klemmt" schre                | eiber Allgemeines | 2-Norn   |                                    |                                |                                                     |              |             |         |               | Servicefall        |     |   |
| ×        | In Arbeit             | T06-00025 Unkritisch Internetverbindung klemmt tapsi                  | ig Aligemeines    | 2-Norn   | <ul> <li>Anfrage / Prob</li> </ul> | olembeschreib                  | ung                                                 |              |             |         |               | Aktivitäten        |     |   |
| C        | Zuletzt benutzt       | T06-00024 Unkritisch Internetverbindung klemmt schr                   | nidt Allgemeines  | 2-Norn   | Veterrie                           | Detection                      |                                                     |              |             |         |               | Anhänge            |     | 0 |
| a        | WF - d d              | T06-00023 Unkritisch Anforderung Infomaterial Apple Computer John     | nidt Allgomoines  | 2-Nom    | Prosnektanfo *                     | Anforderung Infom              | aterial Apple Computer                              |              |             |         |               | Chattan            |     |   |
| G        | wiedervorlage         | T06-00022 Unkritisch Anforderung Infomaterial Apple Computer tansi    | ia Allaemeines    | 2-Norr   | r roop en tanto                    | , and a set of g in the        | are an appre compare                                |              |             |         |               | Status             |     |   |
| Î        | Gelöscht              | T06-00021 Unkritisch Anforderung Infomaterial Apple Computer schm     | nidt Software     | 2-Norr   | Beschreibung                       |                                |                                                     |              |             |         |               |                    |     |   |
|          |                       | T06-00019 Unkritisch Anforderung Infomaterial Apple Computer local    | Allgemeines       | 2-Norr   | Anforderung Infomate               | erial Apple Compute            | r                                                   |              |             |         |               |                    |     |   |
| 0        | Ansprechpartner       | T06-00018 Unkritisch Anforderung Infomaterial Apple Computer schm     | nidt Allgemeines  | 2-Norr   |                                    |                                |                                                     |              |             |         |               |                    |     |   |
| _        |                       | T06-00017 Unkritisch Anforderung Infomaterial Apple Computer tapsi    | ig Allgemeines    | 2-Norr   |                                    |                                |                                                     |              |             |         |               |                    |     |   |
|          | Firmen                | T06-00016 Unkritisch Anforderung Infomaterial Apple Computer schm     | nidt Allgemeines  | 2-Norr   |                                    |                                |                                                     |              |             |         |               |                    |     |   |
|          | Produktkatalog        | T06-00015 Unkritisch Anforderung Infomaterial Apple Computer schm     | nidt Allgemeines  | 2-Norr   |                                    |                                |                                                     |              |             |         |               |                    |     |   |
| <u> </u> | 0                     | T06-00014 Unkritisch Infomaterial Drucker-Portfolio angefordert peror | na Allgemeines    | 2-Norr   | ✓ Bearbeitungs                     | status                         |                                                     |              |             |         |               |                    |     |   |
| •        | Servicefalle          | T06-00013 Unkritisch Desktop-Komplettausfall (Montagsgerät) gross     | s Software        | 2-Norn   | • Dearbeitangot                    | statuo                         |                                                     |              |             |         |               |                    |     |   |
|          | alle offenen Fälle    | T06-00012 Unkritisch Blatteinzug defekt gross                         | s Hardware        | 2-Norn   | Bearbeiter                         | Team                           | Priorită                                            |              | Ursp        | rung    |               |                    |     |   |
|          | maina alduellan Eölle | T06-00011 Trivial Falscher Toner geliefert gross                      | s Hardware        | 2-Norr   | schmidt                            | <ul> <li>Allgemeine</li> </ul> | 2-Nor                                               | mal          | * Tel       | lefon   | Ψ             |                    |     |   |
|          | meme actuellen Falle  | T06-00010 Unkritisch Formatvorlagen funktionieren nicht schm          | nidt Software     | 2-Norr   | Status                             |                                | Geöffnet                                            | Zugeord      | net         | Geschl  | ossen         |                    |     |   |
|          | abgeschlossene Fälle  | T06-00009 Kritisch Festplattencrash gross                             | s Hardware        | 2-Norr   | Abgeschlossen                      |                                | * 25.05.2007 1                                      | 5: 📛         |             | 25.0    | 5.2007 17: 🗂  |                    |     |   |
| ٠        | Wissendatenbank       | T06-00008 Trivial Dead on Arrival - Mainboardlieferung schm           | nidt Allgemeines  | 3-Nied   |                                    |                                |                                                     |              |             |         |               |                    |     |   |
|          | moornattenbank        | T06-00007 Blockier Bluescreens Windows 2003 Server schm               | nidt Software     | 1-Hocł   | v Problemlösun                     | a / Antwort                    |                                                     |              |             |         |               |                    |     |   |
|          |                       | T06-00006 Schwer Durch Überhitzung des Prozessors Moth gross          | s Hardware        | 2-Norr   | • Hobieffilosufi                   | g/ Antwort                     |                                                     |              |             |         |               |                    |     |   |
|          |                       | T06-00005 Kritisch 3 der 10 AMD-Prozessoren waren defekt gross        | s Allgemeines     | 1-Hocł   |                                    |                                |                                                     |              |             |         |               |                    |     |   |
|          |                       | T06-00002 Kritisch Bluescreens auf mehreren Windows-Clie schre        | eiber Software    | 1-Hocł   |                                    |                                |                                                     |              |             |         |               |                    |     |   |
|          |                       | T06-00001 Unkritisch Bitte senden Sie mir einen neuen Lüfterk schre   | eiber Allgemeines | 2-Norr   |                                    |                                |                                                     |              |             |         |               |                    |     |   |
|          |                       |                                                                       |                   |          |                                    |                                |                                                     |              |             |         |               |                    |     |   |
|          |                       |                                                                       |                   |          |                                    |                                |                                                     |              |             |         |               |                    |     |   |
|          |                       |                                                                       |                   |          |                                    |                                |                                                     |              |             |         |               |                    |     |   |
|          |                       |                                                                       |                   |          | Benutzer                           | Status                         | Erhalten am Rea                                     | ktion am     | Mappe OK    | Aufgabe | Kommentar     |                    |     |   |
|          |                       |                                                                       |                   |          | Skript (crmCase, Class)            | Beendet                        | 25.09.2006 16:12 25.0                               | 9.2006 16:12 |             |         |               |                    |     |   |
|          |                       |                                                                       |                   |          | Schmidt Miriam                     | Weitergeleitet                 | 25.09.2000 10:12 25.0                               | 9.2000 10:12 | la          |         | Abgeschlossen |                    |     |   |
|          |                       |                                                                       |                   |          | Schmidt, Miriam                    | Versendet                      | 25.09.2006 16:12 25.0                               | 9.2006 16:12 | vu          |         | Augesenlossen |                    |     |   |
|          |                       |                                                                       |                   |          |                                    | - crocitoct                    | 20.00.2000.0.12 20.0                                |              |             |         |               |                    |     |   |

🛋 📢 着

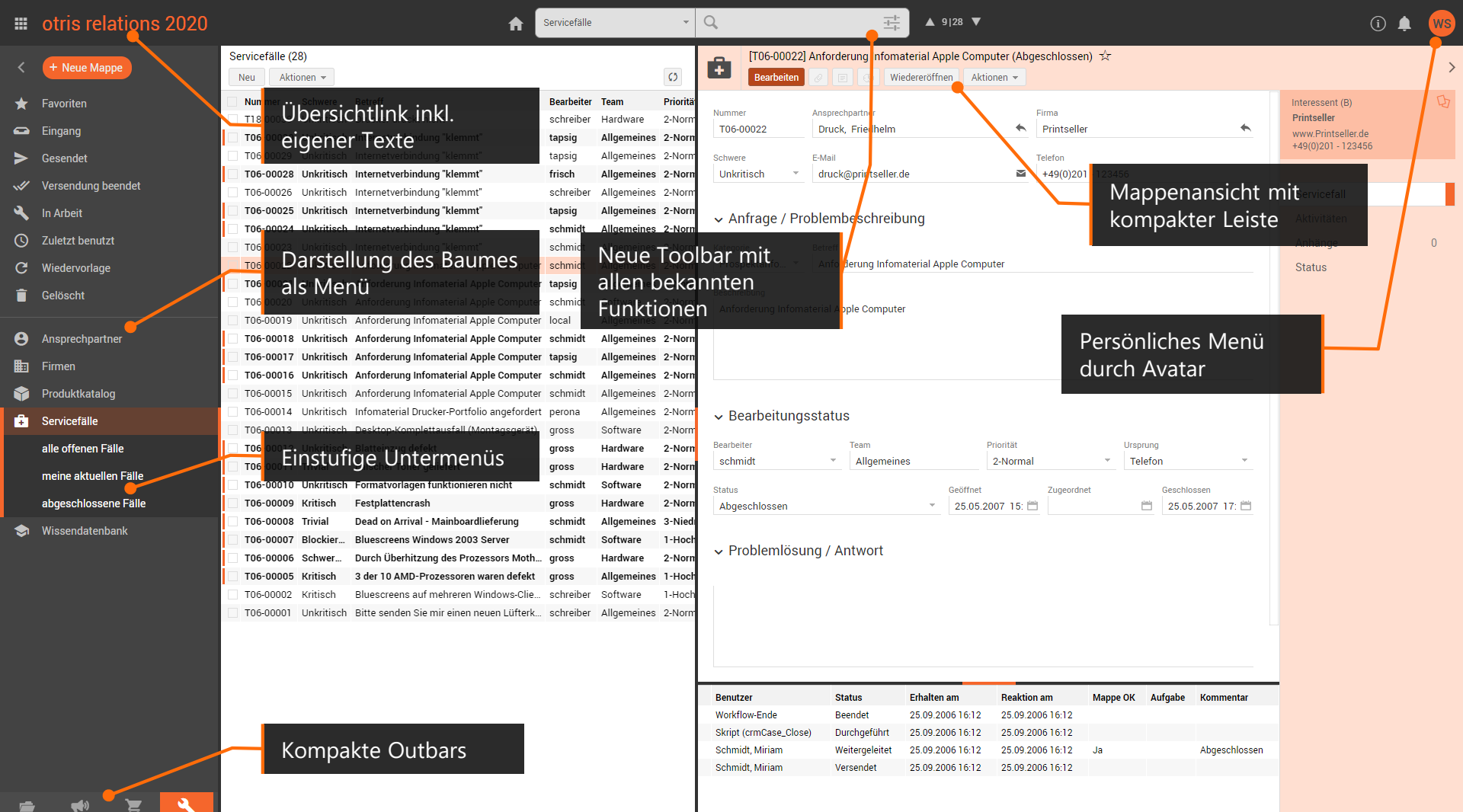

## Design20 - Feature-Manager

#### Einbinden einer Basis-Konfiguration

- Documents Eigenschaft
- baseFeatureConfigs = <Name der Feature-Konfiguration aus der Datei feature-config-base.xml> z.B. "design20"
- Dient zum Einstellen bestimmter Default-Werte für alle User
- Kann durch Eigenschaften oder eigene Feature-Config-Dateien wie bisher erweitert/überschrieben werden

#### Verwenden einer anderen Feature-Config-Datei

• Documents Eigenschaft

featureConfigName = Principal-Name der feature-config-Datei (z.B. "workforce" bei feature-configworkforce.xml)

#### Feature-Config als Globale Eigenschaft (Baum->Monitoring)

- Muss mit dem Namen "featureConfig" angelegt werden
- Ignoriert die Feature-Config-Datei im Dateisystem

## Design20 - Features

#### Neue Toolbar

• Documents Eigenschaft oder Feature

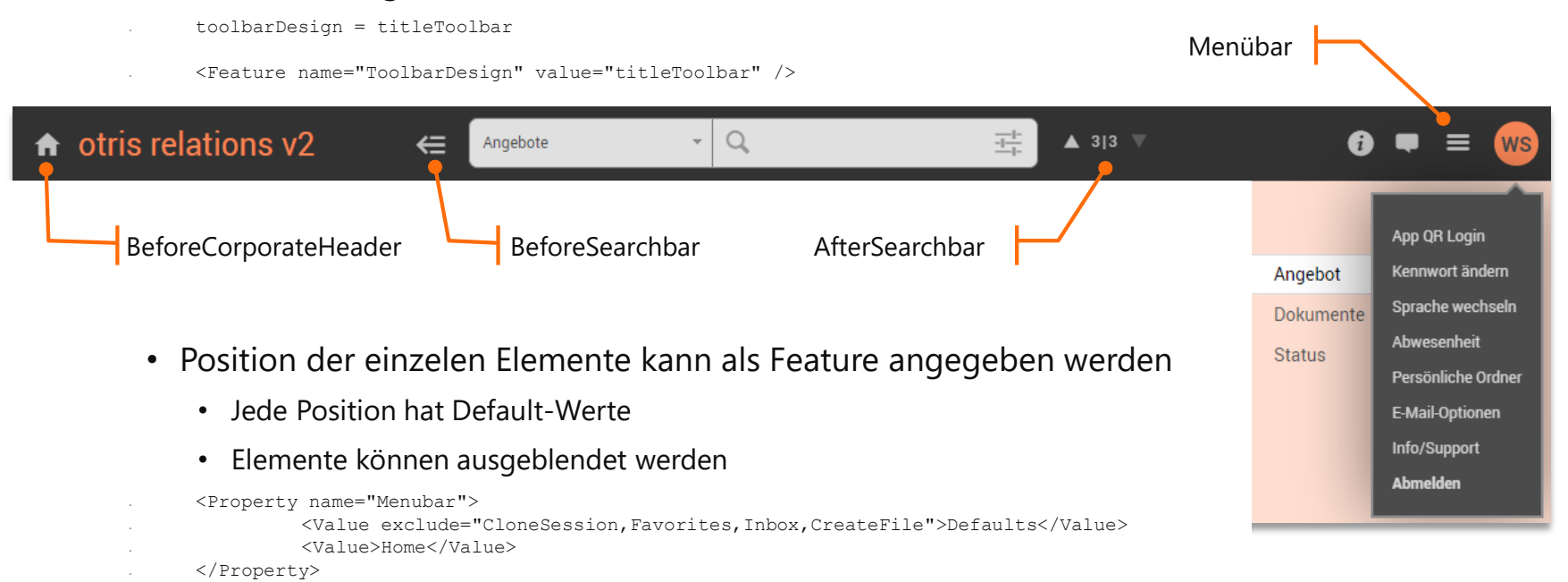

## Design20 - Features

#### Sidebar-Menü

- Documents Eigenschaft oder Feature •
- treeVisualisationType = sidebar
- <Feature name="TreeVisualisationType" value="sidebar" />

Unterordner

- Auf einer Ebene aufklappbar
- Z.Z. noch keine DnD Unterstützung
- Auch auf einzelner Outbar möglich

### **Neue Mappe-Button**

Automatisch im Toolbardesign

| , (      | Neue Manne           | Leads (23)                     | <ul> <li></li> </ul> | Leads (23)              |
|----------|----------------------|--------------------------------|----------------------|-------------------------|
|          | F Neue Mappe         | Neu Liste exportieren /        |                      | Neu Liste exportier     |
| ★ Fa     | avoriten             | Titel                          | +                    | Titel                   |
|          |                      | Lead: Printseller (Friedhelm D | *                    | Lead: Printseller (Frie |
| 🛥 Ei     | ngang                | Lead: Actros-Industries (Sasc  |                      | Lead: Actros-Industri   |
| ► Ge     | esendet              | Lead: w-D-G Consulting (Karl   |                      | Lead: w-D-G Consulti    |
|          |                      | Lead: rtb MEDIA (Christian Er  | >                    | Lead: rtb MEDIA (Chr    |
| S Ve     | ersendung beendet    | Lead: Spiess & Braten GmbH     |                      | Lead: Spiess & Brater   |
| 🔪 In     | Arbeit               | Lead: Grimmbeck Internet + F   | ~//                  | Lead: Grimmbeck Inte    |
| <u> </u> |                      | Lead: KOOSS Kunststoff-Fen:    | 4                    | Lead: KOOSS Kunsts      |
| υ Zi     | uletzt benutzt       | Lead: UNITED-PERSONS Gml       |                      | Lead: UNITED-PERSO      |
| c w      | iedervorlage         | Lead: connects GmbH (Paul F    | <b>(</b> )           | Lead: connects Gmb      |
| -<br>-   |                      | Lead: Zuckerhut Reisen Gmbl    | C                    | Lead: Zuckerhut Reis    |
| Ge       | elöscht              | Lead: cst gmbh (Denise Geisl   | -                    | Lead: cst gmbh (Deni    |
|          |                      | Lead: b&s software solutions   | Î                    | Lead: b&s software s    |
| 🖿 Ar     | nsprechpartner       | Lead: EDON AG (Hanna Fensl     |                      | Lead: EDON AG (Han      |
| - r:     |                      | r<br>Kundan                    |                      | Lead: Studio edc (Xer   |
|          | rmen                 | E                              | _                    | Lead: Oasis+Partner     |
| 🖿 Pr     | oduktkatalog         | Interessenten                  |                      | Lead: Hein & Stein Be   |
| 🖿 Ka     | ampagnen             | Partner                        |                      | Lead: Ingenieurverba    |
|          |                      |                                |                      |                         |
| Le       | ads                  | Lieferanten                    |                      | Leaus                   |
| al       | le offenen Leads     | Lead: International Intro Gmb  |                      | alle offenen Leads      |
|          |                      | Lead: Gummipufferwerke Nac     |                      | meine aktuellen Leade   |
| m        | eine aktuellen Leads | Lead: Arlttronic GmbH (Olaf N  |                      |                         |
| at       | ogearbeitete Leads   | Lead: digital-art gmbh (Thom   |                      | abgearbeitete Leads     |
|          |                      |                                |                      |                         |
|          |                      |                                |                      |                         |

Mannon-Nouanlago

#### otris software

## Design20 - Features

#### DropZone als Fläche

#### • Feature

- <Feature name="AreaDropZone" active="true" /> <Feature name="QuickDropZone" active="true">
  - <Property name="Position">
  - <Value>workspace</Value>
  - </Property>
  - </Feature>
- Vereinigung von Quickdropzone und DropZone
- Kompletter Browser als Ziel
- Kontextsensitive Flächen und Meldungen

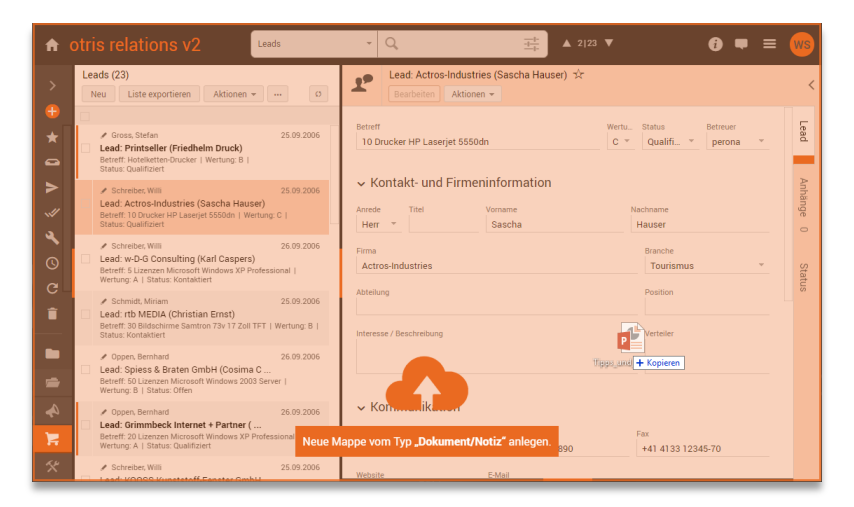

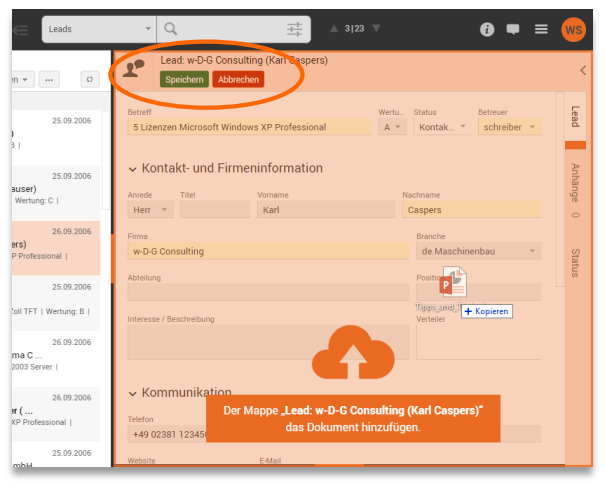

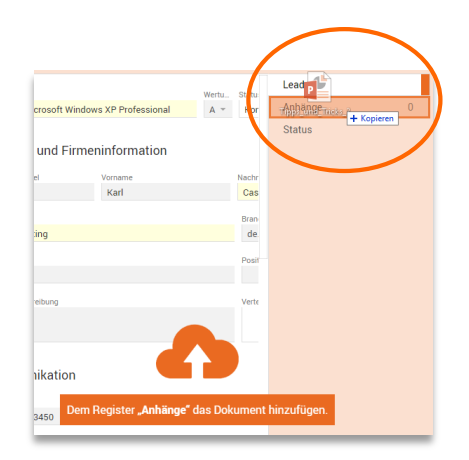

## Design20 - Features

#### Persönliche Ordner "Sticky"

- Feature
- <Feature name="StickyPersonalFolder" active="true" />
- Persönliche Ordner bei Outbarwechsel immer sichtbar

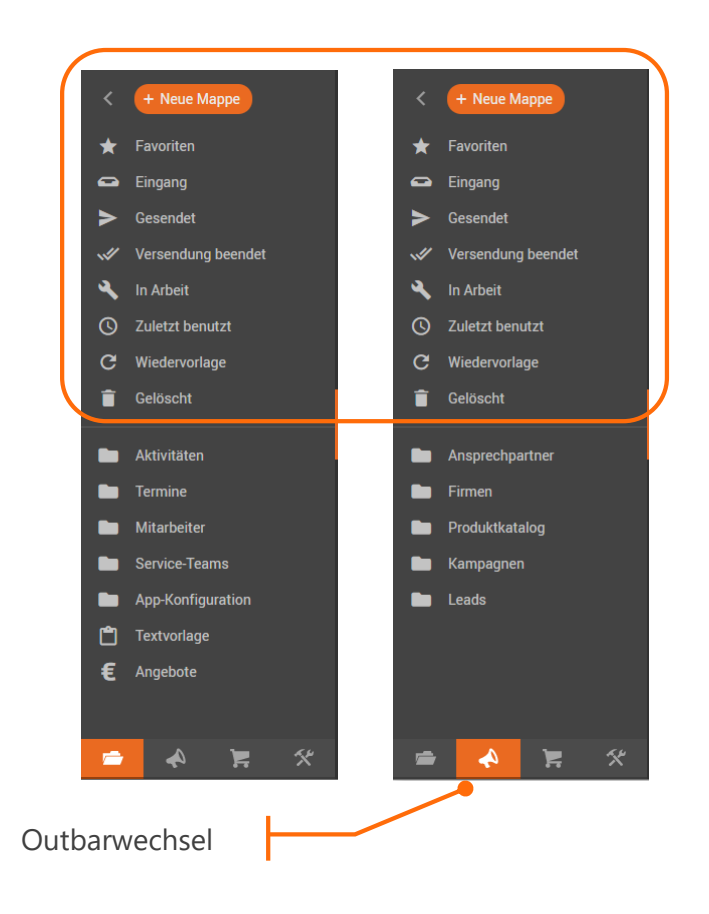

## Design20 - Features

#### Horizontaler Trenner

- Moderne Darstellung
- Mit TAB anwählbar

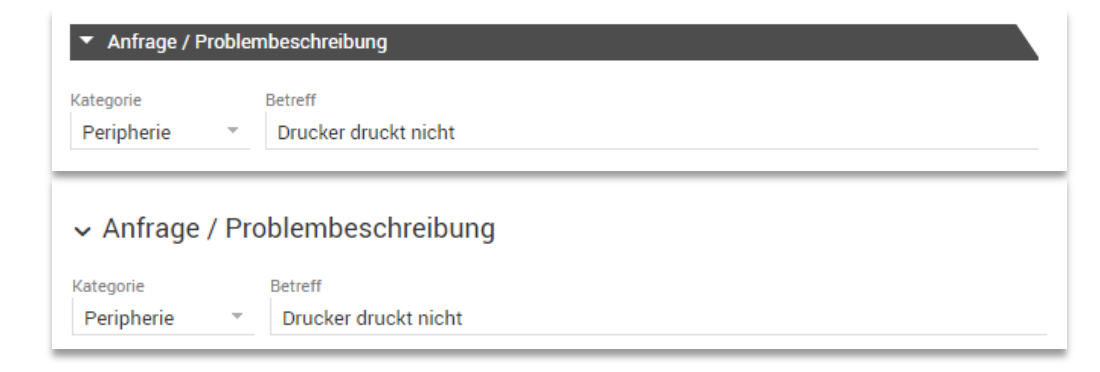

Verhandlung: 30 Drucker (15000,00€) ☆

#### Aufgabe

- Anzeige über dem Mappeninhalt aller Register
- "Wegklicken" möglich
- Mouseover zeigt dann Aufgabe

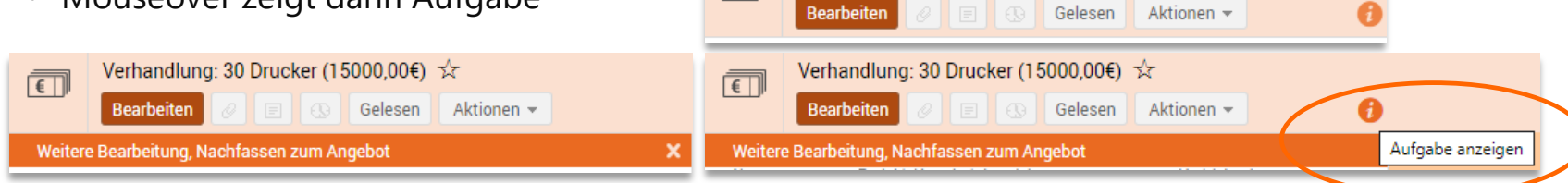

**€** 

## Erweiterte Suche

#### Mehrere Spalten in Suchguellen und Suchmaske anzeigen

- Kompakte Darstellung der Suchfelder im 2-Spalten Layout
  - FeatureManager
  - <Feature name="ExtendedSearchFieldColumns" value="2" />
  - Globale Eigenschaft •
  - extendedSearchFieldColumns = 2
- Mehrspaltige Anzeige der Suchquellen
  - FeatureManager

<Feature name="ExtendedSearchTreeHorizontal" active="true" />

zweispaltig

Globale oder Benutzer-Eigenschaft ٠

extendedSearchTreeHorizontal = true

Erweiterte Suche /olltext Suchauellen Mappentypen V aktuelle Vorgänge Ansprechpartner Aufzeichnung archiv Anrede Titel Bericht Bestellung Dokument Vorname Nachname ERP Dokument Firma Firma Position Krankmeldung Lieferschein Mandant Abteilung Kontakttyp Mitarbeiter Rechnung Reklamationsvorgang Beschreibung Telefon Urlaubsantrag xInvoice Mobil Fax Suchquellen E-Mail Betreuer Strafte/N Land Gespeicherte Suchen Suchbegriffe löschen Suchen Abbrechen Suchfelder zweispaltig

## Versenden Dialog – Responsive Modus

- Responsive Design ohne "Versendeschritt übernehmen"
- Globale Eigenschaft
- responsiveWorkflowEditing = true

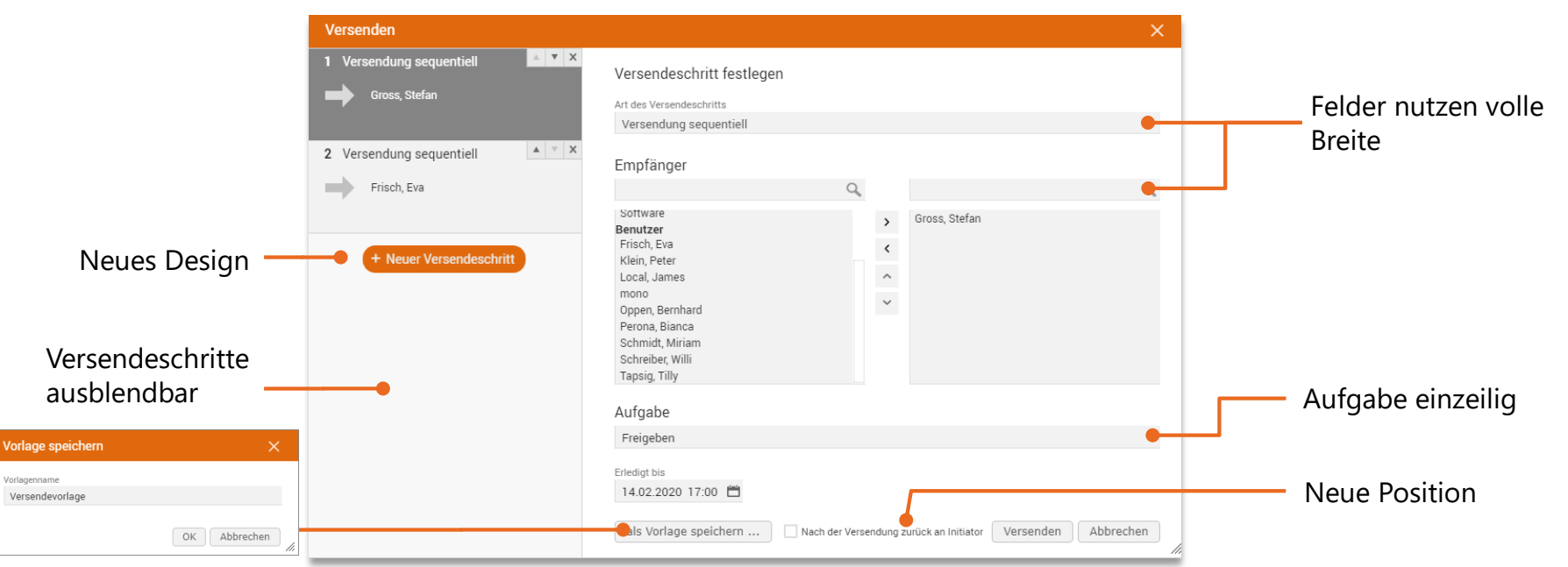

## Versenden Dialog – Feature Konfiguration

#### ExpertMode

- true: Zeigt mehrere Schritte an (default)
- false: Zeigt nur Maske zum sofortigen Versenden

#### EnabledStepTypes

- Erlaubte Schritttypen festlegen
  - Sequential, ParallelFirst, ParallelAll, ParallelInfo, Mail, Folder, Archive, Templates

#### SaveTemplates

• Speichern eigener Versendelisten erlauben

#### ShowReturnToInitiator

• Haken für "zurück an Initiator" anzeigen

<Feature name="FileSendConfiguration" active="true">

<Property name="ExpertMode"> <Value>true</Value> </Property>

<property name="EnabledStepTypes">
 </value>Sequential</value>
 </value>ParallelFirst</value>
 </value>Templates</value>
</Property>

<Property name="SaveTempLates"> <Value>true</Value> </Property>

<Property name="ShowReturnToInitiator"> <Value>true</Value> </Property>

</Feature>

## Lokales Bearbeiten

### Inhalt

- Historie
- Aktualisierte ActiveX-Komponente
- Feature-Map
- Aktualisiertes LocalEdit Tool
- Software-Distribution

## Lokales Bearbeiten mit IE11 | Chrome | Firefox | Edge

#### Aufgabe

- Lokales Bearbeiten von Anlagen (Download, Bearbeitung mit Apps z.B. Word Upload)
- Checkin / Checkout Funktionalität
- (IE: Unterstützung von Drag&Drop <-> Web-Client)

#### Historie

- Lokales Bearbeiten & Checkin / Checkout per Java-Applet
- Drag&Drop
  - ActiveX-Komponente für IE
  - HTML 5 Dropzone für IE Chrome & Firefox
- Abkündigung der Browser-Hersteller (Google / Mozilla) der JRE Unterstützung bzw. MS ab Java 11
- Seit DOCUMENTS 5.0d: LocalEdit Tool für Chrome & Firefox

## LocalEdit Tool für Chrome | Firefox | Edge

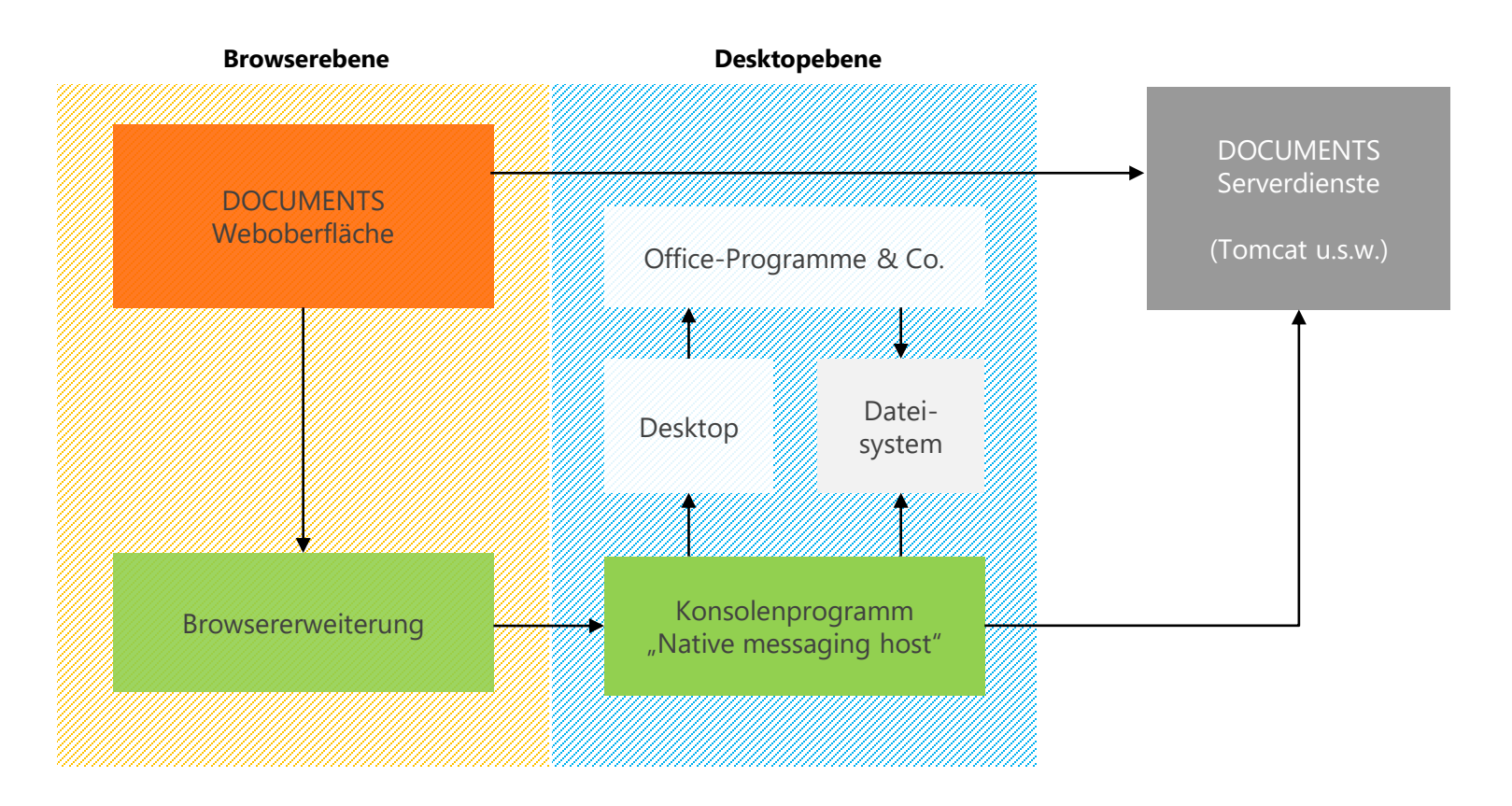

## Lokales Bearbeiten mit Chrome | Firefox | Edge

### LocalEdit Tool

- Besteht aus:
  - Webextension für Chrome | Firefox
  - Host-Komponente zur lokalen Installation
- Wird durch ein Setup installiert
- Benötigen einmalig Internetzugang
- X64 / x86 Version

### Installation

- Setup-Datei liegt in [INSTALL]/addon/localediting
- Nach Installation u.U. Browser neu starten
- Erweiterung im Browser aktivieren

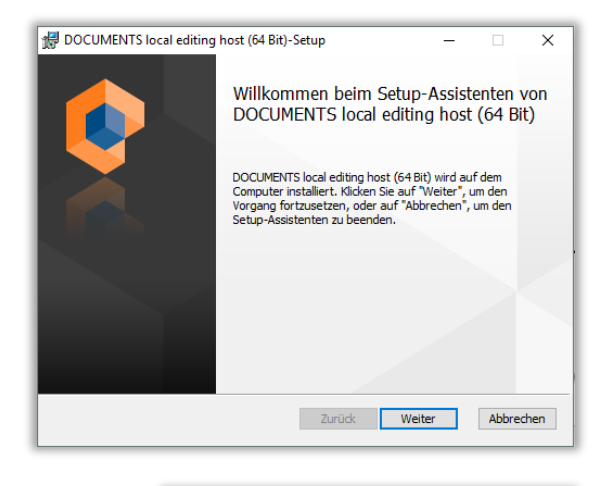

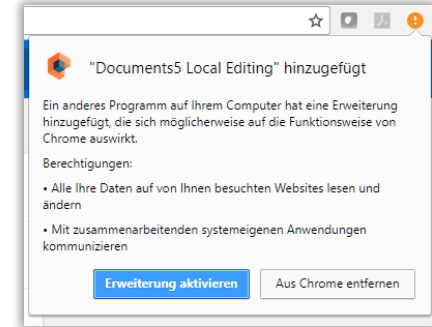

## Lokales Bearbeiten mit Internet Explorer 11

#### ActiveX-Komponente

- Neue Version seit DOCUMENTS 5.0e
- ActiveX-Komponente übernimmt die Funktionalität f
  ür das lokale Bearbeitung und Checkin/Checkout
- Damit ist das Java-Applet abgelöst, keine JRE mehr notwendig im IE
- Konfiguration des CheckOut-Pfades möglich ab 5.0f (z.B. OneDrive Verzeichnis)
  - SystemUser / Documents-Einstellungen: useLocalEditPathFromManager=1
  - DOCUMENTS-Manager am Benutzer:

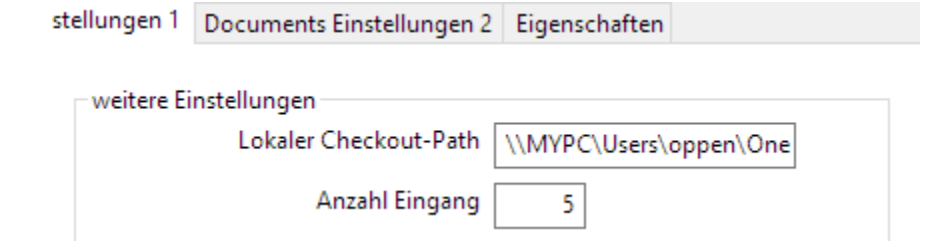

## Lokales Bearbeiten: Installation & Features

|                                           | IE11  | Chrome              | Firefox                | Edge (3)           |
|-------------------------------------------|-------|---------------------|------------------------|--------------------|
| x86/x64 Browser                           | •     | •                   | •                      | •                  |
| LocalEdit Tool Installation               | -     | • (1)               | • (1)                  | • (1)              |
| ActiveX-Komponente                        | • (1) | -                   | -                      | -                  |
| Internetverbindung einmalig<br>notwendig  | -     | Chrome<br>Web Store | Mozilla<br>Add-Ons (2) | Microsoft<br>Store |
| Lokales Bearbeiten                        | •     | •                   | •                      | •                  |
| CheckIn & CheckOut                        | •     | •                   | •                      | •                  |
| CheckOut-Pfad konfigurieren im<br>Browser | -     | •                   | •                      | •                  |
| CheckOut-Pfad konfigurieren im<br>Manager | •     | •                   | •                      | •                  |

(1) Installation ist manuell, sowie über Softwareverteilung möglich

(2) Manuelle Installation des AddOns (.xpi) möglich

(3) Edge based on Chromium

## Drag & Drop mit IE11 | Chrome | Firefox | Edge

| Feature                      | ActiveX Dropzone<br>(nur IE11) | HTML 5 Dropzone<br>(alle Browser) |
|------------------------------|--------------------------------|-----------------------------------|
| Installation notwendig       | •                              | -                                 |
| Desktop > Register-DZ        | •                              | •                                 |
| Desktop > Register-Name      | •                              | •                                 |
| Desktop > Globale DZ         | •                              | •                                 |
| MS Outlook > DZ              | •                              | • (1)                             |
| Mappen innerhalb Web-Clients | •                              | •                                 |
| Anlagen > Desktop            | •                              | • (2)                             |

(1) Nur Google Chrome unter Windows unterstützt dies seit Version 77.0.3865 (2019-Sep-10)(2) Nur Google Chrome unter Windows ab DOCUMENTS 5.0f

## LocalEdit – Neue Version ab DOCUMENTS 5.0f

#### Warum? > Security Fixes

- Firefox
  - Kein Side-Loading mehr
- Kommunikation zwischen LocalEdit und Tomcat/Server
  - Session-Hijacking weiter erschwert

#### Konsequenz

- Neu-Installation von LocalEdit Tools (leider) notwendig
- Bisheriges LocalEdit Tool wird von 5.0f nicht unterstützt
  - Fehlermeldung!
- Neu: DOCUMENTS-Manager: Konfiguration des CheckOut-Pfades möglich
  - useLocalEditPathFromManager=1

## Verteilte Installation der Komponenten

#### ActiveX Komponente Installation durch Browser

- Problemlösung, wenn der User nicht über Admin-Rechte verfügt
  - "Geschützte Modus" des IE
- per Gruppenrichtlinien > Vertrauenswürdige Site definieren

#### ActiveX Komponente bzw. LocalEdit Tool über msi-Setup

- Setups: [INSTALL]\addon\localediting
  - Dropzone\_IE.msi (x86/x64/de/en)
  - DOCUMENTS\_local\_editing\_MFGC.msi (x86/x64/de/en)
- \*.msi per Gruppenrichtlinien installieren
  - Benutzerkonfiguration > Richtlinien > Softwareeinstellungen > Softwareinstallation

Doku: https://otris.software/documents/manuals/books/localediting-activex-dropzone/

## Mails verschicken...

### Inhalt

- Kennwort vergessen?
- Immer die AGBs mitschicken
- Support-Formular

## Kennwort vergessen?

#### Voraussetzungen

- Kein SSO / LDAP-Auth. / EASYWare Auth. ...
- Mandanten-Eigenschaft: allowResetPassword=true

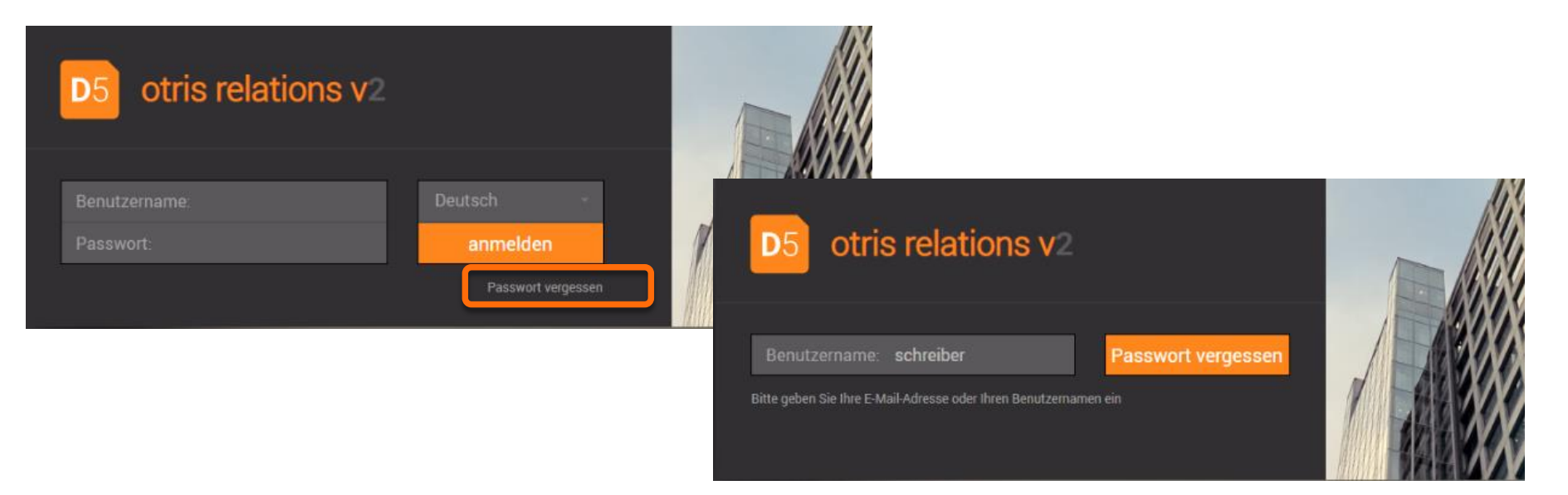

## Kennwort vergessen?

#### Neues Kennwort setzen

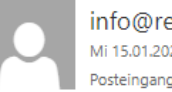

An:

info@relations.de Mi 15.01.2020 14:29 Posteingang

#### Weitere Eigenschaften

- Mandanten-Eigenschaft: ResetPasswordLinkLifetime=n
- n in Stunden (default: 24)

#### AutoTexte

- %{user}.passwordLostLink%
  - Verwendung in Mail-Vorlagen; im Scripting für eigene Mails
- %{user}.passwordNewLink%
  - Nach Neuanlage von Benutzer im Script -> Einladungs-Mail

Sie haben vor kurzem angefordert, dass ihr Kennwort für den Benutzernamen schreiber zurückgesetzt wird. Um dies durchzuführen folgen Sie bitte dem folgnden Link:

http://TR-W12:8080/documents/login?pri=relations&rpwctoken=1ef038aa-0c33-4032-8369-270f21e68be1

Falls Sie sich doch an ihr Kennwort erinnern, oder Sie diese Anfrage nicht gestellt haben, können Sie diese E-Mail ignorieren.

Der oben angeführte Link ist gültig bis 16.01.2020 14:29.

## Benutzer einladen

• Scriptausschnitt

```
...
var login = "oppen";
const autoText = "value->userlogin." + login + ".passwordNewLink";
var body = context.getAutoText(autoText);
var mail = new Email("oppen@peachit.de", "info@peachit.de", "Welcome to ...", body);
...
```

• E-Mail

An Thomas Richter 🚖

http://TR-W12:8080/documents/login?pri=relations&rpwctoken=adc0412e-62ce-4ebe-909e-53bb25af121f

• Login

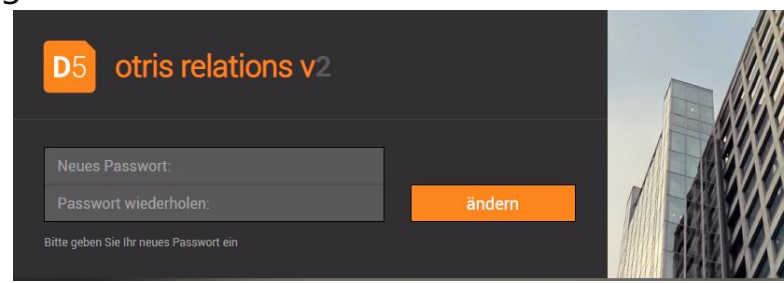

## Neues in der Mail-Versendung

- **Documents-Einstellungen:** sendEmailAsHTML=1
  - HTML-Textfeld für den Mail-Body
- Templatename = \*.hb
  - Optional zu AutoTexten > HandleBars Template Engine
  - Nur für Mail-Body
- Wartungsoperation: mailJob
  - Für "hängende" Mail in der Mail-Queue
  - z.B. bei falschem SMTP Server
  - 7: SENDFAILED UNRECOVERABLE werden nochmals gesendet

| happe alo E mail reform                                             | pen                                                        |
|---------------------------------------------------------------------|------------------------------------------------------------|
| An                                                                  |                                                            |
| u.heidenreich@casesconsul                                           | t.de                                                       |
| сс                                                                  | BCC                                                        |
|                                                                     |                                                            |
| Betreff                                                             |                                                            |
| Supportfall [T18-00038] Drue                                        | cker druckt nicht                                          |
| In 🗶 🔓 💼 📥 🤿                                                        | B <u>IU</u> ]≣ :≣ :#≣ #≣ (∞ ≪)                             |
|                                                                     |                                                            |
| Guten Tag Frau Dipl. Ing. He                                        | idenreich,                                                 |
|                                                                     |                                                            |
| Diese Email bezieht sich auf                                        | die von Ihnen aufgegebene Ticket-Nummer [T18-00038].       |
| Bitte geben Sie in E-Mails ar                                       | unseren Support diese Ticket-Nummer in der Betreffzeile ar |
| Auch bei Anrufen beziehen S                                         | Sie sich bitte auf diese Nummer.                           |
|                                                                     |                                                            |
| Mit freundlichen Grüßen                                             |                                                            |
| i & Schreiher Willi                                                 |                                                            |
| I.A. Oomenber, Mini                                                 |                                                            |
| HelpDesk-Supportteam                                                |                                                            |
|                                                                     |                                                            |
|                                                                     |                                                            |
|                                                                     |                                                            |
|                                                                     |                                                            |
|                                                                     |                                                            |
| Delumente                                                           |                                                            |
| Dokumente                                                           |                                                            |
| Dokumente<br>alle Dokumente anhängen                                |                                                            |
| Dokumente<br>alle Dokumente anhängen<br>Wir wünschen Frohe Weihnach | htmsg (131 KB) 🗌 doc1.txt (4 B)                            |
| Dokumente<br>alle Dokumente anhängen<br>Wir wünschen Frohe Weihnach | htmsg (131 KB) 🗌 doc1.txt (4 B)                            |
| Dokumente<br>alle Dokumente anhängen<br>Wir wünschen Frohe Weihnach | htmsg (131 KB) doc1.txt (4 B)                              |

## Neues in der Mail-Versendung

- Mappentyp-Eigenschaft: mailAvailableBlobsScript = ScriptName
  - Liste der Dokumente einschränken
  - Liste der Dokumente ergänzen, um Dokumente anderer Mappen (z.B. AGB)

```
// Sample: Remove first document and add different one
if (context.event == "mailAvailableBlobs") {
    if (enumval.length > 0)
        enumval.shift();
    var otherFile = context.getFileById("relationsfi_...");
    try {
        var doc = otherFile.getRegisters("documents").first().getDocuments().first();
        enumval.push(doc.id);
    } catch (err) {
        util.out(err);
    }
}
```

```
Mappe als E-Mail versenden
 An
 u.heidenreich@casesconsult.de
                                            BCC
CC
 Betreff
  Supportfall [T18-00038] Drucker druckt nicht
            💼 🐟 🥕 B I U 🗄 🗄 🔠 📾 👳
  Guten Tag Frau Dipl. Ing. Heidenreich,
  Diese Email bezieht sich auf die von Ihnen aufgegebene Ticket-Nummer [T18-00038].
  Bitte geben Sie in E-Mails an unseren Support diese Ticket-Nummer in der Betreffzeile an.
  Auch bei Anrufen beziehen Sie sich bitte auf diese Nummer.
  Mit freundlichen Grüßen
 i.A. Schreiber, Willi
  HelpDesk-Supportteam
 Dokumente
    alle Dokumente anhängen
    Wir wünschen Frohe Weihnacht....msg (131 KB) doc1.txt (4 B)
                                                                  OK Abbrechen
```

h.

## Supportformular

Erweiterung des Info-Dialoges im Web-Client

• Documents-Einstellungen: HasSupportForm = 1

#### Supportmail z.B. für Factory

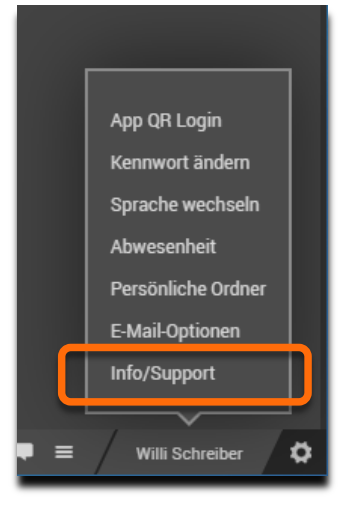

| Info/Supp         | ort                                       |                                                         | ×                |
|-------------------|-------------------------------------------|---------------------------------------------------------|------------------|
| Support-Me        | eldung                                    |                                                         |                  |
| Betreff der Anfra | age                                       |                                                         | E-Mail Support   |
| Problem mit       | -<br>                                     |                                                         | support@otris.de |
|                   |                                           |                                                         |                  |
| Ich bitte um      | Unterstützung                             |                                                         |                  |
| Kontakt           | -11-                                      | E-Mail                                                  | Telefonkontakt   |
| Schreiber, w      | 1111                                      | schleiber@peachit.de                                    | 0123/450789      |
| Systeminfo        | ormationen                                |                                                         |                  |
| Documents         | 5.0f #2200 dbg x64<br>Jan 28 2020 - 2200. | UTF-8 MS SQL Server<br>150671/J150671 branches/fixes/8. | Øf               |
| Archive           |                                           |                                                         |                  |
| Host              | doc45dev                                  |                                                         |                  |
| OS                | Windows 7 (Service                        | Pack 1)                                                 |                  |
| CPU               | Intel(R) Xeon(R) CF                       | 2U E3-1240 v6 @ 3.70GHz - 2 Core                        | s                |
| DB                | Microsoft SQL Serve                       | r 2014 - 12.0.2269.0 (X64)                              |                  |
| Principal         | relations                                 |                                                         |                  |
| JDK / JRE         | Oracle Corporation                        | / 1.8.0_171                                             |                  |
| Tomcat            | Apache Tomcat/8.5.4                       | 2                                                       |                  |
| O consider 200    | 20 hu shis sefures AD                     |                                                         |                  |

## Supportformular

#### Modifikation des Dialoges Info/Support per Scripting:

- Scriptname muss Regel entsprechen: InfoDialogAddition\*
- Script erhält json-String als in/out Parameter param.supportInfoData

```
₽{
 2
         "suppForm": true,
 3
         "suppInfoHeader": "Systeminformationen",
         "suppInfo": [{
 4
                  "Documents": "5.0f #2200 dbg x64 UTF-8 MS SQL Server\r\nJan 28 2020 - 2200.150671/J150671 bra:
 5
 6
              \}, \ldots \{
                  "DB": "Microsoft SOL Server 2014 - 12.0.2269.0 (X64) "
 7
 8
              }, {
 9
                  "Principal": "relations"
10
11
         1,
12
         "suppFormHeader": "Support-Meldung",
13
         "suppFormMailTo": {
              "label": "E-Mail Support",
14
15
              "value": "support@otris.de",
16
              "readonly": true
17
         },
18
         "suppFormName": {
               _____
```

## Supportformular

| Info/Supp                | ort                         |                                 |                 |                                | ×   |
|--------------------------|-----------------------------|---------------------------------|-----------------|--------------------------------|-----|
| Support-Me               | eldung                      |                                 |                 |                                |     |
| Betreff der Anfra        | age                         |                                 | (               | E-Mail Support                 |     |
| Problem mit              | der Funktion                |                                 |                 | support@mysolution.de          |     |
| Beim Einrich             | nten eines neuem <u>Map</u> | pentypen ist das folgende       |                 |                                |     |
| Kontakt                  |                             | E-Mail                          |                 | Telefonkontakt                 |     |
| Schreiber, W             | illi                        | schreiber@peachit.de            |                 | 0123/456789                    |     |
| Systeminfo               | ormationen                  |                                 |                 |                                |     |
| OS                       | Windows 7 (Service          | Pack 1)                         |                 |                                |     |
| CPU                      | Intel(R) Xeon(R) (          | PU E3-1240 v6 @ 3.70GHz - 2     | 2 Cores         |                                |     |
| DB                       | Microsoft SQL Serv          | ver 2014 - 12.0.2269.0 (X64)    | )               |                                |     |
| Bringinal<br>My Solution | 2.0                         |                                 |                 |                                |     |
| Tomcat                   | Anache Tomcat/8 5           | / 1.8.0_171                     |                 |                                |     |
| ionicat                  | Apache Tolleac/0.3          | 76                              |                 |                                |     |
| © copyright 202          | 20 by otris software AG     |                                 | Su              | pportfall melden Abbred        | hen |
|                          |                             | <b>Strukturie</b><br>Verarbeitu | erte E<br>ung d | - <b>Mail</b><br>lurch Factory |     |

```
data.suppInfo.push({"My Solution" : "2.0"});
data.suppFormMailTo.value = "support@mysolution.de";
```

```
param.supportInfoData = JSON.stringify(data);
```

Betreff Schreiber, Willi: Problem mit der Funktion...

```
An 🐂 💼 📩
```

Host: doc45dev

Kopie (CC) schreiber@peachit.de < schreiber@peachit.de> 🏠

```
suppFormMailFrom:schreiber@peachit.de
suppFormName:Schreiber, Willi
suppFormPhone:0123/456789
```

suppFormMessage:Beim Einrichten eines neuem Mappentypen ist das fo

```
suppInfo:Documents:
5.0f #2200 dbg x64 UTF-8 MS SQL Server
Jan 28 2020 - 2200.150671/J150671 branches/fixes/8.0f
Archive:
```

## **DOCUMENTS** Archiv

### Inhalt

- Vereinfachte Archiv-Einrichtung
- Integriertes Archiv-Management
- Aufbewahrungsmanagement
- Werkzeuge
# Vereinfachte Archiv-Einrichtung

## Integriert in DOCUMENTS Manager

• Stores lokal oder "remote" anlegen

## Einrichtungsassistent

• In fünf (bis sieben) Schritten zum Store

## **Optimierte Default-Einstellungen**

- Aktivierung von Performance-Optimierungen
- Anpassbar an kundenspezifische Anforderungen

| D5 - S  | chritt 1 | von 5   |         |                         |                        |                  | ×                |                  |       |
|---------|----------|---------|---------|-------------------------|------------------------|------------------|------------------|------------------|-------|
| Serve   | DS -     | Schritt | 2 von 5 | 5                       |                        |                  | ×                |                  |       |
| Storen  | Serv     | D5 -    | Schritt | 3 von 5                 |                        |                  |                  | ×                |       |
| Versch  | Stor     | Serv    | D5 - 9  | Schritt 4 von 5         |                        |                  |                  | ×                |       |
| Registi | Vers     | Store   | Serve   | D5 - Schritt 5 von 5    |                        |                  |                  |                  | ×     |
| Archive | Regi     | Vers    | Store   | Serverauswahl (EAS)     | Archivserver hinzufi   | ügen             |                  |                  |       |
|         | Arch     | Regi    | Versc   | Storenamen festlegen    | Allgemein              |                  |                  |                  |       |
|         |          | Arch    | Regi    | Verschlüsselung         | Storename sto          | ore3             |                  |                  |       |
|         |          |         | Archiv  | Registry                | Bezeichner Hauptserver |                  |                  |                  |       |
|         |          |         |         | Archivserver hinzufügen | Freigegeben            |                  |                  |                  |       |
|         |          |         |         |                         | Benutzerkonten         |                  |                  |                  |       |
| Abbre   |          |         |         |                         | eas_administrator      | •••••            |                  |                  |       |
|         | Abl      |         |         |                         | eas_user               | •••••            |                  |                  |       |
|         |          | Abl     |         |                         |                        |                  |                  |                  |       |
|         |          |         | Abb     |                         |                        |                  |                  |                  |       |
|         |          |         | 200     | Abbrechen               |                        | < <u>Z</u> urück | <u>W</u> eiter > | <u>F</u> ertigst | ellen |

## Integriertes Archiv-Management

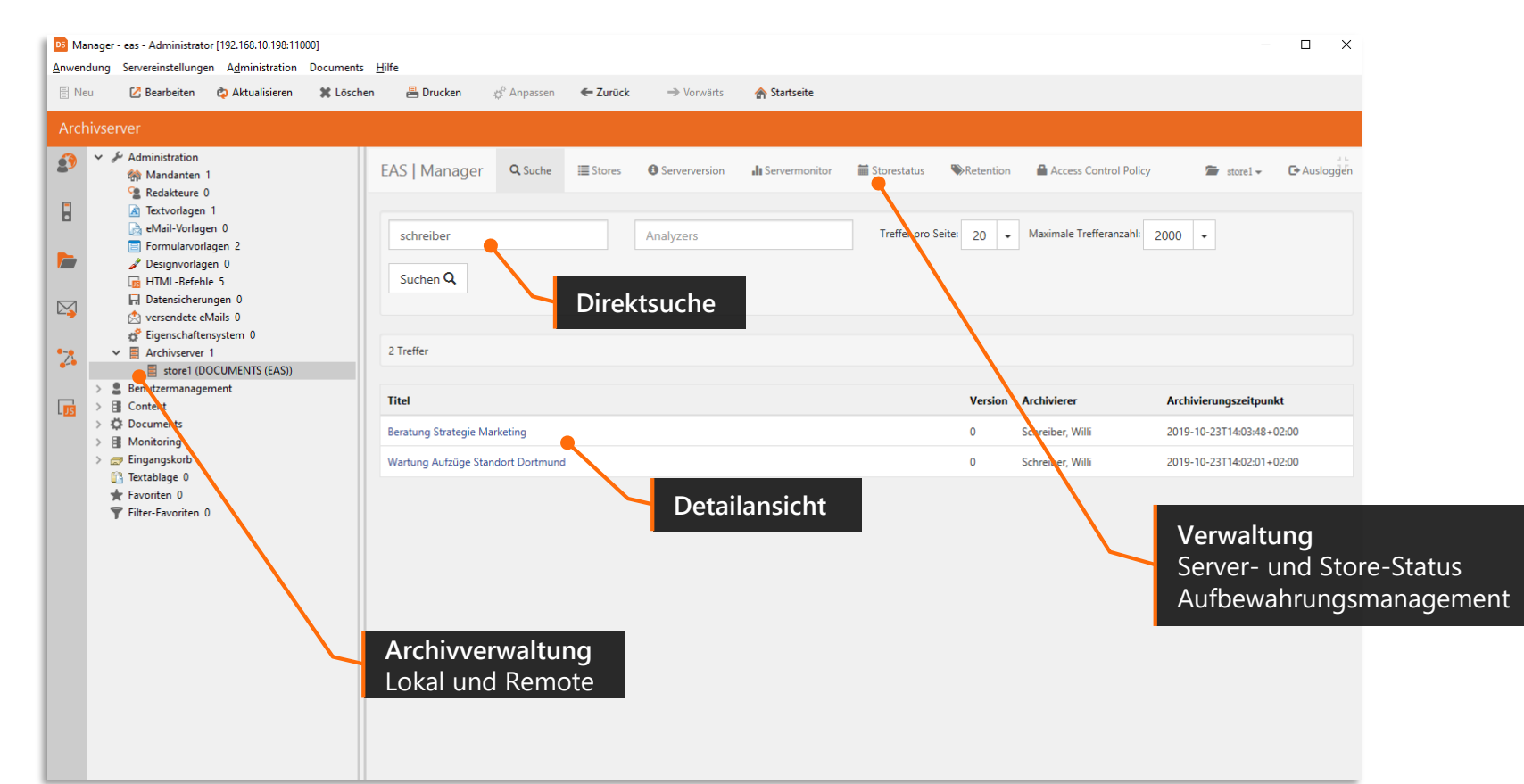

# Aufbewahrungsmanagement

### Unterstützung

- Entwicklung DSGVO-konformer Anwendungen
- standardisierte Aufbewahrungsrichtlinien (10 Jahre, 6 Jahre, 2 Jahre usw.)
- Definition eigener Aufbewahrungsrichtlinien
- Abfrage und Löschung abgelaufener Mappen

## Konfigurationsassistenten

- Kontextmenü jedes Mappentyp
- Auswahl vorhandener Aufbewahrungsrichtlinien

| EAS Konfiguration - Schri<br>Aufbewahrungsdauer | Bitte wählen Sie eine Richtlinie zur Bestimmung der<br>Aufbewahrungsdauer aus.<br>Abrechnungsunterlagen<br>Aktenvermerke                                                                         | ,        |
|-------------------------------------------------|----------------------------------------------------------------------------------------------------|----------|
|                                                 | Bankbelege<br>Betriebskostenrechnungen<br>Bewertungsunterlagen<br>E-Mails (Geschäftsbriefe)<br>E-Mails (Buchumechelene uit<br>Aufbewahrungsrichtlinie für Bankbelege<br>Minimale Dauer: 10 Jahre |          |
|                                                 | Maximale Dauer : offen                                                                                                    |          |
| Abbrechen                                       | < <u>Z</u> urück <u>W</u> eiter > <u>F</u> erti                                                                                                    | gstellen |

| Mappentyp: ftlnvoice (eas_fi202000000000) |                                                         |            |                     |              |          |           |               |
|-------------------------------------------|---------------------------------------------------------|------------|---------------------|--------------|----------|-----------|---------------|
| Allgemeines                               | Erweiterte Einstellungen                                | Workflow   | Zulässige Workflows | Archivierung | Aktionen | Scripting | Eigenschaften |
|                                           | B                                                       | ezeichnung |                     |              |          |           |               |
| EASRetenti                                | EASRetentionPolicy 2812dbcc-8a1b-48a3-80c4-bd2e525d1b27 |            |                     |              |          |           |               |
|                                           |                                                         |            |                     |              |          |           |               |

# Aufbewahrungsmanagement

| D5 Ma                       | anager - eas - Administrator [192.168.10.198:110                                                                                                    | 00]       |                                        |                                    |          |                  |                                                |                                                     |                      | - 🗆 X                                                                        |
|-----------------------------|----------------------------------------------------------------------------------------------------|-----------|----------------------------------------|------------------------------------|----------|------------------|------------------------------------------------|-----------------------------------------------------|----------------------|------------------------------------------------------------------------------|
| Anwer                       | dung Servereinstellungen A <u>d</u> ministration                                                                                                    | Documents | <u>H</u> ilfe                          |                                    |          |                  |                                                |                                                     |                      |                                                                              |
| E N                         | eu 🛛 🔀 Bearbeiten 🛛 🏟 Aktualisieren                                                                                                    | 🗶 Löschen | 📇 Drucken                              | ద్ద <sup>ం</sup> Anpassen          | ← Zurück | → Vorwärts       | 숨 Startseite                                   |                                                     |                      |                                                                              |
| Arcl                        | nivserver                                                                                                    |           |                                        |                                    |          |                  |                                                |                                                     | _                    |                                                                              |
| <i>£</i> 9<br>8<br><i>1</i> | <ul> <li>✓ Administration</li> <li>☆ Mandanten 1</li> <li>☆ Redakteure 0</li> <li>△ Textvorlagen 1</li> <li>☆ eMail-Vorlagen 0</li> <li>m Formularvorlagen 2</li> </ul> | ~         | EAS   Manager<br>Es existieren keine l | <b>Q</b> Suche<br>Mappen mit Löscl | E Stores | • Serverversion  | <b>Bestehende</b><br>Server- und<br>Aufbewahru | <b>Richtlinien</b><br>Store-Status<br>ngsmanagement | ntrol i olicy        | rtorel                                                                       |
|                             | ☐ HTML-Befehle 5 ☐ Datensicherungen 0 ☆ versendete eMails 0                                                                                                    |           | Retention Poli                         | cy anlegen                         |          |                  |                                                | Angelegte Retention Policy                          | s                    |                                                                              |
| 2                           | <ul> <li> <sup>2</sup> Eigenschaftensystem 0         <ul> <li>✓ ■ Archivserver 1             </li> <li>■ store1 (DOCUMENTS (EAS))             </li> </ul> </li> </ul>   |           | Name                                   | Lieferschein                       | e        |                  |                                                | Name<br>E-Mails (Mahnungen)                         | <b>Typ</b><br>simple | Link 01c6583a-0073-477b-a861-6ddb40a19eee                                    |
|                             | Senutzermanagement     Gontent                                                                                                    |           | Minimale Aufber                        | wahrungsfrist                      |          | Maximale Aufber  | wahrungsfrist                                  | Bewertungsunterlagen                                | simple               | 0dd2f13e-ecea-4a33-ade7-140586c36406                                         |
|                             | Ocuments     Outbars 0                                                                                                    |           | 6                                      |                                    | Jahre    | 0                | Jahre                                          | Betriebskostenrechnungen                            | simple               | 1d3e647a-64f9-45cb-9add-f4549a77101e                                         |
|                             | <ul> <li>öffentliche Ordner 0</li> <li>Mappentypen 1</li> <li>filmweise</li> </ul>                                                                                      |           | 0                                      |                                    | Monate   | 0                | Monate                                         | Bankbelege                                          | simple               | 4b841683-bca4-432e-8tb9-eccc2d5993a5<br>87498e8a-e9f5-494a-9c07-cd62f5e0fdfe |
|                             | Mappentyp-Kategorien 0<br>& Mappenverknüpfung 0<br>Suchtstenorien 0                                                                                                    |           | 0                                      |                                    | Tage     | 0                | Tage                                           | Abrechnungsunterlagen                               | simple               | 8d4d0e49-bb1e-475b-9397-<br>9eadb8e61797                                     |
|                             | Sendelisten 0                                                                                                    |           | 0                                      |                                    | Stunden  | 0                | Stunden                                        | E-Mails (Geschäftsbriefe)                           | simple               | b85adf3c-dce1-44ed-8ebf-cebbfc6ffc8b                                         |
|                             | 協 Aktenpläne 0  # Nummernkreise 0  ■ Scripte 0                                                                                                    |           | 0                                      |                                    | Minuten  | 0                | Minuten                                        | Aktenvermerke<br>E-Mails (Buchungsbelege wie        | simple               | daca3479-da3b-45ad-9548-a59b1b8f36a6<br>ecdb99b8-d913-48dd-a5d1-4002b21f8e64 |
|                             | <ul> <li>Scripting-Kategorien 0</li> <li>Monitoring</li> </ul>                                                                                                    |           | 0                                      |                                    | Sekunden | 0                | Sekunden                                       | Rechnungen                                          | simple               | f8a11611-4000-4424-aa3e-32272a7e49e5                                         |
|                             | <ul> <li>Vorgänge 0</li> <li>Arbeitskopien 0</li> <li>Arbeitskopien (Archiv) 0</li> <li>Gelöschte Mappen 0</li> <li>Gelöschte Mappen 1</li> </ul>                       |           |                                        |                                    |          | ☐ Max Duration a | ktiv<br>Policy anlegen                         | Anlage neuer<br>Minimale und                        | Richtli<br>I maxim   | ale Dauer                                                                    |
|                             |                                                                                                    | ~         |                                        |                                    |          |                  |                                                |                                                     |                      |                                                                              |

# Werkzeuge

#### eas-import

• Massenimporte

#### eas-export

• Export eines Stores

#### eas-migrate

 Migration von Mappen zwischen Archiven

#### eas-delete

• Physikalisches Löschen

## eas-check

• Konsistenzchecks

#### eas-index

• Indexprüfung und -korrekturen

## eas-registry

• Registryprüfung und -korrekturen

otris software

# Aktenansicht

## Aktenansicht

## Motivation

- Kompakte Übersicht
- Kurze Navigationswege
- Akteninformationen jederzeit sichtbar
- Für jeden Mandanten verfügbar
- Einfache Einbindung

## Umsetzung

- In drei Stufen möglich
- Auswertung der Verknüpfungsregister/Referenzfelder
- Realisierung mit Standardmitteln

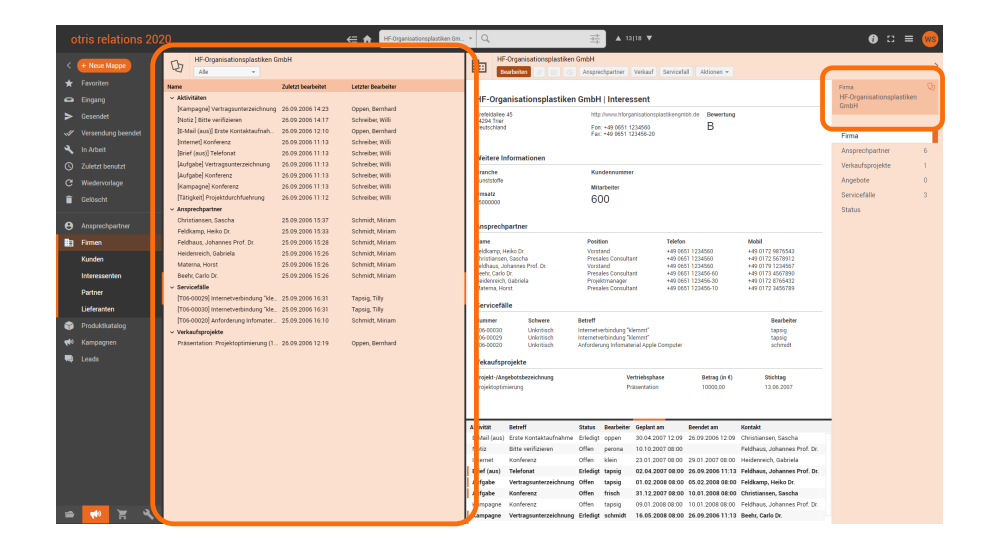

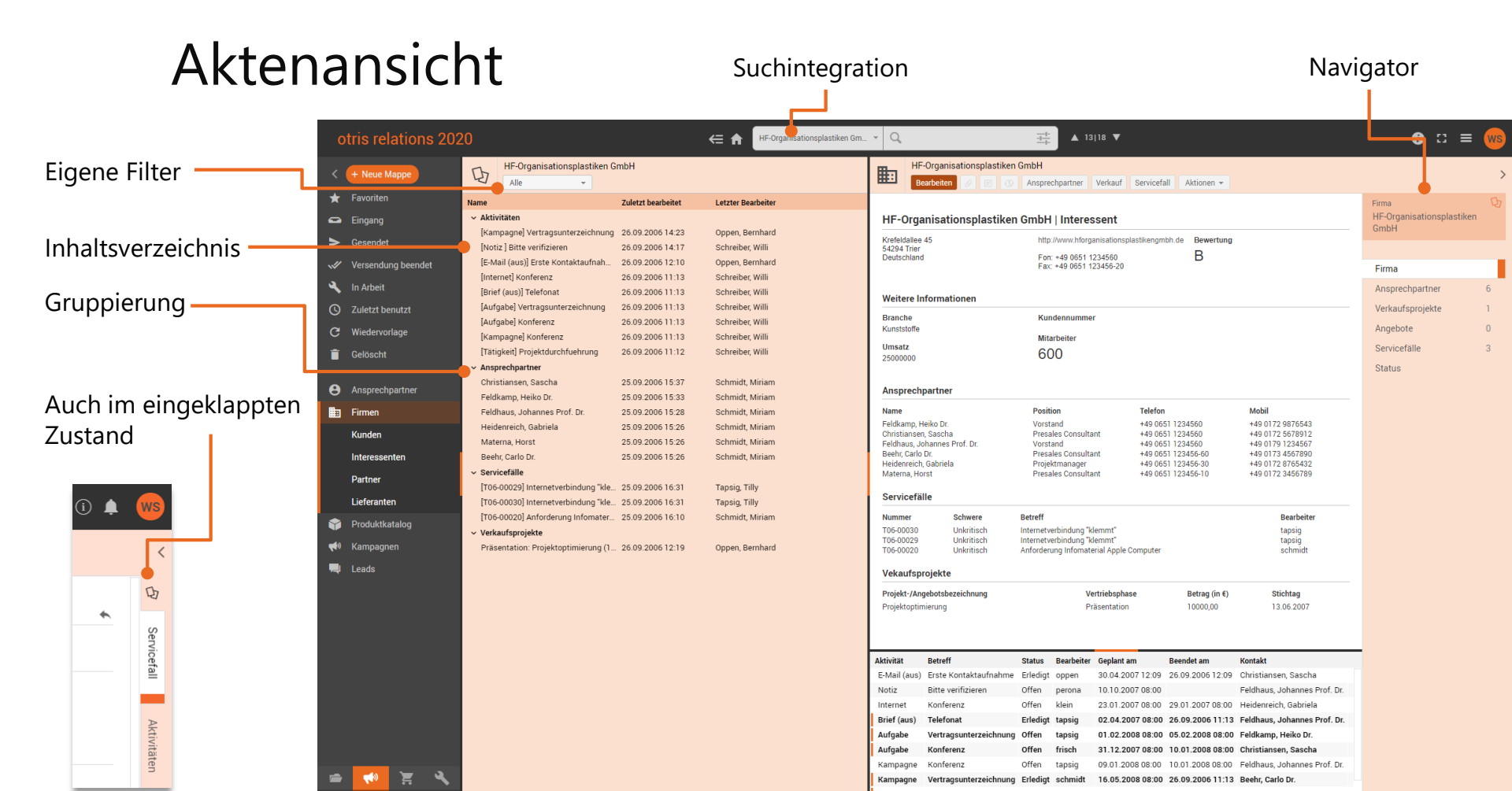

#### Die Akte – Stufe 1 Inhaltsverzeichnis öffnen Mappentypname Firma HF-Organisationsplastiken eNavigator Mappentitel • Eigenschaft auf der Akte (Haupt-Mappe) HF-Organisationsplastiken GmbH D eNavigator = true Alle Filterklappliste Name Zuletzt bearbeitet Zeigt Navigator an • > Aktivitäten Ansprechpartner Stellt Inhaltsverzeichnis inkl. Suche zur Verfügung Christiansen, Sascha 25.09.2006 15:37 Feldkamp, Heiko Dr. 25.09.2006 15:33 Feldhaus, Johannes Prof, Dr. 25.09.2006 15:28 eMaster Heidenreich, Gabriela 25.09.2006 15:26 Materna, Horst 25.09.2006 15:26 Eigenschaft an den Vorgängen (verknüpften • Beehr, Carlo Dr. 25.09.2006 15:26 Servicefälle Mappentypen) [T06-00029] Internetverbindung "kle... 25.09.2006 16:31 [T06-00030] Internetverbindung "kle... 25.09.2006 16:31 eMaster = <Feldname der Referenz> [T06-00020] Anforderung Infomater... 25.09.2006 16:10 Zeigt Navigator an HF-Organisationsplastiken GmbH D Alle <u>+</u>-HF-Organisationsplastiken Gm... × Heiko (⊂ ♠ Name Zuletzt bearbeitet Ansprechpartner 25.09.2006 15:33 Feldkamp, Heiko Dr.

## Die Akte – Stufe 2

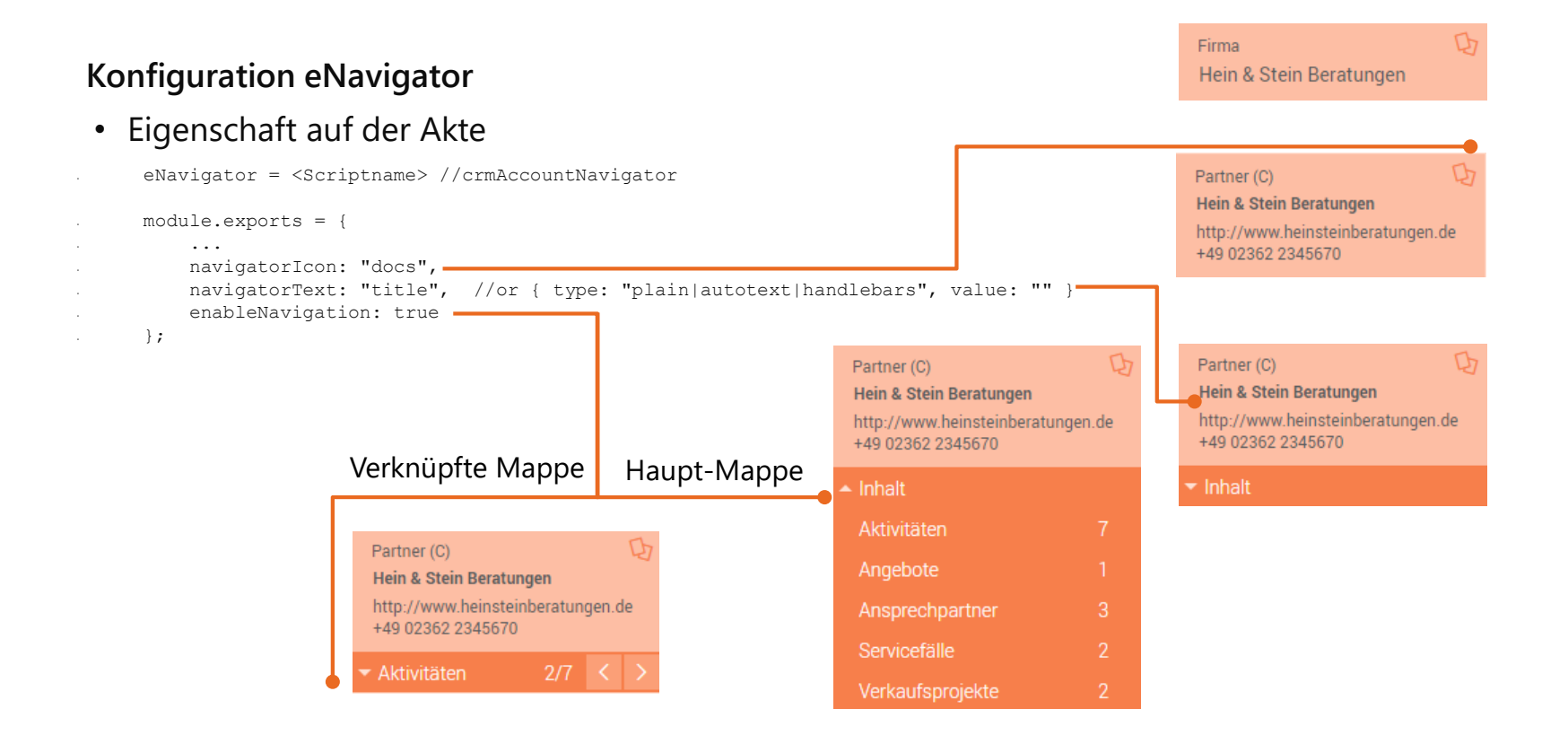

## Die Akte – Stufe 2

#### Konfiguration eNavigator

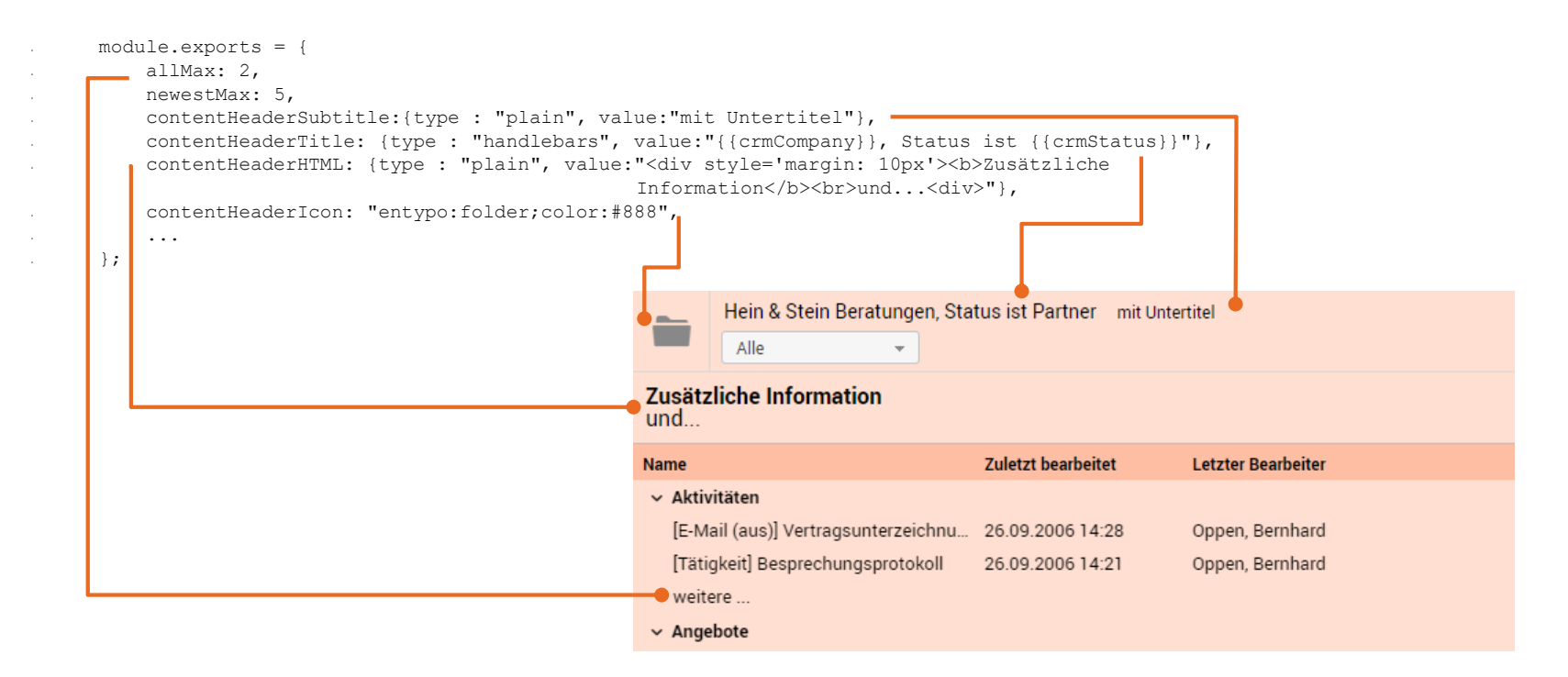

## Die Akte – Stufe 3

### Programmierung eNavigator - Geplant

• Eigenschaft auf der Haupt-Mappe

```
eNavigator = <Scriptname>
```

```
module.exports = {
```

```
dataCollector: "<Scriptname> oder function()"
```

```
};
```

- Dateninhalt des Inhaltsverzeichnisses zusammenstellen
- Definieren von Sets Menge an Mappen / z.B. Neuste/Alle/etc.
- Definieren von Groups Gliederung der Liste / z.B. Register
- Eigene Aktionen

otris software

# **OCR** - Textraction

## Inhalt

- Dokumente durchsuchbar, machen"
- Textextraktion > Klassifizierung
- Möglichkeiten im Scripting
- Verwendung im Workflow

## OCR – Durchsuchbarkeit & Text-Extraktion

### Zielsetzung

- Durchsuchbarkeit & Texterkennung in DOCUMENTS-Anlagen
  - Für nicht durchsuchbare pdf-Dateien
  - Image-Formate wie jpg, png, tiff
- Automatisch beim Upload (und Bearbeiten) von Anlagen
  - Per Web-Client
  - Per Schnittstelle (SOAP, Docimport)
  - Scripting
- Flexibel für verschiedene OCR-Engines
  - ocr-Scripte

## Voraussetzung

• DOCUMENTS 5.0f & OCR-Lizenz & OCR-Software (Tesseract | IRIS OCR | Abbyy)

## OCR – Durchsuchbarkeit & Text-Extraktion

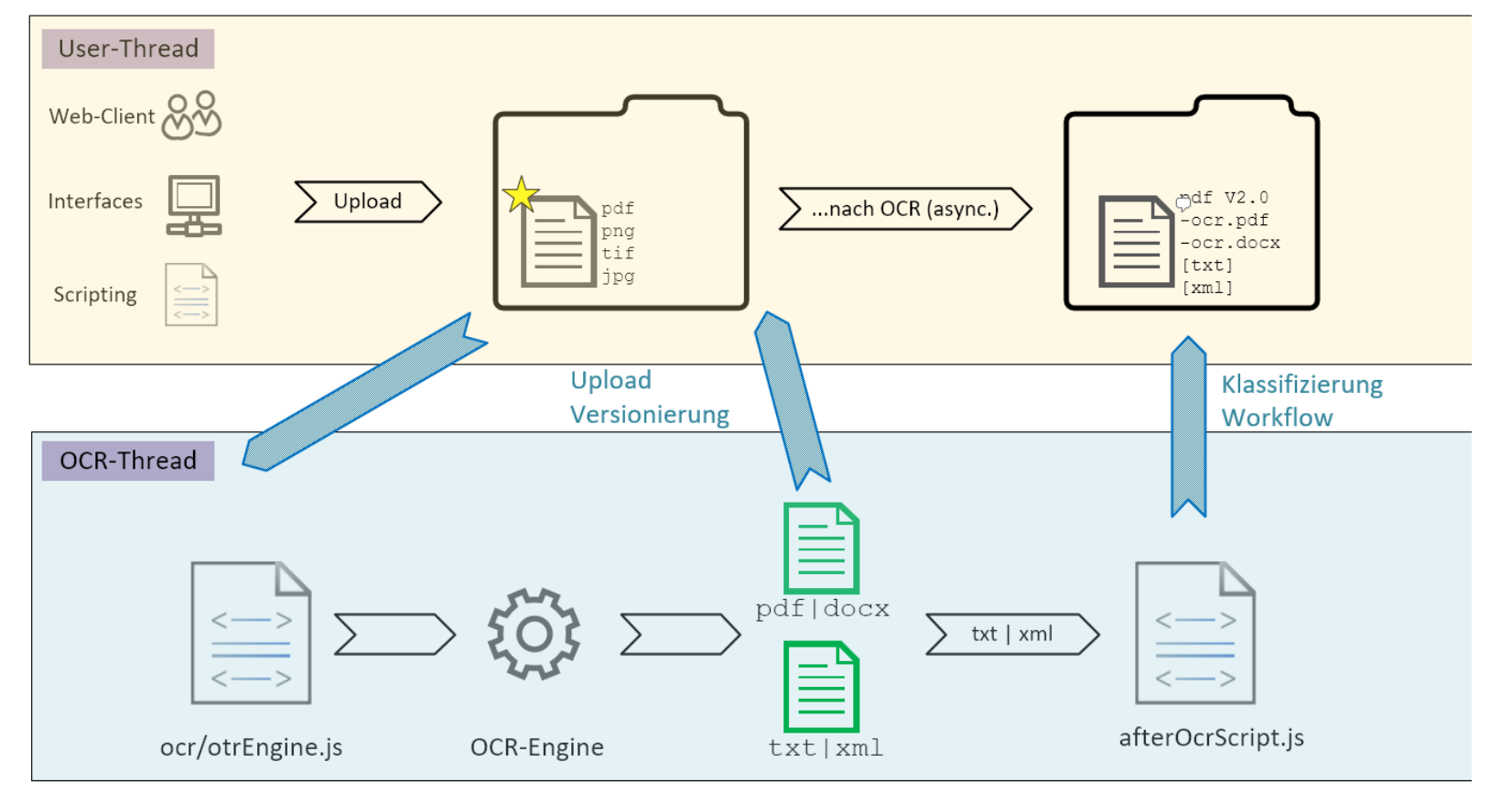

## OCR – Durchsuchbarkeit

## Konfiguration

- Documents-Einstellungen: OCREngine=Tesseract|IRIS|Abbyy
  - Tesseract ist Teil des DOCUMENTS-Setups
  - IRIS OCR muss separat lizensiert & installiert werden
  - Abbyy Finereader muss separat lizensiert & installiert werden
  - Für Abbyy wird ein Wrapper installiert
- Welche Dateiarten sollen OCR durchlaufen? Eigenschaft OCR=Ext am Register, Mappentypen, Documents-Einstellungen
  - Ext = pdf, jpg, png, tiff
- Zieldateiart nach OCR: Eigenschaft OCROutputFormat=pdf|docx
  - docx wird von Tesseract nicht unterstützt

## OCR – Durchsuchbarkeit

#### Funktionsweise

- Bei Upload einer neuen / geänderten Anlage wird OCR-Flag gesetzt
- Asynchrone Bearbeitung durch separaten OCR-Thread
- OCR nur, wenn die Anlage weniger als 5 Wörter enthält
  - Oder Eigenschaft Documents-Einstellungen: OCRMinWordCount=n
- Upload der durchsuchbaren pdfs durch OCR-Thread (wenn Mappe "frei")
  - Falls Ursprung \*.pdf => \*.pdf als zweite Version
  - Falls Ursprung \*.jpg => \*\_ocr.pdf als neue Anlage
- Danach Script-Exit: afterOcrScript

## OCR – Durchsuchbarkeit

| Intern anzeigen Extern anzeigen Downl | load Aktionen - |             |       |         | Ang                               |
|---------------------------------------|-----------------|-------------|-------|---------|-----------------------------------|
| Dokumentenname                        | Größe           | geändert am | um    | Version | ebot                              |
| okia.pdf                              | 441 KB          | 11.02.2020  | 16:51 | 2.0     |                                   |
| okia.txt                              | 1.16 KB         | 11.02.2020  | 16:51 | 1.0     |                                   |
| sqc_jan_2020.tif                      | 26.2 KB         | 11.02.2020  | 16:51 | 1.0     | Z D Q 1 von 1 - + Automatischer Z |
| sqc_jan_2020_ocr.pdf                  | 30 KB           | 11.02.2020  | 16:52 | 1.0     |                                   |
| schreibwarenmueller.tif               | 18.4 KB         | 11.02.2020  | 16:52 | 1.0     | nte                               |
| schreibwarenmueller_ocr.docx          | 21.3 KB         | 11.02.2020  | 16:55 | 1.0     | 7                                 |
| schreibwarenmueller.xml               | 593 B           | 11.02.2020  | 16:56 | 1.0     |                                   |
|                                       |                 |             |       |         | OKIA Möhalhaus GmbH               |

- Versionierung (V2.0) bei pdf-Dateien
- \_ocr.pdf bei image-Formaten oder
- \_ocr.docx bei image-Formaten

| Bdwariet: 25<br>11111 Eetstad                  |                                      |               |
|------------------------------------------------|--------------------------------------|---------------|
| Tel: 12458 / 55467-05<br>Fex: 12458 / 55467-05 |                                      |               |
|                                                | Delum<br>24.02.2004                  | Kuni<br>364)  |
|                                                | Rechnungenummer<br>1254887555        | Aufti<br>4981 |
| Toas:Up Muster GmbH<br>Hummelweg 158           | Lieferbedingungen<br>FRE BADS        | Best          |
| 00011 Gartenatad:                              | Lieferdatum<br>23.02.2034            |               |
|                                                | Zahlungsbedingungen<br>34 1A38 MBTTO | TE            |
|                                                | 34 TABE METTO                        | 1             |

## OCR – Textextraktion

- Eigenschaft OCRTextFormat=txt|alto
  - Extraktion als Text oder ALTO.xml
- **Eigenschaft** OCRTextTarget={Registername}
  - Upload der Extraktion auf Register
- afterOcrScript erhält Extrakt als globale Konstante ocrText
  - > Klassifizierung

|              | Dokumentenname                | Größe   | geändert am | um    | Version | ebot |
|--------------|-------------------------------|---------|-------------|-------|---------|------|
|              | okia.pdf                      | 441 KB  | 11.02.2020  | 16:51 | 2.0     |      |
| $\checkmark$ | okia.txt                      | 1.16 KB | 11.02.2020  | 16:51 | 1.0     | _    |
|              | sqc_jan_2020.tif              | 26.2 KB | 11.02.2020  | 16:51 | 1.0     | )oku |
|              | sqc_jan_2020_ocr.pdf          | 30 KB   | 11.02.2020  | 16:52 | 1.0     | Ime  |
|              | schreibwarenmueller.tif       | 18.4 KB | 11.02.2020  | 16:52 | 1.0     | nte  |
|              | schreihwarenmueller, ocr docx | 21.3 KB | 11.02.2020  | 16:55 | 1.0     | 7    |
|              | schreibwarenmueller.xml       | 593 B   | 11.02.2020  | 16:56 | 1.0     |      |

| 닅 okia.txt | ×                              |
|------------|--------------------------------|
| 13         |                                |
| 14         | Verkäufer: Heinz Burgund       |
| 15         |                                |
| 16         | Artikel                        |
| 17         | 00-587 -44 Montage beim Kunden |
| 18         | 25-445-75 Tischplatte          |
| 19         | Material: Buche                |
| 20         | Maße: 160x80                   |
| 21         | 54-886-97 Tischunterbau        |
| 22         | Farbe: schwarz                 |
| 23         | Maße: 160x800                  |
| 24         | 48-976-13 Aktenschrank "Benno" |
| 25         | Material: Buche                |
| 26         | Maße: 220x200                  |
| 27         | 24-996-71 Einsätze             |
| 28         | passend für: "Benno"           |
| 29         | 13-547-19 Rollcontainer "Max"  |
| 30         | Material: Buche                |
|            |                                |

## OCR – Scripting

#### Scripting-Methods

- Document.doOcr(ocrOutputFormat,ocrTextFormat,ocrTextTarget,..., async=false)
- Documents.hasWords(minWords=5, version="1.0")
- Documents.hasOcrFlag()
- Documents.extractText()

## Script-Exits

- afterOcrScript am Register, Mappentypen, Documents-Einstellungen
- => z.B. Verwendung im Workflow in Kombination mit Signal-Eingang und –Ausgang

Doku: https://otris.software/documents

## OCR – Workflow

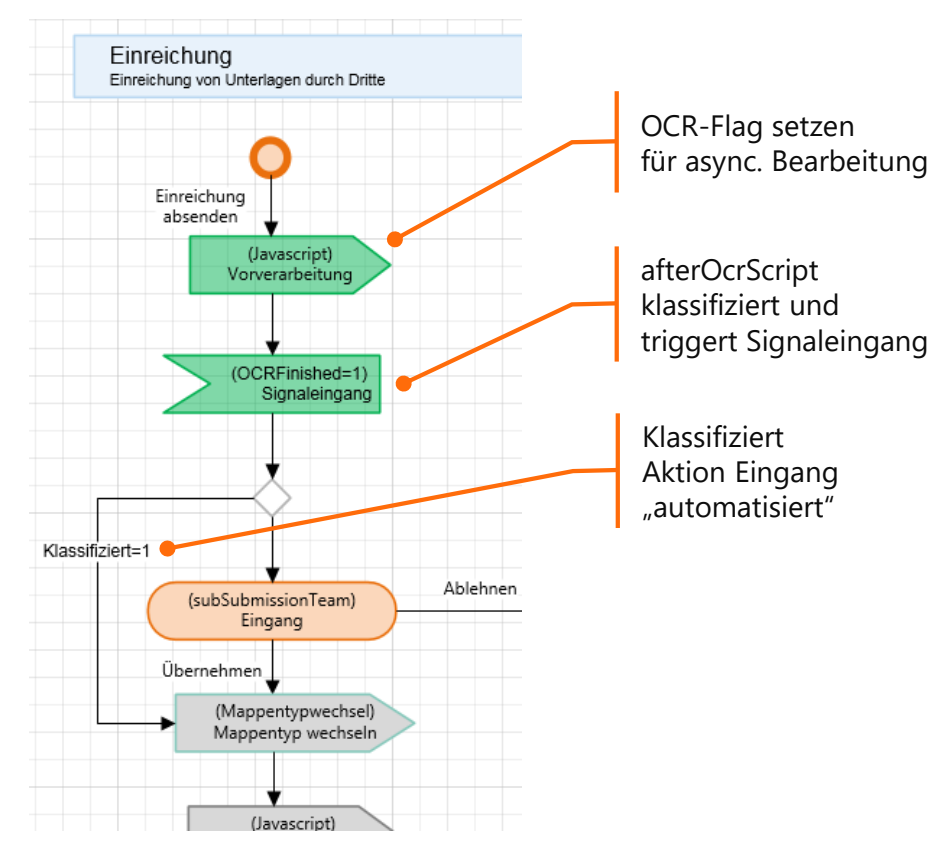

```
// Signalausgang: Vorverarbeitung
var file = context.file;
var doc = file.getRegisterByName(...);
```

```
const background = true;
doc.doOCR("pdf", "alto", "", background);
return 0;
```

```
// afterOcrScript durch OCR-Job
var file = context.file;
var doc = context.document;
```

```
// Globale Konstante ocrText
// enthält die alto-xml
try {
    var dom = new DOMParser();
    DOMParser.parse(ocrText, false);
    ...
    // Kategorisierung
} catch (err) {...
file.Klassifiziert = 1;
file.sync();
```

```
// Signaleingang triggern
file.checkWorkflowReceiveSignal();
return 0;
```

otris software

# AutoTexte

## Neue AutoTexte

Bedingter AutoText: %AutoText1 | AutoText2 | AutoText3...%

• Wenn AutoText1 kein Ergebnis (leer oder Feld nicht existent - Fehlerfall) liefert, dann AutoText2 bzw. AutoText3

#### docx-Dokumentvorlagen: %raw.AutoText%

• Hiermit kann dann z.B. die document.xml in der docx um Open-XML Elemente erweitert werden. raw, damit dann kein "Escaping" gemacht wird (z.B. <html>)

AutoText runscript: %runscript:scriptName(paramvalue) %

- Ein Wert (String) kann dem Script als Parameter übergeben werden
- Im Script die globale Konstante: param

## Beispiel: %runscript:scriptName(paramvalue) %

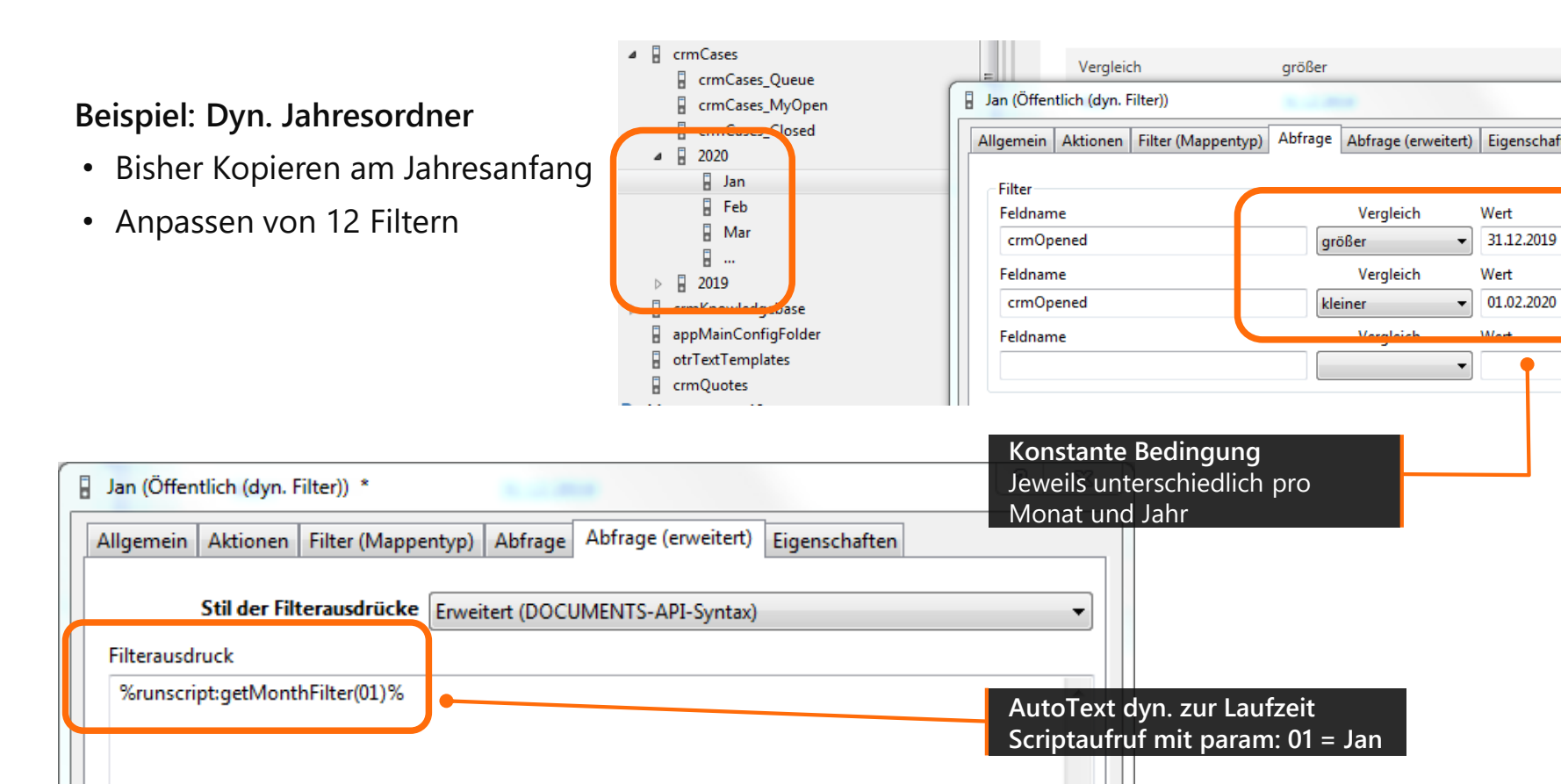

## Beispiel AutoText: %runscript:scriptName(paramvalue) %

```
// AutoText: %runscript:getMonthFilter(01) %
// Script: getMonthFilter
function daysInMonth(month, year) {
    return new Date(year, month, 0).getDate(); // tricky
}
const month = param; // Parameter aus AutoText z.B. 01
// Obwohl das Script nur im AutoText-Kontext ausgeführt wird,
// kennt das Script den Folder!
var parentFolder = context.folder.getParentFolder();
const year = parentFolder.name; // z.B. 2021
const lastDayInMonth = daysInMonth(parseInt(year), parseInt(month));
// Format: @YYYYMMDDhhmmss
var minTS = "@" + year + month + "01" + "000000";
var minTS = "@" + year + month + lastDayInMonth + "235959";
var filter = "crmOpened >= " + minTS + " AND crmOpened <= " + maxTS;</pre>
return filter;
```

| 2020 (Öffentlich)              |                             |              |                         | • स्व अव्य |
|--------------------------------|-----------------------------|--------------|-------------------------|------------|
| Allgemein Aktionen Eigensch    | aften                       |              |                         |            |
| Oberordner                     | crmCases                    |              | 12 📟 🕫 Ist              | .cpp ja    |
| Name                           | 2020                        |              |                         |            |
|                                | 🕼 Freigegeben 👘 Nicht a     | nzeigen      |                         |            |
| Bezeichnung                    |                             |              |                         |            |
| Тур                            | Öffentlich                  |              | •                       |            |
| Icon                           |                             |              |                         |            |
| Kontext                        |                             |              |                         |            |
| Sortierung Unterordner         | Voreinstellung              |              |                         |            |
| Ordner-Link                    |                             |              |                         |            |
| Outbars                        |                             |              |                         |            |
|                                |                             |              |                         |            |
| Unterordner Ordnerzugriffsrech | te Enthaltene Mappen Benutz | erdefinierte | e Aktionen              |            |
|                                |                             |              | D Crdner duplizieren    |            |
| Name                           | Тур                         | Feldna       |                         |            |
| Jan                            | Öffentlich (dyn. Filter)    | crmOp        | Name des neuen Ordners  |            |
| Feb                            | Öffentlich (dyn. Filter)    | crmOp        | 2021                    |            |
| Mar                            | Offentlich (dyn. Filter)    | crmOp        |                         |            |
|                                | Offentlich (dyn. Filter)    | crmOp        | Unterordner einbeziehen |            |
|                                |                             |              | 📝 Kopie freigeben       |            |
|                                |                             | - 11         | OK Abbrechen            |            |
|                                |                             | - 11         | Abbrechen               |            |
|                                |                             | C            |                         |            |
| < III                          |                             |              | 4                       |            |
|                                |                             |              |                         |            |
| Ubernehmen                     | Abbrechen XML Export        | Ordne        | er leeren               |            |
| V CIMICICII                    |                             |              | )                       |            |

otris software

# Customizing

## Zeilenübergreifende Felder

- Eigenschaft am Feld
- rowspanLeft oder rowspanRight = Anzahl der Zeilen
- Entsprechendes Feld muss vor den anderen Zeilen liegen

| Telefon                                                                                    | Mobil  | Fax    |
|--------------------------------------------------------------------------------------------|--------|--------|
| 943167                                                                                     | 842268 | 761246 |
| E-MailSignatur<br>Peter Klein<br><br>PeachIT GmbH<br>Bahnhofstr. 123<br>45667 Musterhausen |        |        |

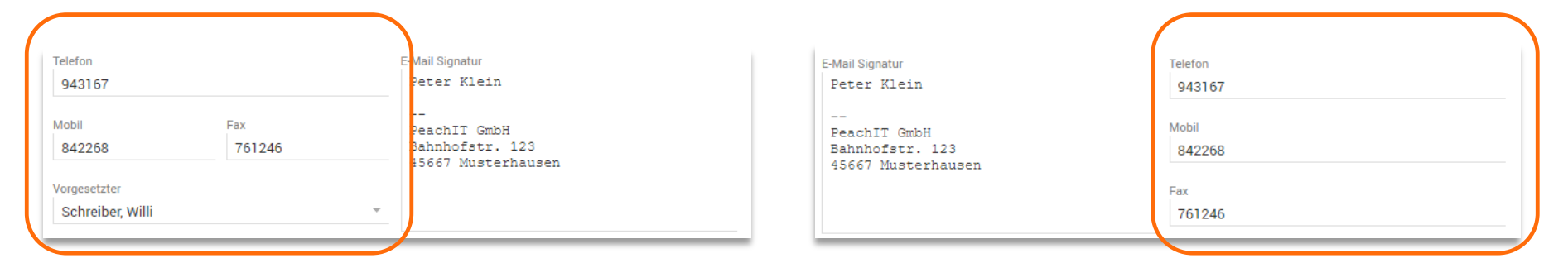

## rowspanRight=3

### rowspanLeft=3

## AutoComplete auf Referenzfeldern

- Für einfache und komplexe Referenzfelder
- Kein Skript nötig, analog zur Suche im Auswahldialog
- Konfiguration über Eigenschaft am Feld

## Kontextmenü in Listen

 Eigenschaft an ben. def. Aktion am Ordner oder Register

contextmenu = true

• Zeigt die Aktion bei rechter Maustaste auch auf der Zeile an

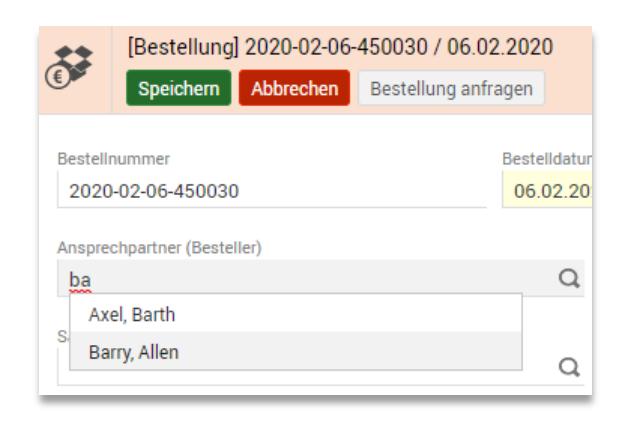

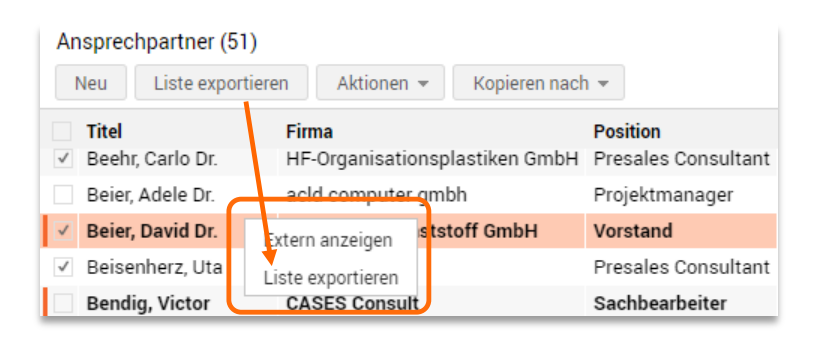

## Hervorgehobene Inhalte

- Eigenschaft am Feld
- emphasized=true
- Feldinhalt wird fett und etwas größer dargestellt

## **Ansicht Outbars**

- Globale Eigenschaft
  - outbarMinimizedEntries = true
- Outbars werden in einer Zeile mit Magic-Button angezeigt

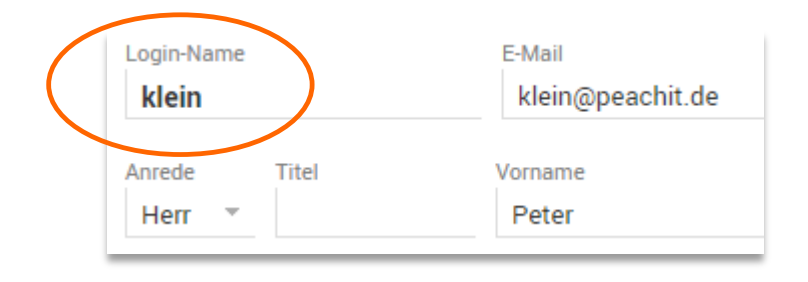

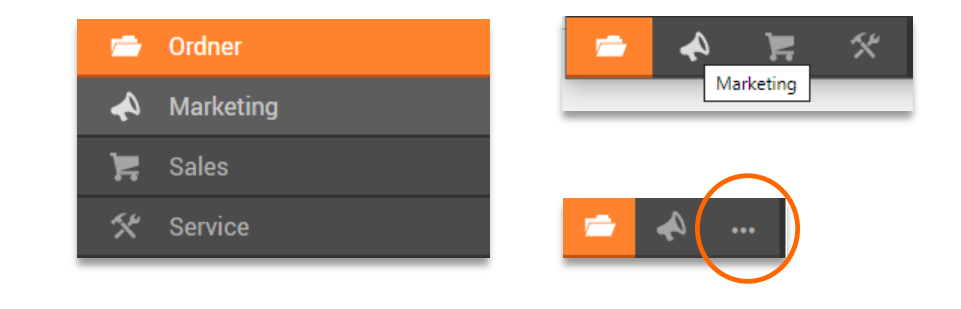

\*

\*

# Customizing

## Marginalspaltenbreite

- Aktivierung durch globale Eigenschaft
  - useMarginWidth = true
- Global in den Documents-Einstellungen
- Als Eigenschaft am Mappentyp dlcMarginWidth = Wert (z.B. 300)

| Mappenansicht<br>Formularbreite    | 560        |   |
|------------------------------------|------------|---|
| Marginalspaltenbreite              | 250        | I |
| Keinentoige <del>der Anbange</del> | Standard V |   |

| Servicefall                           |              | Servicefall                            |
|---------------------------------------|--------------|----------------------------------------|
| Aktivitäten                           |              | Aktivitäten                            |
| Anhänge 1                             |              | Anhänge                                |
| Status                                |              | Status                                 |
| Ansprechpartner                       |              | Ansprechpartner                        |
| Firma<br>KOOSS Kunststoff-Fenster 🤅 🏠 | $\mathbf{S}$ | Firma<br>KOOSS Kunststoff-Fenster GmbH |
| Schwere<br>Unkritisch •               |              | Schwere<br>Unkritisch                  |

## Übersicht-Knoten ausblenden

- Globale Eigenschaft
- hiddenRootNodes = public private combined

## Private Suchen im Baum darstellen

- Globale Eigenschaft
  - privateSearchesTree = true
- Zeigt die privaten gespeicherten Suchen im Baum
- Bei Selektion direkte Anzeige der Trefferliste

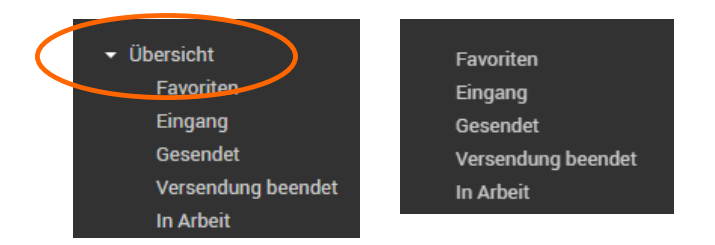

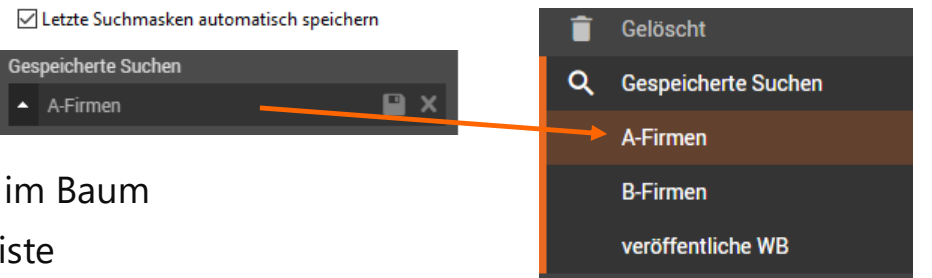

## Erweiterte Tastaturbedienung

- Alle Felder per Tastatur bedienbar (Beispiel: Doppelauswahlliste)
- Alle Module sind ansteuerbar

## **Neue Shortcuts**

 Z.B. Strg + Alt + H zum Öffnen der HomeView

## Tastaturkürzel definieren

- Globale Eigenschaft shortcutConfig
- Konfiguration global oder am Benutzer
- Erstellen eigener Tastatürkürzel

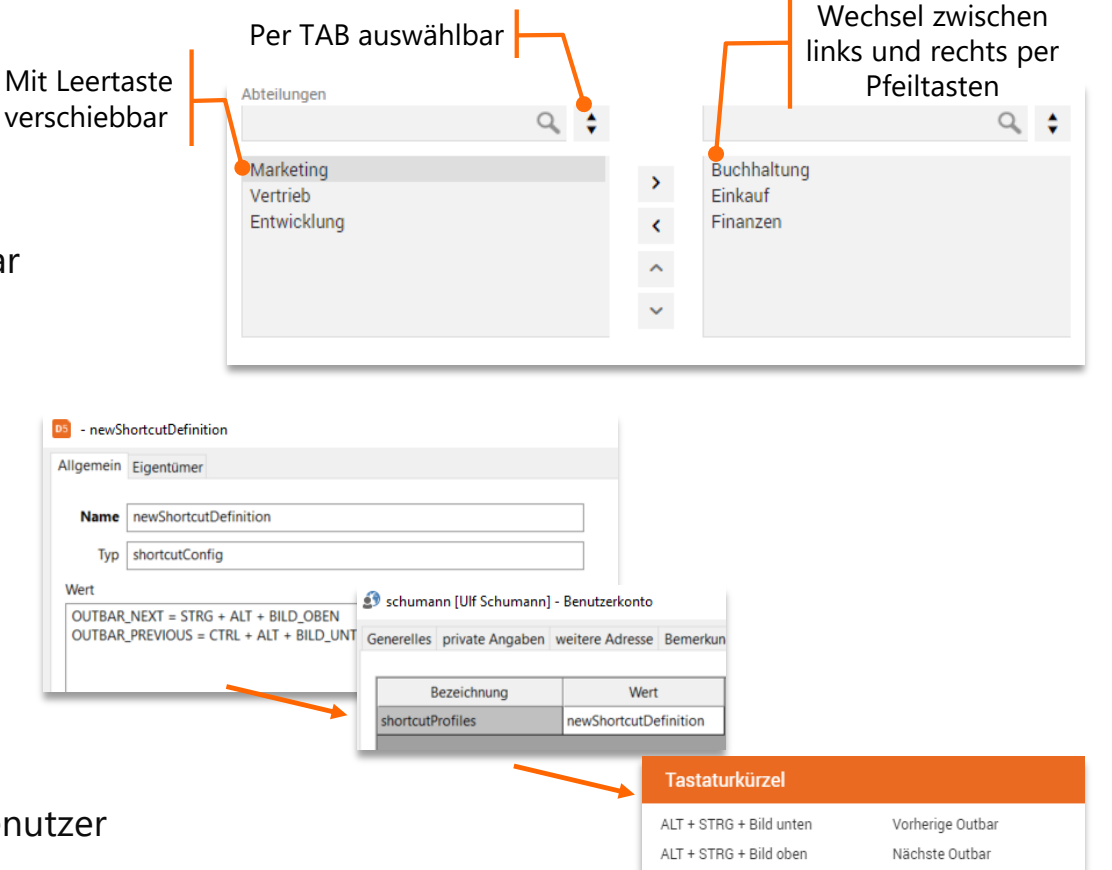

## Erweiterte Icon-Unterstützung

- Material Design (Bibliothek mit ca. 4000 lcons)
- https://materialdesignicons.com/
  z.B. mdi:mdi-archive
- Eigenschaften an ben. def. Aktion imageFile, alwaysShowLabel, labelStyle, buttonStyle
- Klappmenüs, Benutzerdefinierte Aktionen, Listen, Gadgets

### Untermenüs

- Globale Eigenschaft useSubselectMenu = true
- Gruppierung durch | im Label
  - Benutzer|Anlegen, Benutzer|Löschen, ...

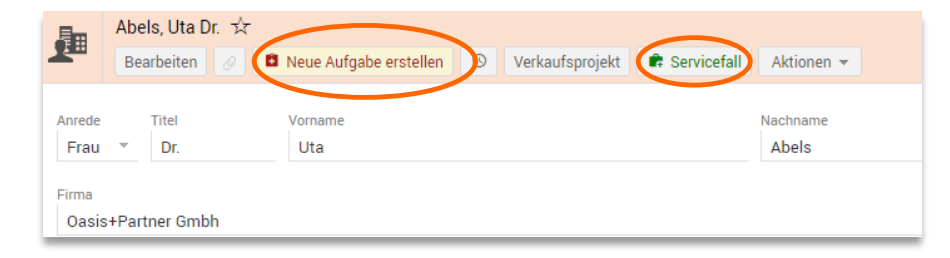

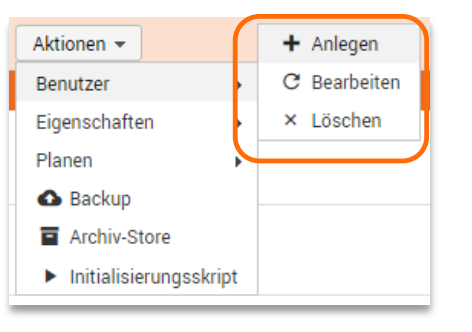

## **DoubleView**

- Globale / Mappen Eigenschaften addDoubleViewButton = true autoOpenDoubleView = true
- Öffnet die Dokumenten-Sicht parallel zur Mappenansicht.

## HitlistBlobThumbnails

- Globale / Mappen Eigenschaften DynamicFolderWithBlobInfo = true StaticFolderWithBlobInfo = true HitListWithBlobInfo = true
- Zeigt Thumbnails einer Mappe in Listenansichten
  - hitListBlobThumbnails = true
- In Ordner und Trefferlisten verfügbar
- Optional: nur eine Mappe ausklappbar showDetailsExclusive = true

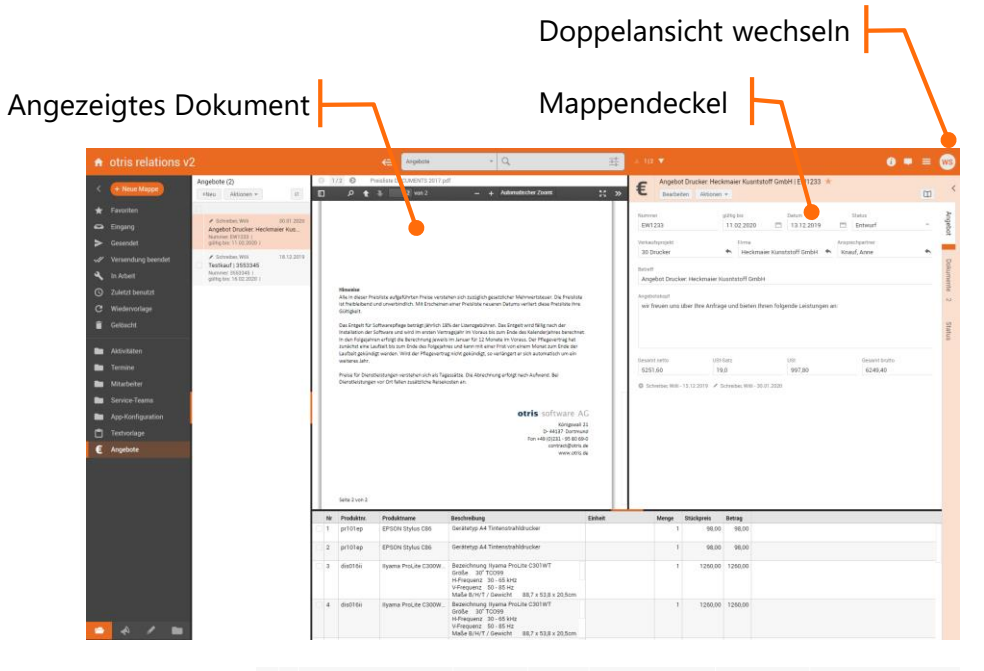

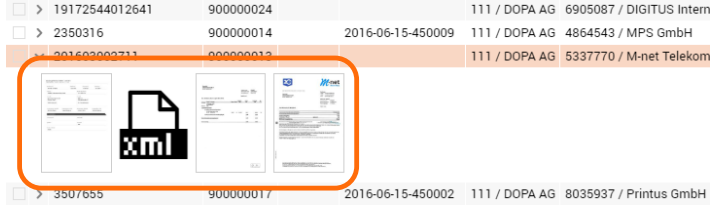

## Mappen-Link Register als Feld

- Register muss definiert sein (visible=0)
- Feldtyp "Mappen-Link"
- Anzeige analog zu Referenzfeldern oder als Liste
- Autocomplete möglich
- Konfiguration über Eigenschaft am Feld

| custon | nConfig ={<br>"registerNa<br>"displayTyp | ame": "crmUser",<br>pe":"reference", |  |  |
|--------|------------------------------------------|--------------------------------------|--|--|
| }      | •••• crmUsers_list (Mappen-Link) - Feld  |                                      |  |  |
|        |                                          | Allgemein Exits Eigenschaften        |  |  |
|        |                                          | Name _krmUsers_list                  |  |  |
|        |                                          | Bezeichner Mitglieder                |  |  |
|        |                                          | Typ Mappen-Link ~                    |  |  |

| Software 😾<br>Bearbeiten |                     |   |
|--------------------------|---------------------|---|
| Teamname<br>Software     | Teamleiter<br>oppen | ~ |
| Mitglieder               |                     |   |
| James, Local             |                     | * |
| Barry, Allen             |                     | * |

| Software<br>Speichern Ab | brechen  |            |   |
|--------------------------|----------|------------|---|
| Teamname                 |          | Teamleiter |   |
| Mitglieder               |          | оррен      |   |
|                          |          |            | Q |
| Vorname                  | Nachname |            |   |
| Tilly                    | Tapsig   |            | × |
| James                    | Local    |            | × |
| Barry                    | Allen    |            | × |

| Mitglieder      |   |
|-----------------|---|
| þ               | Q |
| Bernhard, Oppen |   |
| Bianca, Perona  | × |
| Barry, Allen    |   |
| Barry, Allen    | × |

## Multi-Mandant

## Mandantenwechsel auf Knopfdruck

• Eigenschaft bei allen beteiligten Mandanten

trustedSwitchPrincipals = MandantA, MandantB,...

- Automatisches Login muss aktiviert sein
- Klick öffnet Mandant in neuem Browser TAB
- Benutzer muss in allen Mandanten angelegt sein
- Benutzer muss in allen Mandanten das gleiche Passwort haben
- Es erfolgt eine implizite Anmeldung (SSO)
- Anzeige von
  - principalSwitchName oder
  - DocumentsLoginHeader oder
  - Mandantenname
- Icon wählbar durch globale Eigenschaft principalSwitchIcon in skinSignalColor

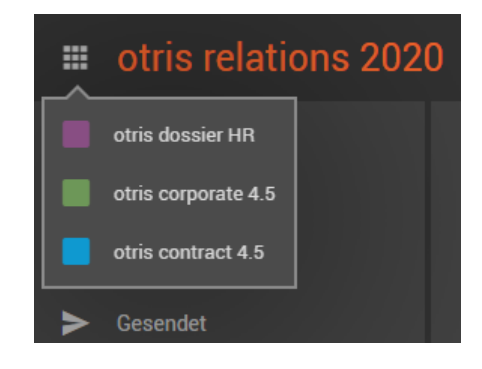
# Notification

- Neue Benachrichtigungstyp: Fortschrittsbenachrichtigung
  - Fortschritt von zeitintensiven Aufgaben dem Benutzer rückmelden
  - Angabe des Fortschritts in Prozentwerten
  - Statusinformationen zur Aktuell laufenden oder abgeschlossenen Aufgabe
  - Benachrichtigungstyp: **progress** ٠
- Hinweis auf neue Mappen im Eingangsordner
  - Eigenschaft: inboxShowNewFileCount
  - In Kombination mit einem Skript (**onConnectInboxScript**) wird der Status des ٠ Eingangsordners automatisch aktualisiert

Tvp: silent Unsichtbare Benachrichtigung

> auf neue Mappen im Eingang

```
11...
                        notification = new otris.notifications.Notification();
                       notification.setType("silent");
       ReturnType:
                        scriptReturn = new otris.ScriptReturn("inboxUpdate", "");
      inboxUpdate
                        notification.setOnloadAction(scriptReturn);
Aktualisiert den Hinweis
                        notification.publish(systemUser);
```

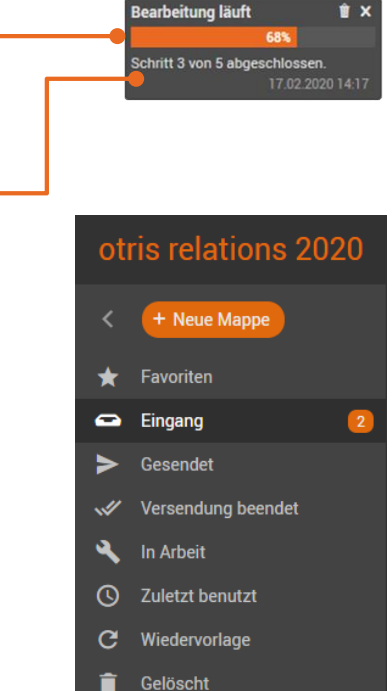

# Customizing

#### Mappenfarbe aufsplitten

• Eigenschaft global oder am Mappentyp

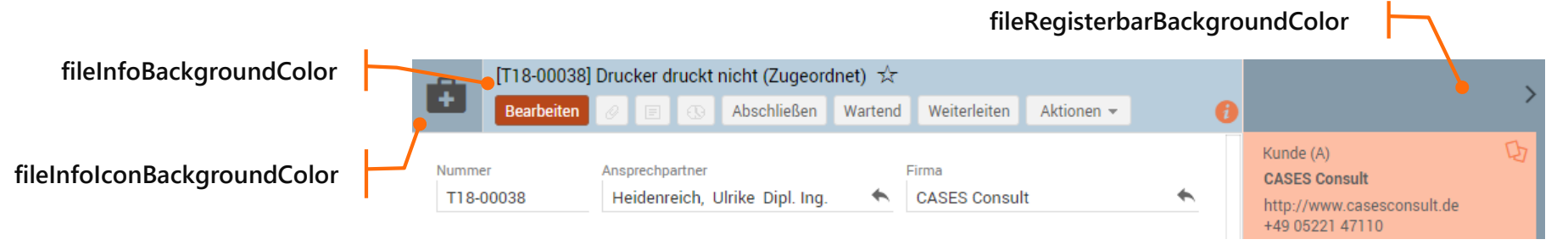

#### Automatisches Speichern vor Skriptausführung

- Zeigt ben. def. Aktion auch im Bearbeitungsmodus an
- Speichert die Mappe vor dem Ausführen der Aktion
- Eigenschaft an ben. def. Aktion

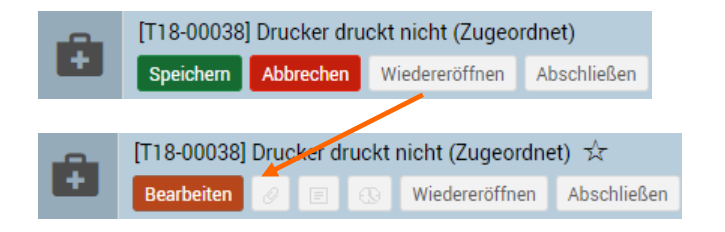

# Customizing

#### Link auf automatische Anmeldung

- SSO muss aktiviert sein
- hasAutologinLink = true
- hasAutologinLink = de:Mein Link;en:My link
- Zeigt auf .../autologin/login

| D5 otris relations 202  | 20                     |
|-------------------------|------------------------|
| Benutzername: schreiber | Deutsch -              |
| Passwort:               | Automatische Anmeldung |

#### Default-Eintrag für Volltextsuche

• Selektiert den angegebenen Mappentyp nach Anmeldung in der Volltext-Suchklappliste

fulltextSearchDefault = filetype:<Mappentyp>

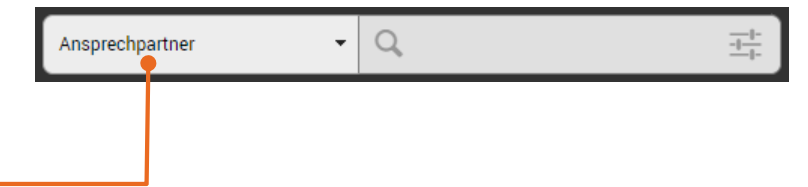

# Pdf.js Viewer - Neuigkeiten

#### Suchen von Feldwerten

- PDF wird bei Klick auf Feld durchsucht
- pdfjsAllowAutoSearch = true //und weitere
- Live-Suche beim Ausfüllen von Feldern
- Anpassen des Suchstrings über clientHeaderCode
- Für jedes Feld separat einstellbar

#### Sonstiges

- Toolbar kann automatisch eingeblendet werden
- Lightgray Skin

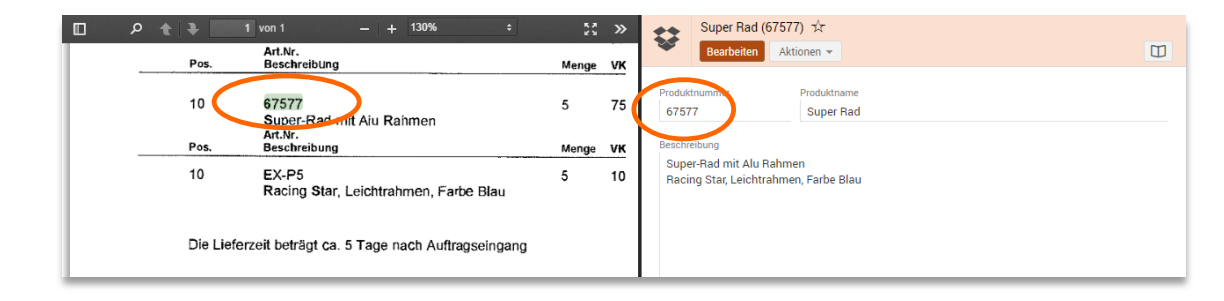

# HTML & E-Mail Viewer

#### Allgemeines

- Ersetzt den Native Browser Viewer
- Unterstützt html, msg und eml Dateien

#### Features

- Sandboxed iFrame verhindert Skriptausführung
- Download von E-Mails aus dem Viewer

#### **Geplante Features**

• Download von Mailanhängen

| ۲                              | KBA-00007 DoPaK 2020 ☆<br>Bearbeiten Aktionen ▼                                                                                                    |                                     |          |
|--------------------------------|----------------------------------------------------------------------------------------------------|-------------------------------------|----------|
| Von<br>Gesend<br>An<br>Betreff | Thomas Bong bong@otris.de<br>et 08.11.2019 12:08<br>Julia Deuker deuker@otris.de<br>Einladung "DOPaK 2020"                                                                      |                                     | <u>+</u> |
|                                | 2021.02.2020   Bereit für's neue Jahrzehnt                                                                                                    | zur Onlineansicht                   |          |
|                                | Einladung                                                                                                    | otris software                      |          |
|                                | DOPaK2020<br>Dortmund<br>20-21.02.2020                                                                                                    | D5                                  |          |
|                                | Liebe DOCUMENTS-Partner,                                                                                                    | Agonda                              |          |
|                                | für viele beginnt heute die närrische Zeit, für uns die<br>Vorbereitungen zur kommenden DOPaK. Wie wir uns für die                                                              | Agentua                             |          |
|                                | Zukunft aufgestellt haben und wie sich das DOCUVERSUM stetig                                                                                                    | Annedung<br>Dahai sain und sewinnen |          |
|                                | weiterentwickelt hat, möchten wir Euch am 20. und 21. Februar<br>2020 in Dortmund vorstellen. Neben zwei spannenden Tagen,<br>heißt es am Abend "Hellau und Alaaf" in Dortmund. | Daber sein und gewinnen             |          |
|                                | Wir freuen uns auf Euch!                                                                                                    |                                     |          |
|                                | DOCUMENTS-Partner-Konferenz   DO<br>Wann? 2021.02.2020<br>Wo? DORTMUNDER U, Brinkhoffstraß                                                                                      | PaK 2020<br>e 4 (Navi), nähe Hbf    |          |

Abendveranstaltung 20.02.2020 ab 19 Uhr Lokalmanufaktur, Friedensplatz 1 Kleidung: Casual (wer mag: verkleidet)

otris software

# Administration

#### Inhalt

- AD LDS mit TLS 1.2
- SQL Server mit TLS 1.2
- Datenbank: Dateigruppe "PRIMARY" ist voll
- SMTP: Office 365
- Benchmark is back

# Anbindung zum MS Active Directory LDS

#### Problem

- Sicherheitslücke (ADV190023) bei unverschlüsselten LDAP-Verbindungen zum AD LDS
  - Seit August 2019 bekannt
  - Empfehlung: LDAP channel binding and LDAP signing aktivieren
- Zwangsupdate für Windows im März 2020 in der zweiten Jahreshälfte
  - LDAP channel binding and LDAP signing dann standardmäßig aktiv

#### Folge

```
Strong(er) authentication required
LdapErr: DSID-0C090257, comment: The server requires binds to turn on
integrity checking if SSL\TLS are not already active on the connection,
data 0, v2580
```

# Anbindung zum MS Active Directory LDS

#### LDAP in DOCUMENTS

- Verwendete LDAP-Library OpenLDAP (https://www.openIdap.org/)
  - Plain Simple Bind
  - Simple Bind über TLS/SSL (LDAPS) ab Version 5.0d HF 1(#2065)

#### Handlungsmöglichkeiten

- (Zwangsupdate blocken schlechte Lösung)
- (LDAP channel binding and LDAP signing wieder abschalten schlechte Lösung)

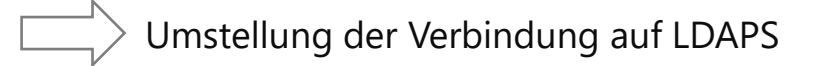

# LDAPS Anbindung zum AD

#### Voraussetzung

- AD LDS ist auf TLS umgestellt (->Kunde)
- Mind. Version 5.0d HF 1(#2065) + LDAP 2.2.1 <u>http://ftp.otris.de/doc5/LDAP 2.2.1.zip</u>)
- ROOT-Zertifikat des AD-Rechners als X.509 BASE64 -> (PEM-Format) ggfs. Public CA Cert

#### Verbindungstest

- (Auf dem AD Server mit ldp)
- XML-Import: server\scriptlibs\Ldap\otrTestLdapConnection.xml
  - Signiertes PortalScript mit Parametern zum Testen im Manager
  - Lauffähig auch mit LDAP "light"

| w 12doj | paag_CA.cer 🔀                                     |
|---------|---------------------------------------------------|
| 1       | BEGIN CERTIFICATE                                 |
| 2       | MIIDkTCCAnmgAwIBAgIQPAHbIgLkFbpF5jLyPsWB9DANBgkql |
| 3       | MRUwEwYKCZImiZPyLGQBGRYFbG9jYWwxFjAUBgoJkiaJk/Is  |
| 4       | HjAcBgNVBAMTFWRvcGFhZy1XMTJET1BBQUctQ0EtMTAeFw0x( |
| 5       | Fw0zOTA3MjUxMTE4MjhaME8xFTATBgoJkiaJk/IsZAEZFgVs} |
| 6       | JomT8ixkARkWBmRvcGFhZzEeMBwGA1UEAxMVZG9wYWFnLVcxN |
| 7       | MIIBIjANBgkqhkiG9w0BAQEFAAOCAQ8AMIIBCgKCAQEAlpD+4 |
| 8       | 5yC/Sf8ZG1/cvkCRh4kxz+3R01zDsSQS7WCvaAAfZEvooFQk: |

# LDAPS Anbindung zum AD

wenn Verbindungstest erfolgreich:

#### Mandanten-Properties setzen

- LdapPort = 636
- LdapEnableSSL = true
- LdapCaCertFile = {Pfad}
- (server\scriptlibs\Ldap\ LdapParamDomain.js bei mehreren ADs)

#### **Finale Prüfung**

- LDAP Wizard im Manager (LDAP "light")
- Test-Button in LDAP-Konfig-Mappe

Doku: https://otris.software/documents

| Aigemein Beschi                                                                                                    | leibung jou                                                                                                    |                                                                                                    |                                                              | -                                                                                                    |                                                                                                    |                                                                                                    |                                                                                                    |  |
|----------------------------------------------------------------------------------------------------|----------------------------------------------------------------------------------------------------|----------------------------------------------------------------------------------------------------|--------------------------------------------------------------|----------------------------------------------------------------------------------------------------|----------------------------------------------------------------------------------------------------|----------------------------------------------------------------------------------------------------|----------------------------------------------------------------------------------------------------|--|
|                                                                                                    |                                                                                                    | Nar                                                                                                    | me otr                                                       | estLdapConnection                                                                                                    |                                                                                                    |                                                                                                    |                                                                                                    |  |
| Р                                                                                                    | ortal-Script I                                                                                                    | Katego                                                                                                    | orie < -                                                     | •                                                                                                    |                                                                                                    |                                                                                                    | •                                                                                                    |  |
| Quellcod                                                                                                    | e aus server/                                                                                                    | scrintli                                                                                                    | ihs                                                          |                                                                                                    |                                                                                                    |                                                                                                    |                                                                                                    |  |
| Quelleada                                                                                                    | e dus serrei,                                                                                                    | senpe                                                                                                    |                                                              |                                                                                                    |                                                                                                    |                                                                                                    |                                                                                                    |  |
| // #signature:c5                                                                                                    | 339ba990f5ce                                                                                                    |                                                                                                    |                                                              |                                                                                                    |                                                                                                    |                                                                                                    |                                                                                                    |  |
| //                                                                                                    |                                                                                                    |                                                                                                    |                                                              |                                                                                                    |                                                                                                    |                                                                                                    |                                                                                                    |  |
| // Without provi                                                                                                    | ding a loginl                                                                                                    | DN or a                                                                                                    | a passw                                                      | rd the connection will be opened                                                                                                    |                                                                                                    |                                                                                                    |                                                                                                    |  |
| // in anonymous                                                                                                    | s bind. Be aw                                                                                                    | /are m                                                                                                    | ost LDA                                                      | Servers are configured to not permit                                                                                                    |                                                                                                    |                                                                                                    |                                                                                                    |  |
| // anonymous b<br>//                                                                                                    | ind requests.                                                                                                    | •                                                                                                    |                                                              |                                                                                                    |                                                                                                    |                                                                                                    |                                                                                                    |  |
| // In order to tes                                                                                                    | t SSL-conne                                                                                                    | ctions                                                                                                    | the SSL-                                                     | ort has to be specified.                                                                                                    |                                                                                                    |                                                                                                    |                                                                                                    |  |
| // The serverpath                                                                                                    | h to the caCe                                                                                                    | ertFile I<br>true                                                                                                    | has to b                                                     | specifed.                                                                                                    |                                                                                                    |                                                                                                    |                                                                                                    |  |
| //                                                                                                    | to be set to                                                                                                    | uue                                                                                                    |                                                              |                                                                                                    |                                                                                                    |                                                                                                    |                                                                                                    |  |
| // In order to per                                                                                                    | form a searc                                                                                                    | h the                                                                                                    | entrypoi                                                     | t of search (IdapBaseDN) and                                                                                                    |                                                                                                    |                                                                                                    |                                                                                                    |  |
| // searchexpression (filter) has to be specified                                                                                                    |                                                                                                    |                                                                                                    |                                                              |                                                                                                    |                                                                                                    |                                                                                                    |                                                                                                    |  |
| //                                                                                                    | ion (inter) no                                                                                                    |                                                                                                    | e specifi                                                    | a                                                                                                    |                                                                                                    |                                                                                                    |                                                                                                    |  |
| //                                                                                                    | ion (inter) na                                                                                                    |                                                                                                    | e specifi                                                    | ٥                                                                                                    |                                                                                                    |                                                                                                    |                                                                                                    |  |
| //                                                                                                    | ion (inter) no                                                                                                    |                                                                                                    | especifi                                                     | a                                                                                                    |                                                                                                    |                                                                                                    |                                                                                                    |  |
| // #crypt                                                                                                    | 170556560106                                                                                                    | 54 4211                                                                                                    | 7420132                                                      | a                                                                                                    | 08116-101-017                                                                                                    | 106590-40628                                                                                                    | 2155-5-46                                                                                                   |  |
| // #crypt<br>5250564f5c50357<br>564d01474134233                                                                                                    | 70556560106<br>184b190e095                                                                                                    | 54d311                                                                                                    | 7420132<br>5f70607a                                          | a<br>e1b03134c25011340040c04004756693b5c174955<br>95ə4c4f64485f1d091c09421e096ə7a155b1458594                                                                                                    | 08116d101f412021<br>060464f57627859                                                                                                    | 106590d0628<br>5a4c4f64485                                                                                                    | 3155c5c4b<br>5f1d091c09                                                                                     |  |
| // #crypt<br>5250564f5c50357<br>564d0147413423:<br>421e096a7a155b:                                                                                                    | 70556560106<br>184b190e095<br>14585940664                                                                                                    | 54d311<br>640616<br>64f576                                                                                                    | 7420132<br>5f70607a<br>278595a                               | a<br>e1b03134c25011340040c04004756693b5c174955<br>995a4c4f64485f1d091c09421e096a7a155b1458594000<br>c4f64485f1d091c09421e096a7a155b1458594000                                                                                                    | 08116d101f412021<br>060464f57627859<br>14d556f161b190ff                                                                                                    | 106590d0628<br>5a4c4f64485<br>072a111b5f4                                                                                                    | 3155c5c4b<br>if1d091c09<br>la3c2e401                                                                        |  |
| // #crypt<br>5250564f5c50357<br>564d0147413423<br>421e096a7a155b1<br>c096a7a155b1458<br>a7a155b14585940                                                                                                    | 70556560106<br>184b190e095<br>14585940604<br>8594060464f5<br>060464f57627                                                                                                    | 54d311<br>640616<br>64f576<br>576278<br>78595a                                                                                           | 7420132<br>5f70607a<br>278595a<br>595a4c4<br>4c4f644         | a<br>e1b03134c25011340040c04004756693b5c174955<br>9954c4f64485f1d091c09421e096a7a155b1458594<br>c4f64485f1d091c09421e096a7a155b1458594060<br>64485f1d091c09421e096a7a155b1458594060464<br>f53d2e3c2e040756693b5c17495b18022a020c0e2;                                                                                                    | 08116d101f41202<br>0060464f57627859<br>14d556f161b190ff<br>576278595a4c4f64<br>x260059090d3a115                                                                                                    | 106590d0628<br>5a4c4f64485<br>072a111b5f4<br>1485f1d091c<br>520d04594b1                                                                                                    | 8155c5c4b<br>6f1d091c09<br>4a3c2e401<br>09421e096<br>Lc471f4a5                                              |  |
| // #crypt<br>5250564f5c50357<br>564d0147413423<br>421e096a7a155b145i<br>a7a155b145i<br>a7a155b14585940                                                                                                    | 770556560106<br>184b190e095<br>14585940604<br>8594060464f5<br>060464f57627                                                                                                    | 54d311<br>640616<br>64f576<br>576278<br>78595a                                                                                           | 7420132<br>5f70607a<br>278595a<br>595a4c4<br>4c4f644         | a<br>e1b03134c25011340040c04004756693b5c174955<br>995a4c4f64485f1 d091c09421e096a7a155b1458594<br>c4f64485f1 d091c09421e096a7a155b1458594060<br>445f1 d091c09421e096a7a155b1458594060464<br>f5ad2e3c2e004756693b5c17495b18022a020c0e2<br>Skript ausführen                                                                                                    | 08116d101f412021<br>060454f57627859<br>14d556f161b190f<br>576278595a4c4f64<br>0260059090d3a115                                                                                                    | 106590 d0628<br>5a4 c4f64485<br>072a111 b5f4<br>1485f1 d091 c<br>520 d04594 b1<br>Extern                                                                                                    | 3155c5c4b<br>5f1d091c09<br>4a3c2e401<br>09421e096<br>Lc471f4a5<br>bearbeiten                                |  |
| // #crypt<br>5250564f5c50357<br>564d0147413423<br>421e096a7a155b<br>c096a7a155b1450<br>a7a155b14585940                                                                                                    | 770556560106<br>184b190e095<br>14585940604<br>8594060464f5<br>060464f57627                                                                                                    | 54d311<br>640610<br>64f576<br>576278<br>78595a                                                                                           | 7420132<br>5f70607a<br>278595a<br>595a4c4<br>4c4f644         | a<br>e1 b03134c25011340040c04004756693b5c174955<br>995a4c4f64485f1 d091c09421e096a7a155b1458594<br>c4f64485f1 d091c09421e096a7a155b145859406046f<br>54845f1 d091c09421e096a7a155b145859406046f<br>53d2a2c2c040756693b5c17495b18022a02c0cc2<br>Skript ausführen                                                                                                    | 08116d101f41202<br>060464f57627859<br>14d556f161b190ff<br>576278595a4c4f64<br>260059090d3a115                                                                                                    | 106590d0628<br>5a4c4f64485<br>072a111b5f4<br>1485f1d091c<br>520d04594b1                                                                                                    | 8155c5c4b<br>6f1d091c09<br>Ia3c2e401<br>09421e096<br>Lc471f4a5<br>bearbeiten                                |  |
| // // fcrypt<br>5250564f5c50357<br>564d0147413423<br>421e096a7a155b1<br>c096a7a155b14585944                                                                                                    | 70556560106<br>184b190e095<br>14585940604<br>8594060464f57627                                                                                                    | 54 d311<br>6640616<br>64f576<br>576278<br>78595a                                                                                         | 7420132<br>5f70607a<br>278595a<br>595a4c4<br>4c4f644         | a<br>e1b03134c25011340040c04004756693b5c174955<br>995a4c4f64485f1 d091c09421e096a7a155b1458594<br>c4f64485f1 d091c09421e096a7a155b1458594060<br>445f1 d091c09421e096a7a155b1458594060464<br>5f3d2e3c2e004756693b5c17495b18022a020c0e2<br>Skript ausführen                                                                                                    | 08116d101f412022<br>060464f57627859<br>14d556f161b190f<br>576278595a4c4f64<br>2260059090d3a11                                                                                                    | 106590 d0628<br>5a4 c4f64485<br>072a111b5f4<br>1485f1 d091 c<br>520 d04594b1<br>Extern                                                                                                    | 8155c5c4b<br>5f1 d091c09<br>4a3c2e401<br>09421e096<br>Lc471f4a5<br>bearbeiten                               |  |
| // #crypt<br>5250564f5c50357<br>56640147413423<br>421e096a7a1551<br>a7a155b1458594                                                                                                    | 70556560106<br>184b190e095<br>1458594060464f5<br>060464f57627                                                                                                    | 54 d311<br>640616<br>64f576<br>576278<br>78595a                                                                                          | 7420132<br>5f70607a<br>278595a<br>595a4c4<br>4c4f644         | a<br>e1b03134c25011340040c04004756693b5c174955<br>95ə4c4f64485f1 d091c09421e096ə7a155b1458594<br>c4f64485f1 d091c09421e096ə7a155b1458594060<br>44f85f1 d091c09421 e096ə7a155b14585940604<br>f53d2e3c2e004756693b5c17495b18022a020c0e2<br>Skript ausführen                                                                                                    | 08116d101f412022<br>0060464f57627859<br>14d556f161b190<br>57527859534c4f64<br>2560059090d3a115                                                                                                    | 06590d0628<br>5444f64485<br>72a111b5f4<br>4485f1d901<br>20d04594b1<br>Extern<br>2 * •                                                                                                    | 3155c5c4b<br>f1 d091c09<br>Ia3c2e401<br>09421e096<br>Lc471f4a5<br>bearbeiten<br>@ #<br>Reschrei             |  |
| // #crypt<br>5250564f5c50357<br>52640147413423<br>421e0967a1355<br>0967a1355145<br>a7a15551458594                                                                                                    | 170556560106<br>184b190e095<br>14585940604<br>145859406044f57627<br>060464f57627<br>Typ<br>String                                                                                                    | 54 d311<br>640610<br>64f576<br>576278<br>78595a                                                                                          | 7420132<br>5f70607a<br>278595a<br>595a4c4<br>4c4f644         | a<br>e1b03134c25011340040c04004756693b5c174955<br>995a4c4f64485f1 d091c09421e096a7a155b1458594<br>c4f64485f1 d091c09421e096a7a155b14585940604<br>445f1 d091c09421e096a7a155b14585940604<br>f5f3d2e3c2e004756693b5c17495b18022a020c0e2<br>Skript ausführen                                                                                                    | 08116d101f412022<br>0060464f57627859<br>14d556f161b1900<br>5762785954c4f6<br>1260059090d3a115                                                                                                    | 06590d0628<br>5444f64485<br>772a111b5f4<br>4485f1d091c<br>220d04594b1<br>Extern<br>2 * •<br>werte                                                                                                    | 3155c5c4b<br>f1 d091c09<br>Ja3c2e401<br>Jo421e096<br>Le471f4a5<br>bearbeiten<br>Beschreil                   |  |
| // #crypt<br>5250564f5c50357<br>564d0147413423<br>421e096a7a155b4<br>c096a7a155b4<br>c096a7a155b4<br>a7a155b1458594t<br>contemporal contemporal<br>contemporal contemporal<br>contemporal<br>contemporal contemporal<br>contemporal<br>con | 770556560100<br>184b190.e095<br>14585940604<br>8594060464f5<br>060464f57627<br>Typ<br>String<br>String                                                                                                    | 54 d311<br>640610<br>64f576<br>576278<br>78595a                                                                                          | 7420132<br>5f70607a<br>278595a<br>595a4c4<br>4c4f644         | a<br>e1 b03134 c25011340040 c04004756693b5 c174955<br>99 s4 c4 f64485f1 d091 c09421 e096 a7 a155 b14 585940<br>6448 sf1 d091 c09421 e096 a7 a155 b14 58594060464<br>f3 c2 a2 a2 e04756693 b5 c17495 b1 58022 a020 c0 e2<br>Skript ausführen                                                                                                    | 08116d101f412022<br>0060464f57627859<br>14d556f161b1906<br>576278595a4c4f64<br>266059090d3a115<br><b>O</b><br>Aufzählungs                                                                                                    | 106590.d0622<br>5a4.e4f64485<br>772a111b5f4<br>4485f1.d091.c<br>i20.d04594b1<br>Extern<br>Z X (*                                                                                                    | 8155c5c4b<br>ff1d091c09<br>la3c2e401<br>09421e096<br>Lc471f4a5<br>bearbeiten<br>)                           |  |
| // #crypt<br>5250564f5c50357<br>564d0147413423<br>421e996a7a155b<br>c096a7a155b1458594f<br>a7a155b1458594f<br>c09fa7a155b1458594f<br>c09fa7a155b1458594f<br>c09fa7a155b1458594f<br>c09fa7a155b1458594f<br>c09fa7a155b1458594f<br>c09fa7a155b1458594f<br>c09fa7a155b1458594f<br>c09fa7a155b1458594f<br>c09fa7a155b1458594f<br>c09fa7a155b1458594f<br>c09fa7a155b1458594f<br>c09fa7a155b1458594f<br>c09fa7a155b1458594f<br>c09fa7a155b145854<br>c09fa7a155b145854<br>c09fa7a155b1458<br>c09fa7a155b1458<br>c00fa7a155b1458<br>c00fa7a155b1458<br>c00fa7a155b1455b1458<br>c00fa7a155b1458<br>c00fa7a1555b1458<br>c00fa7a1555b14555556<br>c00fa7a1555555556<br>c00fa7a15555555555555                                                                                              | 770556560100<br>184b190e095<br>14585940604645<br>3594060464f57627<br>060464f57627<br>Typ<br>String<br>String                                                                                                    | 54 d311<br>6640616<br>64f576<br>576278<br>78595a<br>9<br>9                                                                               | 7420132<br>5f70607a<br>278595a<br>595a4c4<br>4c4f644         | a<br>e1 b03134 c25011340040 c04004756693b5 c174955<br>995 4 c4f64485f1 d091 c09421 e096 a7 a155 b1458594<br>c4f64485f1 d091 c09421 e096 a7 a155 b1458594064<br>584 251 2 e004756693b5 c17495 b18022 a020 c0 e2<br>5 kript ausführen<br>Wert / Voreinstellung<br>w12dopaag.dopaag.local<br>636<br>true                                                                                                    | 08116d101f412022<br>0060464f57627859<br>14d556f161b1906<br>5762785954c4f64<br>2660559090d3a115                                                                                                    | 106590d0622<br>534.4f64485<br>772a111b5f4<br>4485f1 d091 c<br>i20 d04594b1<br>Extern<br>Z * @<br>werte                                                                                                    | 8155c5c4b<br>5f1d091c09<br>1a3c2e401<br>09421e096<br>Lc471f4a5<br>bearbeiten<br>0 @ #                       |  |
| // #crypt<br>5250564/5C0357<br>564/01/4713423<br>421/096a7a155b145<br>a7a155b145<br>a7a155b1458594/<br>contemport<br>enableSSL<br>idapBaseDN                                                                                                    | 70556560106<br>184b190e095<br>1485940604<br>8594060464f57622<br>Typ<br>String<br>String<br>String                                                                                                    | 54d311<br>640610<br>64f576<br>675278<br>78595a<br>9<br>9<br>9                                                                            | 7420132<br>5f70607a<br>278595a<br>595a4c4<br>4c4f644         | a<br>el b03134c25011340040c04004756693b5c174955<br>995a4c4f64485f1 d091c09421e096a7a155b1458594<br>c4f64485f1 d091c09421e096a7a155b1458594060d64f<br>f5id2e3c2e004756693b5c17495b18022a020c0e2<br>Skript ausführen<br>Wert / Voreinstellung<br>w12dopaag.dopaag.local<br>636<br>true<br>DC=dopaag.DC=local                                                                                                    | 08116d101f412022<br>0060464f57627859<br>14d556f161b1906<br>576278595a4c4f64<br>260059090d3a115                                                                                                    | 006590.d0628<br>5a4.4f6448<br>772a111b5f4<br>1485f1.d091.c<br>200404594b4<br>200404594b4<br>200404594b4<br>200404594b4<br>200404594b4<br>20040594b4<br>20040594b4<br>2004059040628<br>2004059040628<br>2004059040628<br>2004059040628<br>200405404<br>20040540628<br>20040540628<br>20040628<br>20040628<br>20040628<br>20040628<br>20040628<br>20040628<br>20040628<br>20040628<br>20040628<br>20040628<br>20040628<br>20040628<br>20040628<br>2004059040628<br>20040590408<br>2004059040<br>2004059040<br>2004059040<br>2004059040<br>2004059040<br>2004059040<br>200405904059040<br>200405904059040<br>200405904059040<br>200405904059040<br>200405904059040<br>200405904059040<br>20040590405904059040<br>2004059040590405904059040<br>2004059040590405904059040<br>2004059040590405904059040<br>20040590405904059040590405904059040<br>2004059040590405904059040000000000000000 | 3155c5c4b<br>511d091c09<br>1a3c2e401<br>09421e096<br>(c471f4a5<br>bearbeiten<br>) @ #<br>Beschreil          |  |
| // #crypt<br>5250564f5c50357<br>564d0147413423<br>421e096a7a155b145<br>a7a155b14585940<br>cog6a7a155b145<br>a7a155b14585940<br>cog6a7a155b145<br>a7a155b14585940<br>cog6a7a155b145<br>a7a155b14585940<br>cog6a7a155b145<br>a7a155b14585940<br>cog6a7a155b145<br>a7a155b14585940<br>cog6a7a155b145<br>a7a155b14585940<br>cog6a7a155b14585940<br>cog6a7a155b145850<br>cog6a7a155b145850<br>cog6a7a155b145850<br>cog6a7a155b145850<br>cog6a7a155b145850<br>cog6a7a155b145850<br>cog6a7a1550<br>cog6a7a1550<br>cog6a                                              | 70556560100<br>184b190e095<br>14585940604<br>14585940604<br>159940604457622<br>159940604457622<br>Typ<br>String<br>String<br>String<br>String<br>String                                                                                                    | 54d3111<br>640616<br>64f576<br>676278<br>78595a<br>9<br>9<br>9<br>9                                                                      | 7420132<br>5f70607a<br>278595a<br>595a4c4<br>4c4f644         | a<br>e1b03134c25011340040c04004756693b5c174955<br>95ə4c4f64485f1 d091c09421e096ə7a155b1458594060464<br>4545f1 d091c09421e096ə7a155b1458594060464<br>453d2e3c2e004756693b5c17495b18022e020c0e2;<br>Skript ausführen<br>Wert / Voreinstellung<br>w12dopaag.dopaag.local<br>636<br>true<br>DC=dopaag.DC=local<br>CN=ldapsync,CN=Users,DC=dopaag.DC=loc                                                                                              | 08116d101f412022<br>0060464f57627859<br>14d556f161b1904<br>250059090d3a119<br>Aufzählungs<br>al                                                                                                    | 106590.d0628<br>5a4.4f6448<br>772a111.b5f4<br>1485f1.d091.c<br>20d04594bJ<br>Extern<br>2 * • •<br>werte                                                                                                    | 8155c5c4b<br>f1:d091c09<br>ta3c2e401<br>09421c096<br>tc471f4a5<br>bearbeiten<br>@ @ #<br>Beschreil          |  |
| // #crypt<br>5250564f5c50357<br>564d0147413423<br>421e096a7a155b<br>c096a7a155b1458594/<br>gript-Parameter<br>Name<br>host<br>port<br>enableSSL<br>idapBaseDN<br>loginDN<br>password                                                                                                    | 70556560100<br>184b190c095<br>14365940604<br>15959406044557627<br>060464f57627<br>Typ<br>String<br>String<br>String<br>String<br>String<br>String<br>String                                                                                                    | 54d3111<br>640616<br>64f576<br>676278<br>78595a<br>99<br>99<br>99<br>99                                                                  | 7420132<br>5f70607 <i>a</i><br>278595a<br>595a4c4<br>4c4f644 | a<br>e1 b03134 c25011340040 c04004756693b5 c174955<br>95 s4 c4 f64485f1 d091 c09421 e096 a7 a155 b1458594<br>c4 f64485f1 d091 c09421 e096 a7 a155 b14585940604<br>44 f51 d091 c09421 e096 a7 a155 b14585940604<br>f53 d2e3 c2e004756693b5 c17495 b18022 a020 c0 e2<br>Skript ausführen<br>Wert / Voreinstellung<br>w12dopaag.dopaag.local<br>636<br>true<br>DC=dopaag.DC=local<br>CN=1 dapsync, CN=Users, DC=dopaag.DC=loc                       | 08116d101f412022<br>0060464f57627859<br>14d556f161b190<br>57527859534c4f6<br>250059090d3a115<br>Quint Contemporation of the second second secon | 106590d0628<br>5a4 c4f64485<br>772a111b5f4<br>4485F1d901c<br>220d04594b1<br>2 * * *                                                                                                    | 3155c5c4b<br>if1.d091c09<br>1a3c2e401<br>09421c096<br>1c471f4a5<br>bearbeiten<br>) (1) (2) (2)<br>Beschreil |  |
| // #crypt<br>5250564f5c50357<br>564d0147413423<br>421e0967a13551<br>00967a1355145<br>a7a155514585941<br>cript-Parameter<br>Name<br>host<br>port<br>enableSSL<br>IdapBaseDN<br>loginDN<br>password<br>filter                                                                                                    | 170556560106<br>1846190.e095<br>14585940604<br>145859406044<br>15994060444<br>157627<br>17yp<br>String<br>String<br>String<br>String<br>String<br>String<br>String<br>String<br>String                                                                                                    | 54d311<br>640616<br>64f576<br>576278<br>78595a<br>9<br>9<br>9<br>9<br>9<br>9                                                             | 7420132<br>57706072<br>278595a<br>4c4f644                    | a<br>e1b03134c25011340040c04004756693b5c174955<br>995a4c4f64485f1 d091c09421e096a7a155b1458594<br>c4f64485f1 d091c09421e096a7a155b14585940604<br>6455f1 d091c09421e096a7a155b14585940604<br>f5a2c2c2e04756693b5c17495b18022a020c0e2<br>Skript ausführen<br>Skript ausführen<br>Wett / Voreinstellung<br>w12dopaag.dopaag.local<br>636<br>true<br>DC=dopaag.DC=local<br>CN=ldapsync,CN=Users,DC=dopaag.DC=loc                                     | 08116d101f412022<br>0060464f57627859<br>14d556f161b1900<br>f5762785954c4f6<br>x260059090d3a119<br>Quide and a second and a second and a second and a second and a second and a second and a second a second a s | 106590.d0628<br>5a4.4f64485<br>772a111.b5f4<br>4485f1.d091.c<br>220.d04594b1<br>2 x @<br>werte                                                                                                    | 3155c5c4b<br>if1d091c09<br>ia3c2e401<br>09421e096<br>lc471f4a5<br>bearbeiten<br>@ @ C<br>Beschreil          |  |
| // #crypt<br>5250564f5c50357<br>564d0147413423<br>421e0967a13551<br>00967a1355145<br>a7a155514585941<br>construction<br>more construction<br>of the construction<br>of the co                                                                                                    | 170556560106<br>184b190.005<br>14585940604<br>145859406044<br>1599406044<br>1599406044<br>157627<br>145859406044<br>157627<br>1458<br>145940<br>145940<br>145940<br>145940<br>145940<br>145940<br>145940<br>145940<br>145940<br>145940<br>145940<br>145940<br>145940<br>145940<br>145940<br>145940<br>145940<br>145940<br>145940<br>145940<br>145940<br>145940<br>145940<br>145940<br>145940<br>145940<br>14595940<br>145959400<br>1459595940<br>14595940<br>1459595940<br>14595940<br>14595940<br>14595940<br>14595940<br>14595940<br>14595940<br>14595940<br>14595940<br>145959500<br>1459595000000000000000000000000000000000 | 54d311<br>64061£<br>64f576<br>576278<br>78595a<br>9<br>9<br>9<br>9<br>9<br>9<br>9<br>9<br>9<br>9<br>9<br>9<br>9<br>9<br>9<br>9<br>9<br>9 | 7420132<br>5670607 a<br>2278595 5<br>595 54 c4<br>4 c4f644   | a<br>e1b03134c25011340040c04004756693b5c174955<br>95s4c4f64485f1 d091c09421e096a7a155b1458594<br>c4f64485f1 d091c09421e096a7a155b1458594060464<br>f382c8c2e04756693b5c17495b18022a020cde2<br>Skript ausführen<br>Wert / Voreinstellung<br>w12dopaag.dopaag.local<br>636<br>true<br>DC=dopaag.DC=local<br>CN=ldapsync,CN=Users,DC=dopaag.DC=loc                                                                                                   | 08116d101f412022<br>0060464f57627859<br>14d556f161b1900<br>f5727859534c4f64<br>260059090d3a11<br>Qufzählungs                                                                                                    | 106590.d0628<br>5a4.4f64485<br>772a111.b5f4<br>4485f1.d091c<br>200.d04594b1<br>2 x @<br>werte                                                                                                    | 3155c5c4b<br>if1d091c09<br>1a3c2e401<br>09421c096<br>lc471f4a5<br>bearbeiten<br>@ @ @<br>Beschreil          |  |
| // #crypt<br>5250564f5c50357<br>564d0147413423<br>421e096a7a155b<br>c096a7a155b1458594<br>c096a7a155b1458594<br>c096a7a155b1458594<br>c096a7a155b1458594<br>c096a7a15b1458594<br>c096a7a15b1458594<br>c096a7b15b1458594<br>c096a7b15b145854<br>c096a7b15b145854<br>c096a7b15b145854<br>c096a7b15b1458<br>c096a7b1456<br>c096a7b1456<br>c096a                                                                                                    | 170556560106<br>184b190.005<br>1485940604<br>14859406044<br>1599406044<br>1599406044<br>157627<br>Typ<br>String<br>String<br>String<br>String<br>String<br>String<br>String<br>String<br>String<br>String                                                                                                    | 54d311<br>64061£<br>64f576<br>576278<br>78595a<br>9<br>9<br>9<br>9<br>9<br>9<br>9<br>9<br>9<br>9<br>9<br>9<br>9<br>9<br>9<br>9<br>9      | 7420132<br>278595a<br>278595a<br>4c4f644                     | a<br>e1 b03134 c25011340040 c04004756693b5 c174955<br>995 a4 c4f64485f1 d091 c09421 e096 a7 a155 b1458594<br>c4f64485f1 d091 c09421 e096 a7 a155 b145859406464<br>512 d091 c09421 e096 a7 a155 b1458594060464<br>512 d2 a2 c2 e00756693b5 c17495 b18022 a020 c0 e2<br>5 kript ausführen<br>Wert / Voreinstellung<br>w12dopaag.dopaag.local<br>636<br>true<br>DC=dopaag.DC=local<br>CN=ldapsync, CN=Users,DC=dopaag.DC=loc<br>et.w12dopaag_CA.cer | 08116d101f412022<br>0060464f57627859<br>14d556f161b1907<br>576278595a4c4f64<br>260059090d3a115<br>Aufzählungs<br>al                                                                                                    | 06590d0628<br>5444f6448<br>772a1115f4<br>1485f1d091c<br>200404594b1<br>2 * @<br>werte                                                                                                    | 3155c5c4b<br>f1_d091_09<br>1a3c2e401<br>09421_096<br>1c471f4a5<br>bearbeiten<br>@ @ @<br>Beschreil          |  |

# DOCUMENTS Server mit SQL Server: Treiberwahl

#### Warum?

- TLS 1.2 Unterstützung kann der Standard-Treiber SQL Server nicht
- szErrorMsg: [Microsoft][ODBC SQL Server Driver][TCP/IP Sockets]SSL Security error

#### Automatische Treiber-Auswahl (Driver={...}) für SQL Server in 5.0d

- Reihenfolge
  - ODBC Driver 17 for SQL Server
  - ...
  - ...
  - SQL Native Client
  - SQL Server

# DOCUMENTS Server mit SQL Server: Treiberwahl

#### Probleme

• SQL Native Client & SQL Server Native Client 10.0 verursachten Probleme

#### Daher ab 5.0e keine automatische Treiber-Auswahl mehr für SQL Server

- d.h. wieder Konfiguration über documents.ini
  - Ohne Konfiguration wird der Standardtreiber SQL Server verwendet
  - DBDriver ODBC Driver 17 for SQL Server

#### Volltextindexierung mit wpl.exe

- Konfiguration des zu verwendenden Treibers in wpl.ini
  - dbConnString=DRIVER={ODBC Driver 17 for SQL Server}
  - Ab 5.0f

# DOCUMENTS Server mit SQL Server: Treiberwahl

#### PortalScripting und TLS 1.2

- DBConnection mit new DBConnection()
  - Implizite Verwendung der Server-Verbindung
- DBConnection mit new DBConnection ("odbc", dataSource, ...)
  - Bei Anlage der x64-Datenquelle einen aktuellen Treiber verwenden

#### Clientseitige-Exits (Tabledata) und TLS 1.2

• Ebenfalls aktuellen Treiber verwenden

#### Empfehlung

• Clientseitig die zur SQL-Server Version zugehörige Treiberversion installieren

## Administration – "Datenbank läuft voll"

#### Die Datenbank bekommt keinen (Massen-) Speicher mehr

- Microsoft SQL Server Express Edition: Begrenzung auf 10 GB
- Begrenzte Größe (nicht zu empfehlen) der Datenbank Dateien (Data & Log)

#### Ursachen

- Mappenanzahl (trivial)
- Mode des Transaktion-Log ist "vollständig" und kein Backup-Job eingerichtet
- Mappentypen mit Volltext-indexierten Felder
  - Volltext-Tabelle hatte keinen clustered Index
  - Ungenutzter reserved Space
  - PortalScript zur Korrektur beim otris-Support
  - Automatische Korrektur ab DOCUMENTS 5.0f beim Serverstart

## Administration – "Datenbank läuft voll"

#### Folgen

- Undefiniertes Verhalten
  - Serverabsturz (im besten Fall)
  - Datenverlust

#### Definierter Serverabsturz bei kritischen Datenbank-Fehlern

- Seit DOCUMENTS 5.0f
- Kritische Fehler
  - SQL Server: 566, 802, 808, 829, 945, 1101, 1105, 1478, 1814, 3257, 3958, 3967, 5128,7151, 7622, 9002, 9901, 9902, 17258
  - ORACLE: 1536, 1647, 1650, 1651, 1652, 1653, 1654, 1655, 1658, 1659, 1680, 1683, 1688, 1691, 1692

### Administration – "Datenbank läuft voll"

2020-02-10 10:08:39.730: admin/::1 Client 1: relations: Error in 'INSERT INTO DlcField

(m\_oid,c\_ts,m\_ts,c\_user,m\_user,principal,Name,FieldDataType,Unit,MaxSize,MandatoryField,EnumValues,Sorted,ReadOnly,InFil
eview,Value,ComparableValue,hasPermissions,InstanceNr,id,idTemplateField,ShortValue,ChangeTrackingFlags,UseValue,to\_DlcF
ieldBigValue,to\_BigEnumValue,to\_DlcFile,fileClass,to\_DlcTemplateField) VALUES

szSqlState: 37000. pfNativeError: 1105

szErrorMsg: [Microsoft] (ODBC SQL Server Driver] [SQL Server] Speicherplatz für das 'dbo.DlcField'.'idx128'-Objekt in der documents5-Datenbank konnte nicht belegt werden, da die Dateigruppe 'PRIMARY' voll ist. Speicherplatz kann durch Löschen nicht benötigter Dateien, Löschen von Objekten in der Dateigruppe, ninzurugen von Dateien zur Dateigruppe oder Festlegen der automatischen Vergrößerung für vorhandene Dateien in der Dateigruppe gewonnen werden. source code line 8538.

You have to remove the file 'C:\ProgramData\partnernet\serverlocked.txt' otherwise the server will not restart 2020-02-10 10:08:39.730: admin/::1 Client 1: relations: CRASHING THE SERVER DUE TO FATAL DATABASE ERROR

- Sperrdatei mit Fehlermeldung im Verzeichnis %ProgramData%\partnernet
- Kein Serverstart mehr möglich, solange die Sperrdatei vorhanden
  - Erst Problem lösen nicht einfach nur löschen!

# Office 365 – Mailserver – SMTP Konfiguration

#### Konfiguration am Mandanten

- SMTP-Server:
- SMTP-Authentifizierung:
- Verfahren:
- Benutzername:
- Kennwort:
- STARTTLS:
- CA info file:
- Standard-Absender:

smtp.office365.com:587
1
Login
Vollständige Office-365-Email Adresse
\*\*\*\*\*
1
Pfad zum Root CA des Office365-Cert
MUSS der Benutzername (Vollständige Office-365Email Adresse) sein

# Office 365 – Mailserver – SMTP Konfiguration

#### **Besonderheiten (Probleme)**

- smtp.office365.com akzeptiert als der E-Mail-Absender ausschließlich den Benutzername der SMTP-Auth.
  - DOCUMENTS verwendet u.U. die E-Mail-Adresse des angemeldeten DOCUMENTS-Benutzers als Absender
  - => Mandanten-Property: SMTPUseDefaultSender = 1 ab (5.0f)
- smtp.office365.com verwendet verschiedene X.509 Zertifikate für TLS-Verbindung
  - <u>https://docs.microsoft.com/en-us/microsoft-365/compliance/encryption-office-365-certificate-chains</u>
  - Hängt vom Standort ab
  - openssl s\_client -connect smtp.office365.com:587 -starttls smtp

### Office 365 – Mailserver – SMTP Konfiguration

#### • Root CA ermitteln

```
[c:\]openssl s_client -connect smtp.office365.com:587 -starttls smtp
WARNING: can't open config file: /etc/ssl/openssl.cnf
Loading 'screen' into random state - done
CONNECTED(00000220)
depth=1 C = US, O = DigiCert Inc, CN = DigiCert Cloud Services CA-1
verify error:num=20:unable to get local issuer certificate
verify return:0
Certificate chain
 0 s:/C=US/ST=Washington/L=Redmond/O=Microsoft Corporation/CN=outlook.com
   i:/C=US/O=DigiCert Inc/CN=DigiCert Cloud Services CA-1
 1 s:/C=US/O=DigiCert Inc/CN=DigiCert Cloud Services CA-1
   i:/C=US/O=DigiCert Inc/OU=www.digicert.com/CN=DigiCert Global Root CA
Server certificate
----BEGIN CERTIFICATE----
MIII7zCCB9egAwIBAgIQByFh3FvgpIHh+zg3Pb6byjANBgkqhkiG9w0BAQsFADBL
MQswCQYDVQQGEwJVUzEVMBMGA1UEChMMRG1naUN1cnQgSW5jMSUwIwYDVQQDExxE
aWdpQ2VydCBbbG91ZCBTZXJ2aWN1cyBDQS0XMB4XDT55MDEyMzAxMDAwMFoXDTIx
MDEyMzEyMDAwMFowajELMAkGA1UEBhMCVVMxEzARBgNVBAgTC1dhc2hpbmd0b24x
EDAÓBaNÝBAcTB1JZG1vbm0xHiAcBaNVBAoTFU1pY3Jvc29mdCBDb3Jwb3JhdG1v
bjEUMBIGA1UEAxMLb3V0bG9vav5jb20wggEjMA0GCSgGSIb3DQEBA0UAA4IBDwAw
```

• Root-Cert herunterladen bei DigiCert (PEM Format) == CA info file

|                                 | Valid until: 10/Nov/2031                                                                                             |
|---------------------------------|----------------------------------------------------------------------------------------------------|
| DigiCert Global Root CA         | Serial #: 08:38:E0:56:90:42:46:B1:A1:75:6A:C9:59:91:C7:4A                                                            |
|                                 | SHA1 Fingerprint: A8:98:5D:3A:65:E5:E5:C4:B2:D7:D6:6D:40:C6:DD:2F:B1:9C:54:36                                        |
| Download PEM   Download DER/CRT | SHA256 Fingerprint: (43:48:A0:E9:44:40:78:0B:26:5E:05:8D:5E:89:44:B4:D8:4F:96:62:BD:26:DB:25:7F:89:34:A4:43:07:01:61 |
|                                 | Demo Sites for Root: Active Certificate expired revoked                                                              |

# Benchmark is back in 5.0f

#### **DOCUMENTS** Manager

- Anmelden mit einem Redakteur (nicht admin)
- Hilfe > Benchmark Server
- Erzeugte Testdaten werden wieder gelöscht

#### Durchläufe

Laufzeit etwa proportional zur Anzahl

#### Referenzsystem bei otris zur späteren Einordnung der Messwerte

|             | Benchmark your DOCUMENT<br>Benchmark your DOCUMENT | IS - Schritt 1 von 3                                                                                                    | ×   |
|-------------|----------------------------------------------------|----------------------------------------------------------------------------------------------------|-----|
| n Redakteur | DOCUMENTS-Bench                                    | Im nächsten Schritt wird auf dem DOCHMENTS-Senier ein Skript gestatet dar die Beformange Ihrer DOCHMENTS-Installation testen goll                                                          |     |
|             | Benchmark-Ergebnis                                 | Bitte wählen Sie, wie viele Test-Iterationen Sie durchführen möchten.                                                                                                    |     |
| Server      | Daten abspeichern                                  | Sie sollten vor Durchführung dieses Testes eine Datensicherung durchführen. Möglicherweise verändert der Test Ihre vorhandener<br>Daten.                                                   | ı   |
| werden      |                                                    | Informationen über diesen Server:<br>* Angemeldeter Mandant:                                                                                                    |     |
|             |                                                    | * Server-CPU: Intel(K) Xeon(K) CPU E5-2b40 v4 @ 2.40GHz - 8 Cores<br>* Database: Microsoft SQL Server 2017 (RTM-GDR) (KB4505224) - 14.0.2027.2 (X64)                                       |     |
|             | •                                                  | Threads 1<br>Durchläufe 30                                                                                                    |     |
| i i         |                                                    | Wenn Sie nun den Knopf 'Weiter' drücken, wird der Benchmark gestartet. Bitte beachten Sie, dass dieser Test eine längere Laufzeit benötige<br>wird.                                        | n   |
| ler         | •                                                  | Referenzsystem:<br>Database Server (Remote): Intel(R) Xeon(R) CPU E-5 2640v4 @2.40GHz 4 Cores   16 GB RAM<br>DOCUMENTS Server: Intel(R) Xeon(R) CPU E-5 2640v4 @2.40GHz 4 Cores   8 GB RAM |     |
| 1           |                                                    | Das Refeferenzsystem benötigte ca. 12 Minuten für 30 Durchläufe.                                                                                                    |     |
|             | Abbrechen                                          | < Zurück Weiter > Fertigstell                                                                                                    | len |

### Benchmark is back in 5.0f

#### **Results for host TR-WIN2016/dopaag**

Intel(R) Xeon(R) CPU E5-2640 v4 @ 2.40GHz - 8 Cores running 5.0f #2200 x64 UTF-8 MS SQL Server (Feb 13 2020 - 2200.151288/J151285 branches/fixes/8.0f) on Microsoft SQL Server 2017 (RTM-GDR) (KB4505224) - 14.0.2027.2 (X64)

|                                     | Cnt | Avg. Time | Min. Time | Max.<br>Time | Points |   | Gesamtergebnis       |
|-------------------------------------|-----|-----------|-----------|--------------|--------|---|----------------------|
| Overall Result                      |     |           |           |              | 93     | • | 100 = Referenzsystem |
| Searching files                     | 11  | 73        | 8         | 515          | 109    |   | Too = Kererenzsystem |
| Creating files                      | 30  | 569       | 519       | 923          | 97     |   |                      |
| Writing large fields                | 30  | 188       | 148       | 296          | 107    |   |                      |
| Reading large fields                | 30  | 22        | 20        | 26           | 115    |   | Dateisystem des      |
| Uploading big attachments           | 30  | 70        | 34        | 118          | 91     | • | DOCUMENTS Servers    |
| Uploading attachments with indexing | 30  | 1583      | 27        | 4469         | 126    |   |                      |
| Showing files                       | 30  | 122       | 56        | 788          | 82     |   |                      |
| Loading files                       | 30  | 9         | 8         | 11           | 113    |   |                      |
| Editing files                       | 30  | 971       | 815       | 1669         | 113    | • | Schreibperformance   |
| Changing files                      | 1   | 291       | 291       | 291          | 86     |   | der Datenbank        |
| Deleting files                      | 30  | 3577      | 3339      | 4310         | 70     |   |                      |
| Creating files (with pool)          | 30  | 106       | 87        | 199          | 76     |   |                      |
| Editing files (with pool)           | 30  | 132       | 116       | 180          | 95     |   |                      |
| Changing files (with pool)          | 1   | 169       | 169       | 169          | 89     |   |                      |
| Deleting files (with pool)          | 30  | 14        | 12        | 19           | 111    |   |                      |

otris software

# Gadgets & Gentable

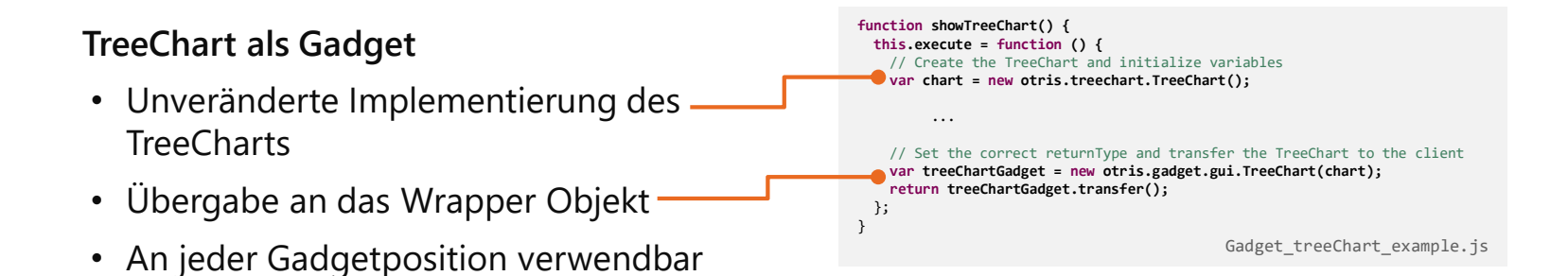

#### addPdfButton

- Zeigt im Gadget einen Button zum Download eines PDFs an
- Inhalt des Gadgets wird im pdf gerendert

```
gadget.addPdfButton({
    fileName: <Dateiname>,
    buttonStyle: <CSS-Style für Button>,
    openDocument: true|false,
    beforeSend: <Callback vor der PDF-Generierung>
})
```

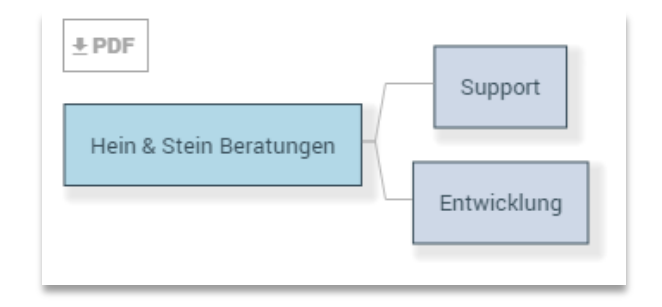

#### **ContainerButtons**

- Ober- und Unterhalb des Gadgets kann eine Buttonzeile hinzugefügt werden.
- Vorteil: Kein Scrolling der Buttons wie im Form-Gadget

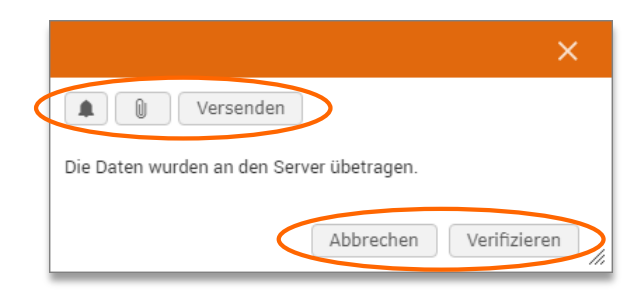

```
//#import "Gadget_API_Controller"
/*
* gadgetConfig:
 * { gadgetDialog: true, gadgetScript: "Gadget_HelloGadget", gadgetAction: "showHelloMessage" }
 */
function showHelloMessage() {
  this.execute = function () {
   var text = "Lorem ipsum dolor sit amet...",
        myHTML = '<div style="padding:10px 10px 0;">' + text + '</div>',
        htmlGadget = new otris.gadget.gui.HTML(myHTML);
    //add client function
   htmlGadget.addClientFunction(function alertOK() {
        alert("ok");
   });
   // add button to call function
   htmlGadget.addContainerButton({
        id: "alertOK",
       icon: "ionicons:ion-md-notifications;position:absolute;left:7px;",
        clickFunction: "alertOK"
    });
    return htmlGadget.transfer();
```

#### QuickView-Gadgets

- Einzelnes Gadget in vollständiger DOCUMENTS-Umgebung
- Bsp. Dashboard, Drop, etc
  - GadgetConfig als globale Eigenschaft anlegen

```
Monitoring -> Globale Eigenschaften -> Neu:
{
    Name: "ChartGadget",
    Typ: "qvGadget",
    Wert: {
        gadgetScript: ...,
        autoLogout: true
        }
    PuickView-Link öffnen
```

. http://localhost/documents/jsp/qv?pri=<Mandant>&qvg=ChartGadget

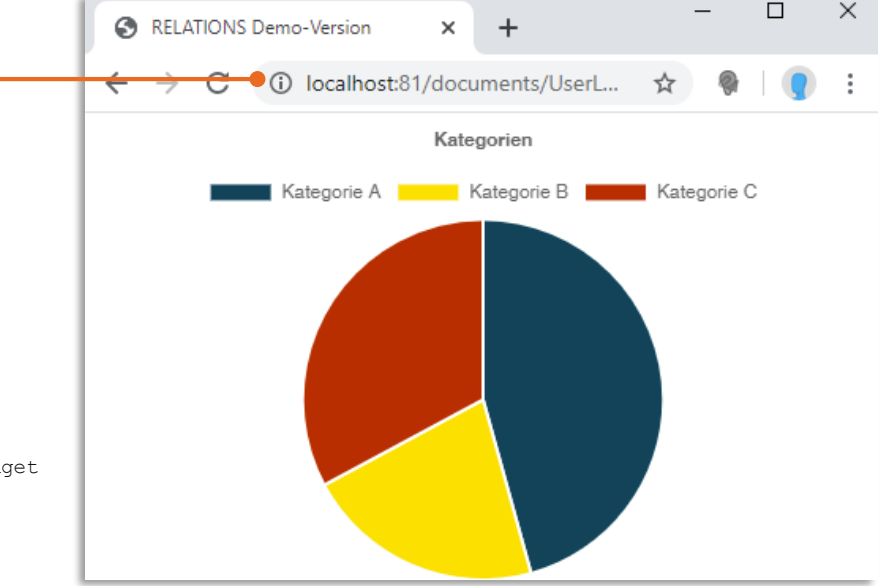

#### Gadget im Mappenbereich anzeigen

gadgetConfig: { gadgetScript: "Gadget\_...", gadgetDestination: "file" }

- Anzeige Mappen-fremder Daten
- Documents als Anwendungs-

| otri     | s c | dossier I              | HR       |             | Benutzer           | - Q                           |                |            |             | :: MR         |
|----------|-----|------------------------|----------|-------------|--------------------|-------------------------------|----------------|------------|-------------|---------------|
|          | Be  | enutzer<br>+ User Löse | chen A   | ktivieren D | eaktivieren        | Bearbeiten                    |                |            |             |               |
| <b></b>  |     | Login                  | Vorname  | Nachname    | E-Mail             | Willi Schreiber               |                |            |             |               |
| <u> </u> | ~   | freigegeben            |          |             |                    |                               |                |            |             |               |
| *        |     | schreiber              | Willi    | Schreiber 📁 | comencer@dopaag.de | Login                         |                |            |             | ✓ Freigegeben |
| •        |     | oppen                  | Bernd    | Oppen       | oppen@ferracom.de  | schreiber                     |                |            |             |               |
| 0        |     | mustermann             | Max      | Mustermann  | mustermann@dopaag  |                               |                |            |             |               |
|          |     | perona                 | Bianca   | Perona      | perona@dopaag.de   | Vorname                       |                | Nachname   |             |               |
| G        |     | buch                   | Bernhard | Buch        | buch@peachit.de    | Willi                         |                | Schreiber  |             |               |
| Î        |     | dkohl                  | Dunja    | Kohl        | dkohl@dopaag.de    | E-Mail<br>schreiber@dopaag.de |                |            |             |               |
| ų        |     |                        |          |             |                    | Passwort                      |                |            |             |               |
| 2        |     |                        |          |             |                    |                               |                |            |             |               |
| Ê        |     |                        |          |             |                    | ✓ Zugriffsprofile             |                |            |             |               |
| Ĉ        |     |                        |          |             |                    | eAkten-Administrator          | eAkten-AktenMa | aster      | ✓ eAkten-Be | nutzer        |
| \$       |     |                        |          |             |                    | ✓ eAkten-Benutzermanager      | eAkten-Dokume  | ntenmaster | ✓ eAkten-Sa | chbearbeiter  |
|          |     |                        |          |             |                    | Einsender                     | Einsendungstea | im         |             |               |

# Gentable

#### Bestehendes Gentable ohne externen Kontext verwenden

• Inhalt der Definitionsdatei als Eigenschaft anlegen

```
Monitoring -> Globale Eigenschaften -> Neu:
```

{ Name: "crmQuote\_Def", Typ: "gentableDefinition", Wert: <Inhalt Definitionsdatei> }

#### • Definition per Skript laden

```
Mappentyp Eigenschaft:
gentableDefScriptName = crmQuote gentableDefinitionScript
```

#### • Callbacks als Portalskripte einbinden

#### • Invoice-Skripte als Portalskripte importieren

```
//get definition from custom property
var definitions = context.getCustomProperties("crmQuote_Def", "gentableDefinition"),
  gentableDefinition = definitions.first();
// return definition if available
if (gentableDefinition) {
    return gentableDefinition.value;
}
// context.errorMessage = ...
```

```
Globale Eigenschaft: ScriptExtensionsCallbackScripts = getClientFunctions,...
```

```
exports.clientHeaderCode = {
    /**
    * The instance of the class otris.tools.ClientHeaderCode is made
    * available in the callback.
    * @param {otris.tools.ClientHeaderCode} clientHeaderCode
    */
    beforeTransferCode: function (clientHeaderCode) {
        clientHeaderCode.addScriptCodeByScriptName("gentableFunctions"); // general gentable functions
        clientHeaderCode.addScriptCodeByScriptName("crmQuote_gentableFunctions"); // definition specific functions
    }
};
```

# Gentable

#### Bestehendes Gentable als GadgetFeld anzeigen

Mappenfeld vom Typ Gadget anlegen

gadgetConfig: { gadgetScript: "Gadget\_Gentable\_crmQuote", gadgetAction: "showGentable" }

#### • Höhe automatisch festlegen

<autoHeight>true</autoHeight> in Definition einfügen

| Gesamt netto | USt-Satz | USt    | Gesamt brutto |
|--------------|----------|--------|---------------|
| 558,90       | 19,0     | 106,19 | 665,09        |

Positionen

| Nr | Produktnr. | Produktname          | Beschreibung                                                                                                    |  |  |  |
|----|------------|----------------------|----------------------------------------------------------------------------------------------------|--|--|--|
| 1  | dis015ii   | Ilyama HM204DT, 22 Z | Bezeichnung Ilyama Vision Master Pro 514<br>Größe 22" TCO03 - Highbrightness<br>H-Frequenz 30 - 142 kHz<br>V-Frequenz 50 - 200 Hz<br>Maße B/H/T / Gewicht 49,3 x 50 x 47,9cr |  |  |  |
| 2  | so011      | Nero Express 6.0 OEM | Bezeichnung Nero Express 6.0 OEM<br>Betriebssystem Win 98/ME/2000/XP<br>OEM-Version nein<br>Beschreibung Brennsoftware OEM<br>VERSION                                        |  |  |  |

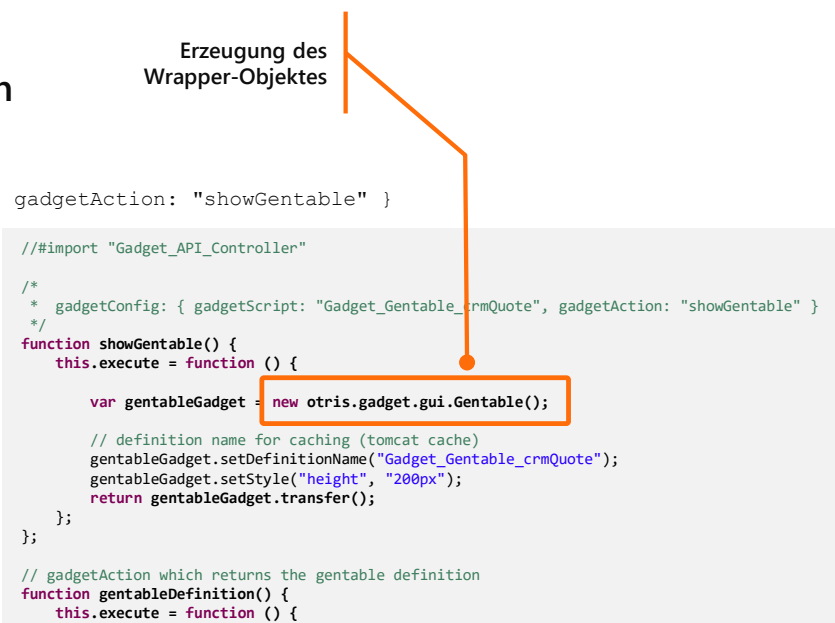

var definitions = context.getCustomProperties("crmQuote\_Def", "gentableDefinition"),
 gentableDefinition = definitions.first();

```
// return definition if available
if (gentableDefinition) {
    return gentableDefinition.value;
}
```

}; };

# Gentable

#### Zeilen per Drag & Drop verschieben

- <moveRows>true</moveRows> in Definition einfügen
- Kann auch auf Skriptlisten eingeschaltet werden (siehe HowTo)

| Neue Zeile Zeile(n) kopieren Zeile(n) löschen Splitbuchung ··· |                                     |            |                                   |        |     |       |  |  |  |
|----------------------------------------------------------------|-------------------------------------|------------|-----------------------------------|--------|-----|-------|--|--|--|
| Nr                                                             | Artikeltexttexttexttext             | Menge      | Stückpreis                        | Betrag | KST | Konto |  |  |  |
| 1                                                              | 245/45 R18 100V Winter Sotto        | 2          | 174,16                            | 348,32 |     |       |  |  |  |
| 2                                                              | Contage                             | 2          | 4,62                              | 9,24   |     |       |  |  |  |
| 3                                                              | Auswüchten 1.245/45 R18 100V Winter | . 2 174,10 | <b>5 348,32</b> . <sub>9,45</sub> | 18,90  |     |       |  |  |  |
| 4                                                              | Rad Ein- und Ausbau                 | 2          | 1,68                              | 3,36   |     |       |  |  |  |
| 5                                                              | Ventil                              | 2          | 0,63                              | 1,26   |     |       |  |  |  |
| 6                                                              | Altreifenentsorgung                 | 2          | 2,93                              | 5,86   |     |       |  |  |  |
| 7                                                              | Montage (erschwert)                 | 2          | 4,16                              | 8,32   |     |       |  |  |  |

otris software

# Dies & Das

### Inhalt

- Papierkorb
- Wizards im Manager
- PortalScripting

### Gelöschte Mappen - Konfiguration

#### Löschen von Mappenstrukturen (abhängige Mappen)

- z.B. CONTRACT: lcmContract, lcmContractTerm, lcmPaymentSeries
- IcmContract wird gelöscht inkl. abhängige Mappen

|                                        | Gelöscht                                                        | Wiederherst      | tellen Aktionen    | - O         |
|----------------------------------------|-----------------------------------------------------------------|------------------|--------------------|-------------|
| Favoriten                              |                                                                 |                  |                    |             |
| Eingang                                | Titel                                                           | geändert am      | letzter Bearbeiter | angelegt an |
| Gesendet                               | BMW 520 d Touring                                               | 17.12.2019 13:18 | Schreiber, Willi   | 17.12.2019  |
| Zuletzt benutzt                        | Dokument vont uo. 11.2019                                       | 17.12.2019 10:07 | Perona, Bianca     | 17.12.2019  |
|                                        | Nachtrag 2018                                                   | 17.12.2019 09:50 | Buch, Bernhard     | 17.12.2019  |
| Gelöscht                               | Übergabe                                                        | 17.12.2019 09:50 | Perona, Bianca     | 17.12.2019  |
| Alle Vertrage                          | Lieferantenauskunft 2019                                        | 17.12.2019 09:50 | Perona, Bianca     | 17.12.2019  |
| Allg. Leasingverträge                  | Vertrag durch VP beendet                                        | 17.12.2019 09:50 | Buch, Bernhard     | 17.12.2019  |
| Arbeitsverträge                        | Rückmeldung                                                     | 17.12.2019 09:50 | Perona, Bianca     | 17.12.2019  |
| Av-verurage<br>Dienstleistungsverträge | Offene Fragen                                                   | 17.12.2019 09:50 | Oppen, Bernhard    | 17.12.2019  |
| Geheimhaltungsvereinbarungen           | Vertragsdokument vom VP                                         | 17.12.2019 09:50 | Buch, Bernhard     | 17.12.2019  |
| Kaufverträge                           | AGB 2018(veraltet)                                              | 17.12.2019 09:50 | Buch, Bernhard     | 17.12.2019  |
| -<br>KFZ-Leasingverträge               | AGB                                                             | 17.12.2019 09:50 | Buch, Bernhard     | 17.12.2019  |
| Mietverträge                           | Mappentyp f ür Fristenserien 17.12.2019 13:18                   |                  |                    | 17.12.2019  |
| Rahmenverträge                         | [TERM] 00069 / BMW 520 d Touring                                | 18.12.2019 08:40 | Schreiber, Willi   | 17.12.2019  |
| Versicherungsverträge                  | [TERM] 00069 / BMW 520 d Touring                                | 17.12.2019 13:18 | Schreiber, Willi   | 17.12.2019  |
| 💷 Zahlungsreihen                       | Zahlung] Pauschale für erweiterte Wartung / Garantie / 0006 / B | 17.12.2019 13:46 | Schreiber, Willi   | 17.12.2019  |
| 🚢 Vertragspartner                      | Zahlung] Monatliche Leasingrate / 00069 / BMW 520 d Truring     | 17.12.2019 13:46 | Oppen, Bernhard    | 17.12.2019  |

### Gelöschte Mappen - Konfiguration

#### Gelöscht-Ordner: Mappen definierter Mappentypen ausblenden

- Eigenschaft: hiddenFiletypesForTrash=Mappentyp1, Mappentyp2, ... am Gelöscht-Ordner oder Documents-Einstellungen
- Beispiel CONTRACT:

hiddenFiletypesForTrash=lcmPaymentSeries,lcmNote,
otrTerm,otrTermSeries,otrDocument

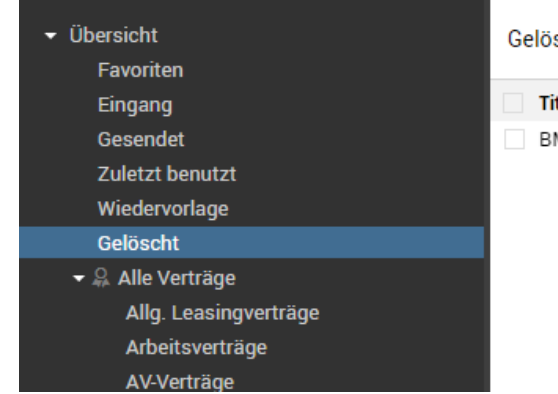

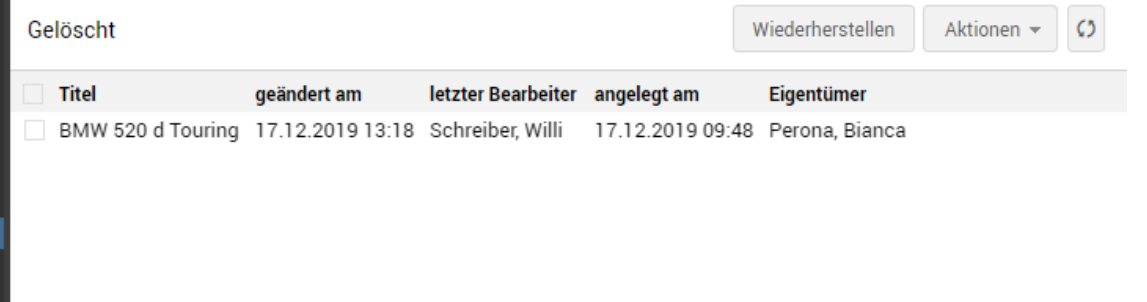

### Gelöschte Mappen - Konfiguration

Benutzerdefinierte Aktionen an gelöschten Mappen

- Alle benutzerdefinierten Aktionen an gelöschten Mappem sind ausgeblendet
- Änderung des bisherigen Verhaltens!
- Eigenschaft an der benutzerdefinierten Aktion: OnDeletedFileAction=1 blendet einzelne Aktion wieder ein

# Manager: Neue Utility Funktionen

#### Mappentypen

- Im Kontextmenü des Mappentypen
- Kopieren von Mappentypen

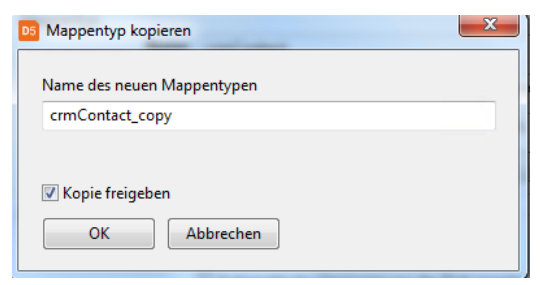

• Wizard zum Vorlagen kopieren

#### Ordner

- Kopieren
- Löschen von Unterordnern

| золи-ехроп                |                                                                      |              |  |
|---------------------------|----------------------------------------------------------------------|--------------|--|
| Mappentyp ko              | opieren                                                              |              |  |
| Vorlagen von              | anderem Mappentyp kopieren                                           |              |  |
|                           |                                                                      |              |  |
| Vorlagen für Dokumente o  | der E-Mails kopieren - Schritt 1 von 4                               | X            |  |
|                           |                                                                      |              |  |
| Mappentypwahl             | Van uurlebare Mannantur bru. Sabarra sallar                          |              |  |
| Dokumentvorlagen          | Von Welchem Mappentyp bzw. Schema solien<br>Vorlagen kopiert werden? |              |  |
| E-Mail-Vorlagen           | Name                                                                 | /-Id         |  |
| Überprüfung / Bestätigung | appFileConfig                                                        |              |  |
|                           | appListConfig                                                        |              |  |
|                           | appMainConfig                                                        |              |  |
|                           | crmAccount                                                           |              |  |
|                           | IcmContract                                                          | -            |  |
|                           | IcmContractTerm                                                      | =            |  |
|                           | IcmContractType                                                      |              |  |
|                           | IcmFileField                                                         |              |  |
|                           | IcmIFRS16ReportContracts                                             |              |  |
|                           | IcmNote                                                              |              |  |
|                           | IcmPaymentSeries                                                     |              |  |
|                           | IcmPrincipalAccess                                                   |              |  |
|                           | IcmReportContract                                                    |              |  |
|                           | IcmReportContractCosts                                               |              |  |
|                           | otrAccessProfile                                                     |              |  |
|                           | otrClause                                                            |              |  |
|                           | otrClauseCategory                                                    |              |  |
|                           | otrClauseTemplate                                                    |              |  |
|                           | otrDocument                                                          |              |  |
|                           |                                                                      | •            |  |
|                           | Gefundene Vorlagen: 0 für E-Mail, 0 für Dokumente                    |              |  |
|                           |                                                                      |              |  |
| Abbrechen                 | < Zurück Weiter > Fo                                                 | artigstellen |  |
|                           |                                                                      | æ            |  |

# Neues im PortalScripting

- Seit DOPaK 2018
  - ca. 150 neue Funktionen, 100 Eigenschaften
- Umfangreiche Bibliothek zur Excel-Generierung
  - 7 Klassen | 100 Methoden | 80 Eigenschaften
- Erweiterung XML-Parser
  - DOM Level 1 > Level 2
  - DOMDocumentType, DOMEntity, DOMProcessingInstruction
  - DOMParser.loadExternalDTD
- JSON
  - DocFile.asJSON([options]), DocFile.fromJSON()
  - FileResultset.getIdsJSON(), FileResultset.fromIdsJSON()
- Utility Funktionen
  - Hash (sha1, ..., sha512, md4, md5, whirlpool, ripemd160)

## Neues im PortalScripting

• ... s. changelog portalscripting.chm oder otris.software

#### Change log for the Scripting API Changes in version DOCUMENTS 5.0f: New option for referenceFile parameter of the method DocFile.setReferenceFile(String fieldName, DocFile referenceFile): referenceFile = null for deselecting the referred file. New Context property Context.actionName for the user defined action the current script is executed for. New parameter includeSubProperties in CustomProperty.deleteCustomProperty(boolean includeSubProperties) New method Context.copyFileType(String sourceFileTypeName, String targetFileTypeName, boolean released) New parameter logObject in Context.writeLogBook(int actionCode, String detail1, String detail2, String detail3, var logObject) The class DOMNode and all its subclasses have been upgraded to DOM Level 2 New classes DOMDocumentType, DOMEntity, DOMProcessingInstruction New property DOMParser.loadExternalDTD New method FileResultset.getIdsJSON() New static functions FileResultset.fromIds(string[] idList), FileResultset.fromIdsJSON(string idList) New parameter flags in Context.enableModules(Object root, number flags) New parameters in Folder.getHitResultset(var hitlist, String sortOrder, String fulltextFilter, number pageSize) New method Register.getHitResultset(var hitlist, String sortOrder, String fulltextFilter, number pageSize) New property HitResultset.searchability New method Context.getDocumentTemplateFromFileType(String fileTypeName, String templateName, boolean content) New method Register.getDocumentByName(String nameWithExt) New method Document.readAsString(String version) New method Document.doOCR(boolean background, String ocrTextFormat, String ocrTextTarget) New script-exit after OCR New method Document.extractText(String options)

#### Changes in version DOCUMENTS 5.0e HF2:

New parameter updateXML in XMLExport.addFolder(Folder folder, boolean exportStructure, var exportCondition, boolean updateXML)
## Neues im PortalScripting

Negativer Performance Einfluss

- context.changeScriptUser(login)
  - Meistens Wechsel des Users wegen Zugriffsrechten
  - Problem: Nur eine aktuelle Suche pro Benutzer
  - FileResultset und HitResultset werden serialisiert
- context.setSuperMode(true | false)
  - Aktueller Benutzer erhält "Superrechte"
  - (G)ACL Rechte
  - Schreib- / Leserechte aus Mappentypen
  - Vererbung an implizite Scripte z.B. Enums

### Example:

```
try {
    context.setSuperMode(true);
    // do something with superrights
    // ..... new HitResultset(....)
} finally {
    context.setSuperMode(false);
}
```

## See also

Context.getSuperMode()

## **DOPaK**2020

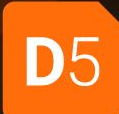

# Vielen Dank!

#### Thomas Richter | Volker Loch | Dr. Veit Jahns

richter@otris.de | loch@otris.de | jahns@otris.de www.otris.de

otris software AG Königswall 21 44137 Dortmund

© copyright by otris software AG. Vervielfältigung auch auszugsweise nur durch die schriftliche Genehmigung der otris software AG